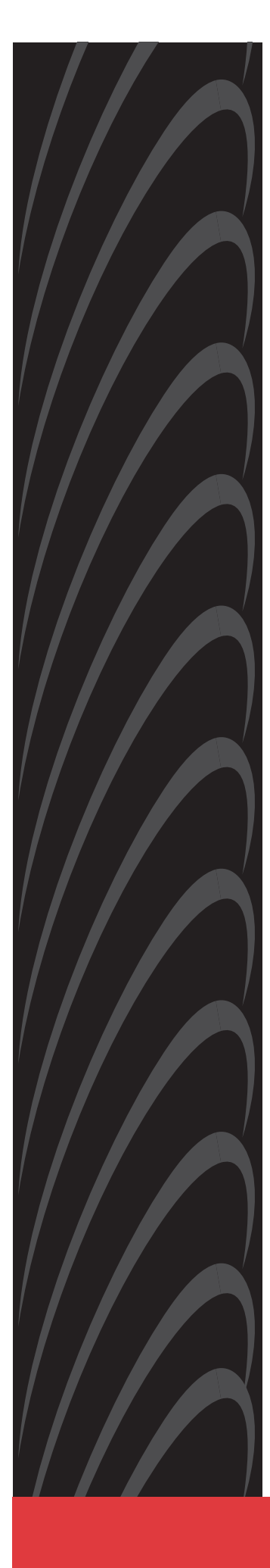

# Hotwire<sup>®</sup> ATM Line Cards Models 8335, 8355, 8365, and 8385 User's Guide

Document No. 8335-A2-GB20-70

February 2003

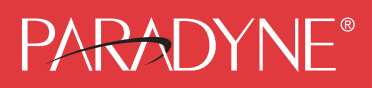

#### Copyright © 2003 Paradyne Corporation. All rights reserved. Printed in U.S.A.

#### Notice

This publication is protected by federal copyright law. No part of this publication may be copied or distributed, transmitted, transcribed, stored in a retrieval system, or translated into any human or computer language in any form or by any means, electronic, mechanical, magnetic, manual or otherwise, or disclosed to third parties without the express written permission of Paradyne Corporation, 8545 126th Ave. N., Largo, FL 33773.

Paradyne Corporation makes no representation or warranties with respect to the contents hereof and specifically disclaims any implied warranties of merchantability or fitness for a particular purpose. Further, Paradyne Corporation reserves the right to revise this publication and to make changes from time to time in the contents hereof without obligation of Paradyne Corporation to notify any person of such revision or changes.

Changes and enhancements to the product and to the information herein will be documented and issued as a new release to this manual.

#### Warranty, Sales, Service, and Training Information

Contact your local sales representative, service representative, or distributor directly for any help needed. For additional information concerning warranty, sales, service, repair, installation, documentation, training, distributor locations, or Paradyne worldwide office locations, use one of the following methods:

- Internet: Visit the Paradyne World Wide Web site at www.paradyne.com. (Be sure to register your warranty at www.paradyne.com/warranty.)
- Telephone: Call our automated system to receive current information by fax or to speak with a company representative.
  - Within the U.S.A., call 1-800-870-2221
  - Outside the U.S.A., call 1-727-530-2340

#### **Document Feedback**

We welcome your comments and suggestions about this document. Please mail them to Technical Publications, Paradyne Corporation, 8545 126th Ave. N., Largo, FL 33773, or send e-mail to **userdoc@paradyne.com**. Include the number and title of this document in your correspondence. Please include your name and phone number if you are willing to provide additional clarification.

#### Trademarks

ACCULINK, COMSPHERE, FrameSaver, Hotwire, MVL, NextEDGE, OpenLane, and Performance Wizard are registered trademarks of Paradyne Corporation. GranDSLAM, GrandVIEW, Hotwire Connected, ReachDSL, and TruePut are trademarks of Paradyne Corporation. All other products and services mentioned herein are the trademarks, service marks, registered trademarks, or registered service marks of their respective owners.

#### **Regulatory and Safety Information**

Refer to the appropriate Digital Subscriber Line Access Multiplexer (DSLAM) installation guide for all regulatory notices and safety information.

# Contents

# **About This Guide**

| Document Purpose and Intended Audience | V |
|----------------------------------------|---|
| New Features for This Document Release | v |
| Document Summary                       | v |

Product-Related Documents ..... vi

# **1** About the Hotwire ATM Line Cards

| Hotwire ATM Line Cards                    | 1-1 |
|-------------------------------------------|-----|
| Hotwire ATM Line Card Features            | 1-2 |
| DSL Features                              | 1-2 |
| ATM Features                              | 1-3 |
| Endpoint Support Features                 | 1-3 |
| Network Configurations                    | 1-4 |
| SNMP Management Capabilities              | 1-5 |
| Management Information Base (MIB) Support | 1-5 |
| SNMP Trap Support                         | 1-5 |
|                                           |     |

# 2 Menus and Screens

| Menu and Screen Formats                                                  |
|--------------------------------------------------------------------------|
| Components ofComComree7.2(es)-18.89(t)8 4(-12.1( 4(-12.1(( )-12.1()-12.1 |

# **3** Configuration

| Overview                                                                               | 3-1  |
|----------------------------------------------------------------------------------------|------|
| Saving and Restoring Configuration Options                                             | 3-1  |
| Entering Card Information                                                              | 3-2  |
| Entering the Time and Date                                                             | 3-4  |
| Setting Spectrum Management (Models 8355 and 8385)                                     | 3-4  |
| Other Functions of the Card Menu                                                       | 3-7  |
| Configuring the DSL Ports                                                              | 3-8  |
| DSL Port Configuration – Model 8335                                                    | 3-8  |
| DSL Port Configuration – Model 8355                                                    | 3-11 |
| DSL Port Configuration – Model 8365                                                    | 3-16 |
| DSL Port Configuration – Model 8385                                                    | 3-19 |
| Configuring the ATM Physical Layer (Models 8335, 8365, and 8385).                      | 3-24 |
| Configuring ATM Parameters                                                             | 3-26 |
| Configuring ATM Cross Connections                                                      | 3-28 |
| Configuring ATM Traffic Profiles                                                       | 3-32 |
| Clearing Cross Connections                                                             | 3-37 |
| Configuring Rate Shaping (Models 8335, 8365, 8385)                                     | 3-38 |
| Entering Service Node Configuration Information (Models 8335, 8365, and 8385)          |      |
| Entering Service Node Management Configuration Information (Models 8335 and 8385) 3-42 |      |

# 4 Monitoring

| What to Monitor                     | 4-1  |
|-------------------------------------|------|
| Viewing Card Status and Information | 4-2  |
| Viewing Physical Ports Status       | 4-4  |
| Monitoring ATM Activity             | 4-11 |
| Monitoring SN Information           | 4-18 |
| Front Panel LEDs.                   | 4-20 |

# **5** Diagnostics

| Overview                        | 5-1  |
|---------------------------------|------|
| Self-Test                       | 5-2  |
| Alarms                          | 5-4  |
| ATM Ping                        | 5-11 |
| ATM Ping Summary                | 5-13 |
| Loopback Test (Model 8385 Only) | 5-15 |

# **6** Maintenance Procedures

| Overview                                  | 6-1 |
|-------------------------------------------|-----|
| Clearing NVRAM                            | 6-2 |
| Uploading and Downloading a Configuration |     |
| Uploading a Configuration                 | 6-4 |
| Downloading a Configuration.              | 6-4 |
| Configuration Loader Statistics           | 6-4 |
| Resetting the Card                        | 6-5 |
| Downloading Code                          | 6-6 |

## A Menus

| Configuration Menu | A-1 |
|--------------------|-----|
| Monitoring Menu    | A-2 |
| Applications Menu  | A-3 |
| Diagnostics Menu.  | A-3 |

# **B** SNMP Traps

| Trap Managers | B-1 |
|---------------|-----|
| SNMP Traps    | B-1 |

# **C** Connector Pin Assignments

| Model 8820 GranDSLAM Telco Connector Pinouts | C-1 |
|----------------------------------------------|-----|
|                                              | -   |

Model 8620 GranDSLAM Telco Connector Pinouts..... C-2

# **D** Technical Specifications

# Index

# **About This Guide**

## **Document Purpose and Intended Audience**

This guide contains information needed to set up, configure, and operate the Hotwire ATM Line Cards, Models 8335, 8355, 8365, and 8385, and is intended for installers and operators.

# **New Features for This Document Release**

This version of the *Hotwire ATM Line Cards, Models 8335, 8355, 8365, and 8385, User's Guide* removes an appendix containing information about the Hotwire 6390 ReachDSL Modem. This information is now in the *Hotwire ReachDSL Modem, Model 6390 with Inline Phone Filter, Installation and Operation Supplement,* Document Number 6390-A2-GK40.

## **Document Summary**

| Section                                            | Description                                                                                                    |
|----------------------------------------------------|----------------------------------------------------------------------------------------------------|
| Chapter 1, About the Hotwire<br>ATM Line Cards     | Describes the card's features and capabilities.                                                                                   |
| Chapter 2, Menus and Screens                       | Provides instructions for accessing the user interface and navigating the screens.                                                |
| Chapter 3, Configuration                           | Provides instructions for configuring the unit.                                                                                   |
| Chapter 4, Monitoring                              | Describes how to use the LEDs, status messages, and statistics to monitor the unit.                                               |
| Chapter 5, <i>Diagnostics</i>                      | Provides instructions for viewing self-test results and alarms, and for running an ATM Ping and line loopback test.               |
| Chapter 6, <i>Maintenance</i><br><i>Procedures</i> | Provides instructions for clearing NVRAM, uploading or downloading a configuration, downloading firmware, and resetting the card. |
| Appendix A, <i>Menus</i>                           | Shows the paths to configuration, monitoring, and diagnostics screens.                                                            |

| Section                                         | Description                                                                    |
|-------------------------------------------------|--------------------------------------------------------------------------------|
| Appendix B, SNMP Traps                          | Contains SNMP trap compliance information.                                     |
| Appendix C, <i>Connector Pin</i><br>Assignments | Lists the pin assignments for the GranDSLAM Telco connectors.                  |
| Appendix D, <i>Technical</i><br>Specifications  | Contains physical and regulatory specifications, and power consumption values. |
| Index                                           | Lists key terms, acronyms, concepts, and sections in alphabetical order.       |

A master glossary of terms and acronyms used in Paradyne documents is available on the World Wide Web at **www.paradyne.com**. Select Support  $\rightarrow$  Technical Manuals  $\rightarrow$  Technical Glossary.

# **Product-Related Documents**

Complete documentation for this product is available online at www.paradyne.com. Select Support  $\rightarrow$  Technical Manuals.

| Document Number | Document Title                                                                                        |
|-----------------|----------------------------------------------------------------------------------------------------|
| 6390-A2-GK40    | Hotwire ReachDSL Modem, Model 6390 with Inline Phone Filter,<br>Installation and Operation Supplement |
| 6390-A2-GN10    | Hotwire ReachDSL Modem, Model 6390 with Inline Phone Filter,<br>Installation Instructions             |
| 8000-A2-GB22    | Hotwire Management Communications Controller (MCC) Card,<br>IP Conservative, User's Guide             |
| 8021-A2-GB20    | Hotwire Shelf Concentration Module (SCM) Card User's Guide                                            |
| 8335-A2-GZ40    | Hotwire ATM Line Cards, Models 8335, 8355, 8365, and 8385,<br>Installation Instructions               |
| 8620-A2-GN20    | Hotwire 8620 GranDSLAM Installation Guide                                                             |
| 8820-A2-GN20    | Hotwire 8820 GranDSLAM Installation Guide                                                             |
| 9700-A2-GB20    | FrameSaver DSL 9783 and 9788 User's Guide                                                             |

To order a paper copy of a Paradyne document, or to speak with a sales representative, please call 1-727-530-2000.

# **About the Hotwire ATM Line Cards**

# 1

## **Hotwire ATM Line Cards**

The Hotwire<sup>®</sup> 8335, 8355, 8365, and 8385 Asynchronous Transfer Mode (ATM) Line Cards are circuit boards mounted in a Hotwire 8620 or 8820 GranDSLAM (Digital Subscriber Line Access Multiplexer) and used to transport ATM cells at high speeds over a single twisted-pair connection.

- Model 8335 supports Symmetric Digital Subscriber Line (SDSL). It can be set to AutoBaud to the highest rate the loop can support, or to use a fixed line rate from 144 to 2320 kbps.
- Model 8355 supports ReachDSL. It automatically adjusts to the highest rate the loop can support, from 32 to 2176 kbps.
- Model 8365 supports Asymmetric Digital Subscriber Line (ADSL). It can be set to adapt to the line conditions at startup, or set to the following fixed rates depending on line code:
  - G.dmt and ANSI T1.413: 32 to 8000 kbps downstream and 32 to 832 kbps upstream.
  - G.lite: 64 to 3008 kbps downstream and 32 to 512 kbps upstream.
- Model 8385 supports Single-pair High-speed Digital Subscriber Line (SHDSL). It can be set to adapt to the line conditions at startup, or set to a fixed line rate from 200 to 2312 kbps.

Part of Paradyne's Hotwire Connected<sup>™</sup> program, the cards interoperate with third-party DSL endpoints providing end users with the ability to select the best equipment to fit their application. The new line cards also integrate support for multiple DSL services on a single card.

# **Hotwire ATM Line Card Features**

The Hotwire ATM Line Cards have these standard features:

- Asynchronous Terminal Interface (ATI). Provides a menu-driven VT100-compatible terminal interface for configuring and managing the unit locally or remotely by Telnet session.
- Alarm indication. Activates front panel LEDs.
- Diagnostics. Provides OAM F5 loopback (ATM Ping), self-test, and line loopback.
- Device and test monitoring. Provides the capability of tracking and evaluating the unit's operation, including health and status, and error-rate monitoring.
- Software upgrade. Supports software upgrades using TFTP.

#### **DSL Features**

The cards' DSL features include:

- High speeds and multiple line codes:
  - Model 8335 supports data rates up to 2320 kbps upstream and downstream using 2B1Q line code.
  - Model 8355 supports data rates up to 2176 kbps upstream or downstream using ReachDSL line code.
  - Model 8365 supports data rates up to 3008 kbps downstream and 512 kbps upstream using G.lite line code. It can also support data rates up to 8000 kbps downstream and 832 kbps upstream using G.dmt or ANSI line code.
  - Model 8385 supports data rates up to 2312 kbps upstream and downstream using Trellis-Coded Pulse Amplitude Modulation (TC PAM) line code.
- High density:
  - Model 8335 provides 16 subscriber line ports on each card.
  - Model 8365 provides 12 subscriber line ports on each card.
  - Models 8355 and 8385 provide 24 subscriber line ports on each card.

#### **ATM Features**

The cards' ATM features include:

- Classes of service. Supports traffic management service categories necessary to support voice and data applications:
  - CBR
  - rt-VBR
  - nrt-VBR
  - UBR (only class of service supported for the Model 8355)
- Auto configuration. Two Virtual Channel Connections (VCCs) per port are automatically configured, providing data and voice services.
- Multiple virtual circuits. Up to 250 additional VCCs can be configured by the user and assigned among the DSL ports.
- ATM statistics. Maintains statistics for:
  - Total cells received
  - Total cells transmitted
  - Total cells dropped
  - Loss of cell delineation events
  - Cells with corrected Header Error Control (HEC; Model 8335 only)
  - Cells with uncorrectable HEC

#### **Endpoint Support Features**

The cards' endpoint support features include:

- Third-party endpoint support. The Models 8335, 8365, and 8385 line cards support third-party endpoints through the Hotwire Connected program, including Integrated Access Devices (IADs) and data-only endpoints from numerous industry-leading vendors. The Model 8385 card supports third-party endpoints using the ITU SHDSL standard. A list of Paradyne's SHDSL partners is available on the World Wide Web at www.paradyne.com. Select Partners → Hotwire Connected Interoperability Program.
- Model 6390 Modem support. The Model 8355 line card supports the Hotwire Model 6390 Modem.
- Automatic rate adaptation. The card and the endpoint negotiate the best rate, limited if desired by the user, through automatic rate adaptation. For 2B1Q (Model 8335) the Conexant AutoBaud algorithm is used.

## **Network Configurations**

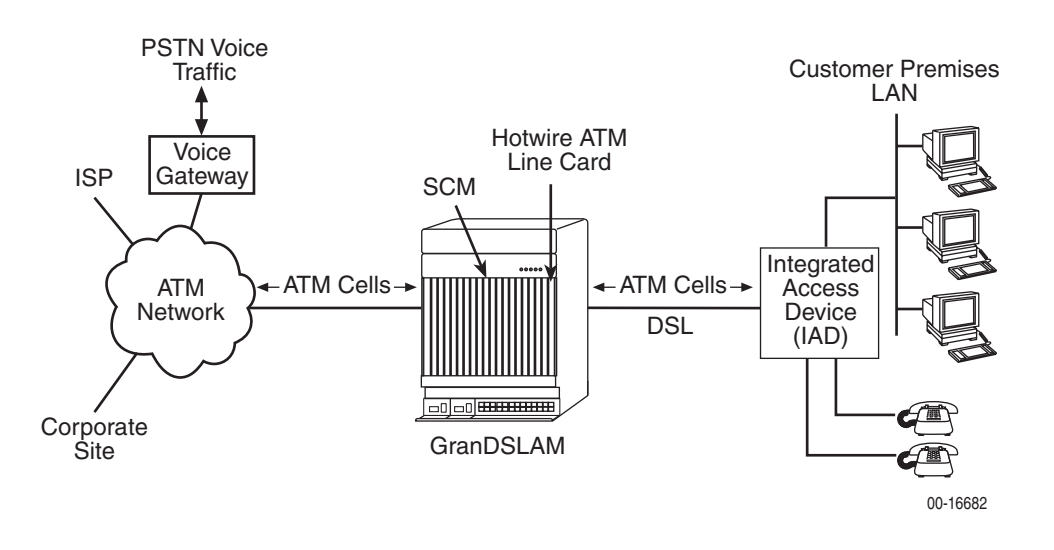

Figure 1-1 shows the Hotwire ATM Line Card used to carry voice over DSL.

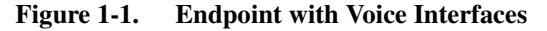

Figure 1-2 shows a configuration in which the endpoints include a router to provide data encapsulation.

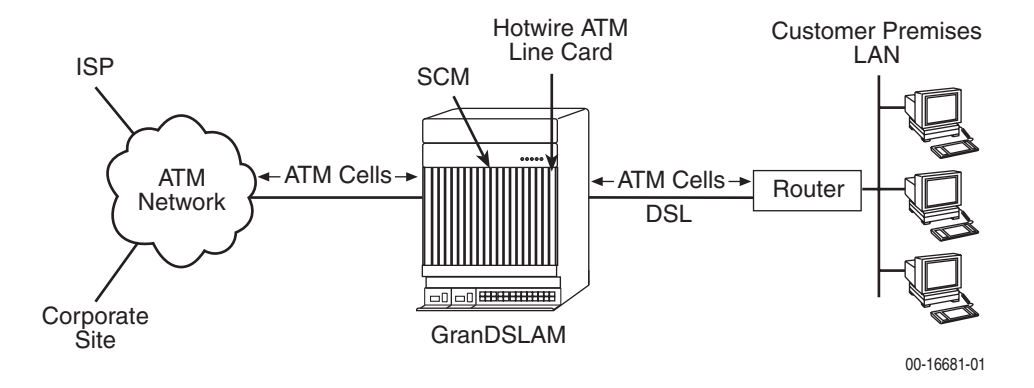

Figure 1-2. Router Endpoint

## **SNMP** Management Capabilities

The Hotwire ATM Line Cards support SNMP Version 1, and can be managed by Paradyne's OpenLane<sup>®</sup> or any industry-standard SNMP manager.

#### Management Information Base (MIB) Support

For a detailed description of supported MIBs, visit Paradyne's Web site at **www.paradyne.com**. The following MIBs are supported:

- ATM Forum SNMP M4 Network Element View (af-nm-0095.001)
- Definitions of Managed Objects for the ADSL Lines (RFC 2662)
- Definitions of Managed Objects for ATM Management (RFC 2515)
- Definitions of Managed Objects for HDSL2 and SHDSL Lines (draft-ietf-adslmib-hdsl2-10.txt)
- Definitions of Textual Conventions and OBJECT-IDENTITIES for ATM Management (RFC 2514)
- Evolution of MIB II Interfaces (RFC 2863)
- ADSL Extension MIB (Model 8365 only) (draft-ietf-adslmib-adslext.txt)
- SHDSL MIB (Model 8385 only) (draft-ietf-adslmib-hdsl2.txt)
- Entity MIB Using SMIv2 (RFC 2037)
- MIB II and the Interfaces Group MIB (RFC 1213, RFC 2233)
- Paradyne enterprise MIBs for:
  - Hotwire xDSL Interface
  - SLE Device Control
  - SLE Device Health and Status
  - MaxVciVpi-MIB Table
  - IF-MIB Table
  - ATM VPL Statistics Table

#### **SNMP Trap Support**

The Hotwire ATM Line Cards support SNMP traps as shown in Appendix B, *SNMP Traps*.

# **Menus and Screens**

# 2

## **Menu and Screen Formats**

The Hotwire DSLAM has an ASCII-based menu- and screen-driven user interface system that enables the user to configure and monitor the Hotwire cards. This section describes the components of a typical Hotwire menu and screen.

A typical Hotwire menu format is shown below:

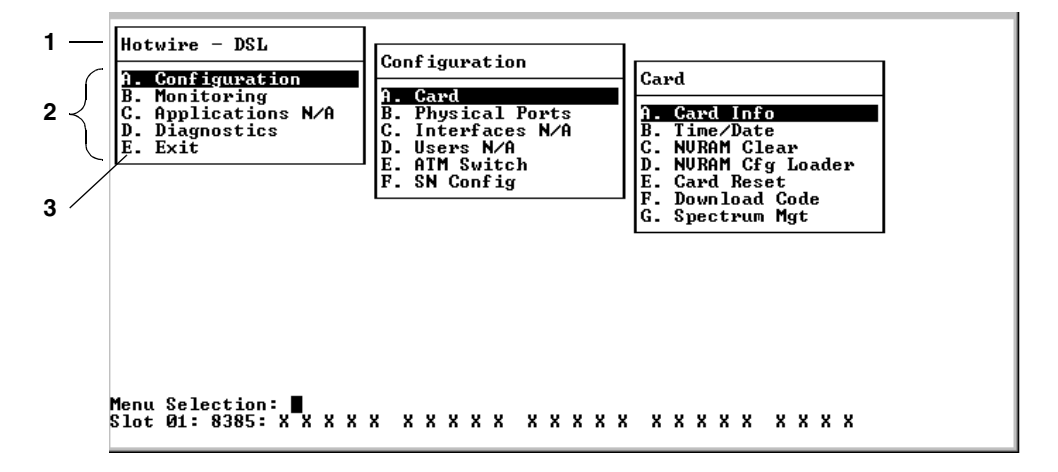

- 1. **Menu Title** is the top line of the menu window that displays the title of the menu or submenu.
- 2. **Menu List** is the portion of the menu window that displays the list of menu options. When selected (by using the up and down arrow keys to move the cursor position), a menu option displays a submenu window.
- 3. Letter Navigation Keys are provided within a menu list. These keys provide an alternative method for selecting menu items.

For example, from the Hotwire – DSL menu illustrated above, you can press the **A** key to select the Configuration menu item. The Configuration menu appears. You can then press the **A** key to select the Card Status menu item, and subsequently the Card Info menu item.

Some menu items not active for this product are displayed as placeholders in the menu lists so that letter navigation keys are the same for all related products.

### **Components of a Hotwire Screen**

|            | 1                                                                                                    |                           |
|------------|----------------------------------------------------------------------------------------------------|---------------------------|
| ſ          | DSL Port Configuration                                                                                                |                           |
|            | Port Name: Port Status:                                                                                               |                           |
| 2          | Rate Table:<br>Behavior:<br>Fixed Speed: kbps Auto Baud Max Speed:<br>Auto Baud Target Marg<br>Auto Baud Minimum Marg | kbps<br>in: db<br>gin: db |
|            | Trap Thresholds:<br>Link Down Count:                                                                                  |                           |
|            | Link Up/Down Trap:                                                                                                    |                           |
| , L        | Save Changes: no                                                                                                    |                           |
| 3 <u> </u> | Action < Edit/Reset >: ∎<br>Slot 17: 8335: X X X V X X X X X X X X X X X                                              | Ealt                      |

A typical Hotwire screen looks like this:

- 1. **System Header Line** is the top right line of the screen. This line contains two fields of system login information:
  - The first field displays a user-defined chassis or individual card name. If you have not defined the system name, <no name> appears.
  - The second field displays the previous remote or local login depending on what is currently displayed in the middle field (such as the current login). If the current login is local, the last field displays the previous remote login. If the current login is remote, the last field displays the previous local login.
- 2. **Display Area** is the main body of the screen. This area contains the screen name in a "tab" at the upper left, and fields displaying data and/or requiring input. The input values themselves are entered in the Input Line at the bottom of the screen.
- 3. **Input Line** is in the lower area of the screen. This area displays prompts after which you enter values for the field highlighted in the Display Area.

If a field has predefined permitted values, you need only type enough of a value to distinguish it from other permitted values. For example, if the Behavior field has a value of Fixed or AutoBaud, you need only type **f** or **a**, respectively, and press Enter, to select a value.

4. **Status Line** is the last line of the screen. It displays status about the selected card and all interfaces. Each time the screen is refreshed, one of the following lines is displayed in rotation:

Line 1: Slot 02: 8335: Card Status: \_ \_ Wan Status: U Line 2: Slot 02: 8335: D D D D D D D D D D D D D D D D D Line 3: Slot 02: 8335: Press ? For Help

#### Line 1 Text Description

SloS lott falumber of the carS lot number of the card

| 8335, 8355, 8365, or<br>8385 | Model number of selected card                                                                                                    |
|------------------------------|----------------------------------------------------------------------------------------------------|
| Card Status:                 |                                                                                                    |
| _ or T                       | Test mode. Card currently in test mode (T) or _ for no active test.                                                                     |
| _ or M                       | Major alarm. Major alarm present on card (M) or _ for no<br>active mralar byuyu2.7(r).0034 Tc-0.0014 Tw[(2ct)14.8(412.4(mbeMi)(n)-11r)7 |
| or R                         |                                                                                                    |

## **Naming Conventions for Ports and Interfaces**

Special naming conventions exist for the Port Name and Interface Name fields.

- Port Name Identifies a physical port. It consists of a family name (dsl for a DSL card), and a port number. The port number can range from 1 to the number of ports on the card. For example: dsl12.
- Interface Name Identifies a logical connection. It consists of a family name and a port number (same as the port name), followed by a number identifying a logical interface on the port. Currently the interface number is limited to 1. For example: dsl12:1.

# **General Navigation Keys**

| Keys                                        | Definition                                              |
|---------------------------------------------|---------------------------------------------------------|
| Backspace, Del, Ctrl-d                      | Erases the character to the left of the prompt.         |
| Ctrl-e                                      | Returns to the card selection screen from any screen.   |
| Ctrl-r                                      | Resets counters (on monitoring statistics displays).    |
| Ctrl-u                                      | Clears the current input or prompt line.                |
| Ctrl-v                                      | Displays pop-up menus.                                  |
| Esch, ?                                     | Displays the online Help screen.                        |
| Esc I, Ctrl-I                               | Refreshes the screen.                                   |
| Esc n                                       | Goes to the next window.                                |
| Esc p, Ctrl-z                               | Goes back to the previous window.                       |
| Esc t, Ctrl-a, Ctrl-c,<br>Ctrl-t, or Ctrl-y | Goes back to the original, top-level window.            |
| Left arrow, Ctrl-b                          | Moves the cursor to the left.                           |
| Right arrow, Ctrl-f                         | Moves the cursor to the right.                          |
| Up arrow, Ctrl-p                            | Moves up to the previous menu selection or entry field. |
| Down arrow, Ctrl-n                          | Moves down or to the next selection.                    |
| Enter                                       | Accepts entry.                                          |

 Table 2-1.
 General Navigation Keys

# **Pop-Up Menu Navigation Keys**

Table 2-2.Pop-Up Menu Navigation Keys

| Keys               | Definition                                          |
|--------------------|-----------------------------------------------------|
| Ctrl-w             | Scrolls up one page.                                |
| Ctrl-x             | Scrolls down one page.                              |
| Up Arrow, Ctrl-p   | Moves cursor up one menu item.                      |
| Down Arrow, Ctrl-n | Moves cursor down one menu item.                    |
| Ctrl-z             | Exits pop-up menu without accepting selected entry. |
| Enter              | Accepts selected entry and exits pop-up menu.       |

## **User Login Screen (MCP)**

You can log in to the Hotwire DSL system using either a local VT100-compatible terminal or a remote Telnet connection. However, the Hotwire DSL system accepts only one login session at a time.

The User Login screen appears if one or more users have been defined on the Management Communications Processor (MCP).

Enter your login ID and password. The login ID and password are case-sensitive.

If you have RADIUS Authentication, this verification may take several minutes as each RADIUS server is contacted one at a time.

If you are denied access during a Telnet session, the session stops and an error is logged. If you are using a console, you are automatically returned to the User Login screen.

#### NOTE:

If you forget your password, contact your Technical Service Center. Have the serial number of the MCP card available, and the service representative will provide you with a password.

| User Login    |   |
|---------------|---|
|               |   |
|               |   |
|               |   |
|               |   |
| User ID:      | 1 |
| Password:     |   |
|               |   |
|               |   |
|               |   |
| nput user 10: |   |

After entering your login ID and password, the system displays the Hotwire Chassis Main Menu.

# **Quick Card Select Screen**

The Quick Card Select screen displays all the cards in the chassis and lets you Telnet to a selected card in the chassis. Information is displayed only for populated slots. See the *Hotwire Management Communications Controller (MCC) Card, IP Conservative, User's Guide* for more information about the Hotwire Chassis Main Menu.

| Hotwire Chassis                                                                                                    |  |
|----------------------------------------------------------------------------------------------------|--|
| A. Quick Card Select<br>B. Port Card Select<br>C. Mgmt. Card Select<br>D. Managed SN Select<br>E. Chassis Info<br>F. Current Users<br>G. Logout |  |

#### ► Procedure

To select a card:

1. From the Hotwire Chassis Main Menu, select A for Quick Card Select.

| Quick Car                                                                                                    | rd Sel                                                                                       | ect                                                                                                    |                                                                      | 10.1.47.8                                                                            | 6                                                                                                    |          |
|----------------------------------------------------------------------------------------------------|----------------------------------------------------------------------------------------------|----------------------------------------------------------------------------------------------------|----------------------------------------------------------------------|--------------------------------------------------------------------------------------|----------------------------------------------------------------------------------------------------|----------|
| Slot<br>M1( 9):<br>S1(A) :                                                                                         | Card<br>8000<br>8021                                                                         | Type<br>MCP<br>SCM                                                                                                    | Status<br>R                                                          | UpLinks ATM<br>U<br>U                                                                | Links-<br>IIIII IIIEU IIUII                                                                                         | <br>IUI  |
| 1:<br>2:<br>3:<br>4:<br>5:<br>6:<br>7:<br>8:<br>10:<br>11:                                                         | 8799<br>8779<br>8776<br>8774<br>8777<br>8775<br>8775<br>8775<br>8785<br>8785<br>8365<br>8312 | SHDSL(8)<br>MSDSL(8)<br>MSDSL(4)<br>MSDSL(4)<br>MSDSL(4)<br>MSDSL(4)<br>MSDSL(4)<br>MHDSL(4)<br>ADSL(12)<br>Reach(12) | R<br>- M -<br>- M -<br>- M R<br>- M R<br>- M R<br>- M R<br>- M R<br> | DDDDDDDDD<br>DDDDDDDDD<br>DDDD<br>DXXX<br>DXXXXXXX<br>DDDD<br>DDDD<br>DDDD<br>U<br>U | UUDDD DDD<br>DDDDD DDD<br>DDDD<br>DXXX<br>DDXXX XXX<br>DDXXX XXX<br>DDDD<br>DDDD<br>XXXXD XXXXX XX<br>XXXU UXXXX XX |          |
|                                                                                                    | Pr                                                                                           | ess Enter F                                                                                                    | or Next                                                              | Page or Slot                                                                         | Number: :                                                                                                    | -Page 1- |
| oto <m# dsl="" for="" mcc="" or="" s#="" scm="" slot#="" slot#,port#="" sn):<br="">otwire 8820: MCP: 8000c: U</m#> |                                                                                              |                                                                                                    |                                                                      |                                                                                      |                                                                                                    |          |

2. At the Goto: prompt, type the slot number of the desired card and press Enter.

The appropriate menu appears.

The following information is displayed on the Quick Card Select screen.

| Column<br>Heading | Display                         | Description                                                                                                    |
|-------------------|---------------------------------|----------------------------------------------------------------------------------------------------|
| Slot              | <slot number=""></slot>         | Slot number of card in chassis.                                                                                                    |
| Card              | <model number=""></model>       | Model number of card.                                                                                                    |
| Туре              | <card type(ports)=""></card>    | Card type followed, if appropriate, by the number of ports it supports. For example, <b>SCM</b> , <b>SDSL(16)</b> , <b>Reach(24)</b> , <b>ADSL(12)</b> , or <b>SHDSL(24)</b> . |
| Status            | Position 1: T or _              | Test mode. Card currently in test mode or _ for no active test.                                                                                                    |
|                   | Position 2: M or _              | Major alarm. Major alarm present on card or _ for no active major alarm.                                                                                                    |
|                   | Position 3: R or _              | Minor alarm. Minor alarm present on card or _ for no minor alarm active.                                                                                                    |
| UpLinks           | <uplink status=""></uplink>     | Status of uplink:<br>U=Up, D=Down, X=Disabled, A=Alarm                                                                                                    |
| ATM               | <atm status="" uplink=""></atm> | Status of ATM uplink:<br>U=Up, D=Down, X=Disabled, A=Alarm                                                                                                    |
| Links             | <dsllink status=""></dsllink>   | Status of DSL ports:<br>U=Up, D=Down, X=Disabled, A=Alarm, E=Empty slot                                                                                                    |

 Table 2-3.
 Quick Card Select Screen

## **Exiting from the System**

You can manually log out of the system or, after a set number of minutes of inactivity, the system will automatically log you out.

#### **Manually Logging Out**

#### ► Procedure

To exit from the Hotwire DSL system:

- 1. Return to the Card Selection screen by selecting Exit from either the Hotwire MCC menu or the Hotwire DSL menu.
- 2. Press Ctrl-z.
- 3. From the Hotwire Chassis Main Menu, select Logout.

The system exits from the current login session on the Hotwire DSL system.

#### **Automatically Logging Out**

The DSL system has an automatic timeout feature that logs you out of the system after five minutes (on the MCP) or ten minutes (on the line card) of inactivity. You will need to log back in to continue your work.

To log back in, press Enter to display the User Login screen and log in.

# Configuration

# 3

## **Overview**

This chapter provides instructions on how to access the system for the first time and perform initial setup procedures. These procedures may include:

- Entering Card Information on page 3-2
- Setting Spectrum Management (Models 8355 and 8385) on page 3-4
- Configuring the DSL Ports on page 3-8
- Configuring the ATM Physical Layer (Models 8335, 8365, and 8385) on page 3-24
- Configuring ATM Parameters on page 3-26
- Configuring ATM Cross Connections on page 3-28
- Configuring ATM Traffic Profiles on page 3-32
- Clearing Cross Connections on page 3-37
- Configuring Rate Shaping (Models 8335, 8365, 8385) on page 3-38
- Entering Service Node Management Configuration Information (Models 8335 and 8385) on page 3-42

In cases where there is a substantive difference between the screens for the different card models, an example for each card model is shown. For most screens the only difference is the model number and number of ports displayed in the message area.

## Saving and Restoring Configuration Options

If you have a saved configuration options file you would like to download to the card, or if you would like to save a copy of the current configuration file, use the NVRAM Configuration Loader screen. See *Uploading and Downloading a Configuration* in Chapter 6, *Maintenance Procedures*.

If you have altered configuration options in error and would like to ensure that you are using factory default configuration options, use the Clear NVRAM screen to restore them. See *Clearing NVRAM* in Chapter 6, *Maintenance Procedures*.

# **Entering Card Information**

After accessing your line card for the first time, use the Card Information screen to configure basic information about the card. To access the Card Information screen, follow this menu selection sequence:

Configuration  $\rightarrow$  Card  $\rightarrow$  Card Info (A-A-A)

| Hotwire - DSL<br><b>1. Configuration</b><br>B. Monitoring<br>C. Applications N/A<br>D. Diagnostics<br>E. Exit | Configuration<br>A. Card<br>B. Physical Ports<br>C. Interfaces N/A<br>D. Users N/A<br>E. AIM Switch<br>F. SN Config | Card<br>A. Card Info<br>B. Tine/Date<br>C. NURAM Clear<br>D. NURAM Cfg Loader<br>E. Card Reset<br>F. Download Code<br>G. Spectrum Mgt |  |
|----------------------------------------------------------------------------------------------------|----------------------------------------------------------------------------------------------------|----------------------------------------------------------------------------------------------------|--|
| Menu Selection: ■<br>Slot Ø1: 8385: X X X X                                                                   | * * * * * * * * * * * *                                                                                             | * * * * * * * * * *                                                                                                    |  |

The Card Information screen appears.

| Card Information                                                      |
|-----------------------------------------------------------------------|
| Gard Name:<br>Card Contact:<br>Card Location:                         |
| ATM Segment Location ID: fffffffffffffffffffffffffffffffffff          |
|                                                                       |
|                                                                       |
|                                                                       |
| Input Card Name: ∎<br>Slot Ø1: 8385: Card Status: _ M _ WAN Status: U |

## ► Procedure

To enter Card Information screen information:

1. Position the cursor in the field you wish to modify. Type the value you want and press Enter.

| For                        | Enter                                                                                                    |
|----------------------------|----------------------------------------------------------------------------------------------------|
| Card Name                  | Up to 16 alphanumeric characters to identify the card (Default = blank).                                                                                                    |
| Card Contact               | Up to 32 alphanumeric characters to identify the person or organization responsible for the card (Default = blank).                                                                                                    |
| Card Location              | Up to 16 alphanumeric characters to identify the location of the card (Default = blank).                                                                                                    |
| ATM Segment Location<br>ID | Up to 32 alphanumeric characters to identify the card for F5 OAM segment loopbacks. If the card receives an OAM loopback cell with a segment loopback destination ID matching the value entered in this field, the card will loop the cell back to the originator (Default = all ones). Refer to ITU-T I.610 for required structure. |

2. Save the changes as prompted.

## **Entering the Time and Date**

The Time/Date screen of the Configuration branch of the line card (menu sequence **A-A-B**) displays time, time zone, and date. The values are configured through the MCP and cannot be modified through the line card. For more information about the Time/Date screens, see *Viewing Card Status and Information* in Chapter 4, *Monitoring*. Refer to the *Hotwire Management Communications Controller (MCC) Card, IP Conservative, User's Guide* for complete information.

## Setting Spectrum Management (Models 8355 and 8385)

The Spectrum Management screen of the Configuration branch of the Model 8355 and Model 8385 line card (menu sequence **A-A-G**) sets the unique regional operational parameters to use for this card. For the Model 8385, the selections differ depending on whether you are using the card in Notrh American (Annex A) or European (Annex B) networks.

The purpose of Spectrum Management is to facilitate a reasonable spectral environment for the coexistence of multiple technologies in the loop plant with an acceptable level of crosstalk between them. In some countries, the DSL service provider must meet the spectrum management specification of that country. For example, in the United Kingdom, it is a requirement that the product comply with OFTel PSD mask for the loop length requested (short, medium or long). Support for this requirement is provided by enabling the Spectrum Management option on the Spectrum Management screen (**A-A-G**), and properly setting the Line Length and EWL options on the Port Configuration screen (**A-B-B**).

#### NOTE:

Settings on the Spectrum Management screen affect the choices available for the DSL Port Configuration screen (menu sequence **A-B-B**). See *DSL Port Configuration – Model 8355* on page 3-11 and *DSL Port Configuration – Model 8385* on page 3-19 for more information.

To access the Spectrum Management screen, follow this menu selection sequence:

| Hot<br>B.<br>C.<br>D.<br>E. | wire - DSL<br>Configuration<br>Monitoring<br>Applications N/A<br>Diagnostics<br>Exit | Configuration<br>A. Card<br>B. Physical Ports<br>C. Interfaces N/A<br>D. Users N/A<br>E. AIM Switch<br>F. SN Config | Card<br>A. Card Info<br>B. Time/Date<br>C. NURAM Clear<br>D. NURAM Cfg Loader<br>E. Card Reset<br>F. Download Code<br>G. Spectrum Mgt |
|-----------------------------|--------------------------------------------------------------------------------------|----------------------------------------------------------------------------------------------------|----------------------------------------------------------------------------------------------------|
| Menu<br>Slot                | Selection: ■<br>Ø1: 8385: X X X X                                                    | * * * * * * * * * * * *                                                                                             |                                                                                                    |

Configuration  $\rightarrow$  Card  $\rightarrow$  Spectrum Mgt (A-A-G)

For the Model 8355, the following Spectrum Management screen appears.

| Spectrum Management                                |
|----------------------------------------------------|
|                                                    |
| Prostum Management · Enable                        |
| Spectrum Hanagement - Linkste                      |
|                                                    |
|                                                    |
|                                                    |
|                                                    |
|                                                    |
| Save Changes: no                                   |
| nable/Disable: ∎<br>lot 11: 8355: Press ? For Help |

For the Model 8385, the following Spectrum Management screen appears.

| Spectrum Management                                                                                                    |
|----------------------------------------------------------------------------------------------------|
| Region Setting: Annex A<br>Spectrum Management: Disable<br>Country Code: USA                                           |
| WARNING:<br>NOTE: All ports on the card will automatically reset to defaults<br>when changes to this screen are saved. |
| Save Changes: no<br>Region Setting (A/B): Annex<br>Slot Ø1: 8385: X X X X X X X X X X X X X X X X X X X                |

## ► Procedure

To enter Spectrum Management screen information:

1. Position the cursor in the field you wish to modify. Type the value you want and press Enter.

| For                                 | Enter                                                                                                    |
|-------------------------------------|----------------------------------------------------------------------------------------------------|
| Region Setting<br>(Model 8385 only) | The unique regional SHDSL operational parameters as defined in ITU G.991.2 that are to be used for this card (Default = Annex A).                                                                                                    |
|                                     | <b>Annex A</b> – The operational parameters for North America will be used.                                                                                                    |
|                                     | <b>Annex B</b> – The operational parameters for Europe will be used.                                                                                                    |
| Spectrum Management                 | Enable/Disable to limit the DSL speeds on each port<br>(based on line length) to meet either ANSI T1.417 or BT<br>Access Network Spectrum standard requirements. The<br>selection allows for an acceptable level of crosstalk from<br>multiple technologies in the loop plant as defined by<br>these standards (Default = Enable for Model 8385.<br>Default = Disable for Model 8355 cards.). |
|                                     | Enable – Enables Spectrum Management support.                                                                                                    |
|                                     | Disable – Disables Spectrum Management support.                                                                                                    |

| For                               | Enter                                                                                                    |
|-----------------------------------|----------------------------------------------------------------------------------------------------|
| Country Code<br>(Model 8385 only) | The Spectrum Management standard to be used on<br>this Model 8385 card to calculate the speeds<br>allowable to comply with Spectrum Management<br>(Default = USA). |
|                                   | <b>USA</b> – The T1.417 Spectrum Management standard for USA will be used. This setting is only available when Region Setting is set to Annex A.                   |
|                                   | <b>UK</b> – The ANFP Spectrum Management standard for<br>BT Access Network will be used. This setting is only<br>available when Region Setting is set to Annex B.  |

2. Save the changes as prompted.

# **Other Functions of the Card Menu**

See Chapter 6, *Maintenance Procedures*, for information about the other functions of the *Configuration* $\rightarrow$ *Card* menu, such as NVRAM Clear and Card Reset.

## **Configuring the DSL Ports**

Set the rate and other characteristics of the DSL ports from the DSL Port Configuration screen. To access the DSL Port Configuration screen, follow this menu selection sequence:

Configuration  $\rightarrow$  Physical Ports  $\rightarrow$  DSL Ports (A-B-B)

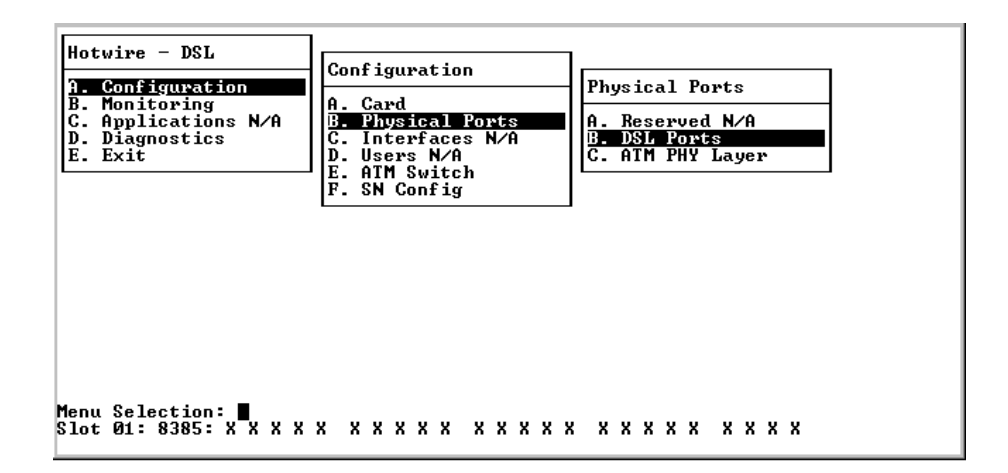

### **DSL Port Configuration – Model 8335**

For the Model 8335, the following DSL Port Configuration screen appears.

| DSL Port Configuration                                         |                                                                               |                  |
|----------------------------------------------------------------|-------------------------------------------------------------------------------|------------------|
| Port Name:                                                     | Port Status:                                                                  |                  |
| Rate Table:<br>Behavior:<br>Fixed Speed: kbps                  | Auto Baud Max Speed:<br>Auto Baud Target Margin:<br>Auto Baud Minimum Margin: | kbps<br>db<br>db |
| Trap Thresholds:<br>Link Down Count:                           |                                                                               |                  |
| Link Up/Down Trap:                                             |                                                                               |                  |
| Save Changes: no                                               |                                                                               | Edit             |
| Action ( Edit∕Reset ): ∎<br>Slot 17: 8335: X X X X U X X X X X | * * * * * *                                                                   |                  |

#### Procedure

To enter DSL Port Configuration screen information for the Model 8335:

1. Select an Action:

Edit – To edit fields on the screen.

**Reset** – To enable the port and cause the DSL line to retrain.

- Select the Port Name of the port to be configured or reset (dsl1 through dsl16).
- 3. For Edit mode, position the cursor in the field you wish to modify. Type the value you want and press Enter.

#### NOTE:

Fixed rate and autobaud are the two methods used for synchronizing the DSL line between the central office equipment and the customer premises equipment.

- Fixed rate is used for applications that cannot tolerate having the speed of the DSL link change (for example, a TDM application). Fixed rate is the fastest method, and it always trains at the same speed. However, depending on line conditions, training may not occur without errors.
- Autobaud is used for applications that can tolerate having the speed of the DSL link change (for example, IP traffic). The autobaud algorithm sets the DSL link to the highest error-free speed. Autobaud may try several speeds to find the best rate for the line conditions. As a result, autobaud usually takes longer to train than fixed rate. The training time for autobaud will vary with the line conditions, with some line conditions causing the algorithm to take several minutes.

Regardless of which training mode is used, both DSL units must be set to the same mode.

| For                         | Enter                                                                                                    |
|-----------------------------|----------------------------------------------------------------------------------------------------|
| Rate Table                  | <b>Standard</b> – Selects the standard rate table for use when operating with standard endpoints.                                                                                                    |
|                             | <b>Nx128</b> – Selects the Nx128 rate table for use when operating with nonstandard endpoints (most are multiples of 128).                                                                                                    |
| Behavior                    | The training behavior (Default = Auto Baud):                                                                                                    |
|                             | <b>Fixed</b> – The line card will train only at the rate set in the Fixed Speed field (Standard default = 784 kbps; Nx128 default = 768 kbps).                                                                                                    |
|                             | <b>Auto Baud</b> – The line card will train up to the highest operational rate less than or equal to the rate set in Auto Baud Max Speed.                                                                                                    |
| Fixed Speed                 | The DSL line rate if Behavior is set to Fixed:                                                                                                    |
|                             | Available Standard rates are <b>144, 272, 400, 528, 784, 1168,</b><br><b>1552</b> , or <b>2320 kbps</b> (Default = 784 kbps).                                                                                                    |
|                             | Available Nx128 rates are <b>144, 256, 384, 512, 768, 1024,</b> or <b>1536 kbps</b> (Default = 784 kbps).                                                                                                    |
| Auto Baud Max<br>Speed      | The maximum DSL line rate the card can train to if Behavior is set to Auto Baud:                                                                                                    |
|                             | Available Standard rates are <b>144, 272, 400, 528, 784, 1168,</b><br><b>1552</b> , or <b>2320 kbps</b> (Default = 2320 kbps).                                                                                                    |
|                             | Available Nx128 rates are <b>144, 256, 384, 512, 768, 1024,</b> or <b>1536 kbps</b> (Default = 1536 kbps).                                                                                                    |
| Auto Baud Target<br>Margin  | A range of <b>0</b> to <b>15</b> dB. The upper limit for margin used by the Autobaud algorithm during training. After training, if the margin is greater than the target margin, the card will attempt to retrain at a higher rate, if the DSL line conditions permit. This field only appears if Autobaud is selected (Default = 9 dB). |
| Auto Baud<br>Minimum Margin | A range of <b>0</b> to <b>15</b> dB. The lower limit for margin used by the Autobaud algorithm during training. After training, if the margin is less than the minimum margin, the card will attempt to retrain at a lower rate. This field only appears if Autobaud is selected (Default = 5 dB).                                       |
| Link Down Count             | A number from $0$ to $900$ (Default = 0 (disable).                                                                                                    |
|                             | If the number of DSL Link Down events exceeds the selected<br>number within a 15-minute period, an SNMP trap is sent. If<br>Link Down Count is set to Disable, no Link Down trap is ever<br>sent.                                                                                                    |
| Link Up/Down Trap           | Enable or Disable to enable/disable link up/down traps (Default = Enable).                                                                                                    |
|                             | Enable – Enables link up/down traps.                                                                                                    |
|                             | Disable – Disables link up/down traps.                                                                                                    |

4. Save the changes as prompted.

#### **DSL Port Configuration – Model 8355**

For the Model 8355, the DSL Port Configuration screen appears. The options displayed depend on whether Spectrum Management is enabled and what settings are specified in the device's factory initialization file.

| ſ      | DSL Port Configuration                                         |            |                                                |              |        |
|--------|----------------------------------------------------------------|------------|------------------------------------------------|--------------|--------|
| ľ      | Port Name:                                                     |            | Port Status:                                   | ATU 0        | ATU D  |
|        | Equivalent Working Length(kft<br>POTS Detection Voltage (Volts | ):<br>):   | Max Allowed Tx Rate:<br>Maximum Tx Power (dB): | HIU-C        | HIU-K  |
| l      | Line Profile:                                                  | ∆TII–₽     |                                                | <u>ати-с</u> | ΔΤΙΙ-Β |
| l      | Maximum Tx Rate(kbps):<br>Minimum Tx Rate(kbps):               |            | Target SNR Margin(dB):                         | 110 0        | N10 N  |
| l      | HINIMAN IX NAVE (Kops/:                                        | Trap Thr   | esholds                                        |              |        |
| l      | Link Up/Down Trap:<br>Alarm Profile:                           |            |                                                |              |        |
| l      | ATU-C                                                          | ATU-R      | A.                                             | TU-C         | ATU-R  |
| l      | Errored Seconds:                                               |            | Loss of Power Secs                             |              |        |
| L      | Severely Error Seconds:                                        |            | Rate Increase(kbps):                           |              |        |
| l      | Unavailable Seconds:                                           |            | Rate Decrease(kbps):                           |              |        |
| l      | Save Changes: no Copy                                          | From Port: | Copy To Port:                                  |              |        |
| A<br>S | ction ( Edit/Reset/Copy ): ∎<br>lot 04: 8355: Press ? For Help |            |                                                |              |        |

#### Edit/Reset Model 8355 DSL Ports

#### Procedure

To enter DSL Port Configuration screen information for the Model 8355:

1. Select an Action:

Edit – To edit fields on the screen.

**Reset** – To enable the port and cause the DSL line to retrain.

**Copy** – To copy a DSL port configuation (see *Copy Model 8355 DSL Port Configurations* on page 3-15).

- Select the Port Name of the port to be configured or reset (dsl1 through dsl24).
- 3. For Edit mode, position the cursor in the field you wish to modify. Type the value you want and press Enter.

| For                                | Enter                                                                                                    |  |  |
|------------------------------------|----------------------------------------------------------------------------------------------------|--|--|
| EWL (Equivalent<br>Working Length) | The estimated length of the line in kilofeet. This value is<br>usually specified by the carrier. This option is available only<br>if Spectrum Management is set to Enable on the Spectrum<br>Management screen (menu selection <b>A-A-G</b> ) and the<br>equivalent working length parameter is specified in the<br>device's factory initialization file.                                                                                                    |  |  |
|                                    | EWL = $L26 + 3(L24)/4$ , where L26 is the total length of the 26-gauge cable in the loop excluding any bridged tap and L24 is the total length of 19, 22, or 24-gauge cable in the loop excluding any bridged tap.                                                                                                    |  |  |
|                                    | <b>8.5 – 14.5 kft</b> in .5 kft increments, or <b>&gt;14.5 kft</b> (Default = 10 kft).                                                                                                    |  |  |
| Loop Length                        | The relative loop length of the line. This value is used to<br>limit transmit rates and maximum transmit power settings<br>according to local spectrum management guidelines, and is<br>usually specified by the carrier. This option is available only<br>if Spectrum Management is set to Enable on the Spectrum<br>Management screen (menu selection <b>A-A-G</b> ), and if<br>relative loop length is specified in the device's factory<br>initialization file. |  |  |
|                                    | Short                                                                                                    |  |  |
|                                    | Medium                                                                                                    |  |  |
|                                    | Long                                                                                                    |  |  |
| Quad                               | The quad cable configuration. This value is used to limit<br>transmit rates and maximum transmit power settings<br>according to local spectrum management guidelines, and is<br>usually specified by the carrier. This option is available only<br>if Spectrum Management is set to Enable on the Spectrum<br>Management screen (menu selection <b>A-A-G</b> ), and if the<br>quad cable configuration is specified in the device's factory<br>initialization file. |  |  |
|                                    | Same                                                                                                    |  |  |
|                                    | Segregated<=3km                                                                                                    |  |  |
|                                    | Segregated>3km                                                                                                    |  |  |
| POTS Detection<br>Voltage          | The voltage used to detect the presence of Plain Old Telephone Service (POTS) on the DSL line:                                                                                                    |  |  |
|                                    | <b>0 – 74 volts</b> in 1 volt increments, or <b>D</b> for Disable (Default = 3 volts).                                                                                                    |  |  |
| Maximum Tx Power<br>ATU-C/ATU-R    | The maximum transmission power settings for the ADSL<br>Transmission Unit – Central Office (ATU-C) and ADSL<br>Transmission Unit – Remote Site (ATU-R). The range may<br>be limited according to local guidelines when Spectrum<br>Management is set to Enable on the Spectrum<br>Management screen (menu selection <b>A-A-G</b> ):                                                                                                    |  |  |
|                                    | +12dB14dB in 1 dB increments (Default = +12dB)                                                                                                    |  |  |

| For                            | Enter                                                                                                    |
|--------------------------------|----------------------------------------------------------------------------------------------------|
| Line Profile                   | The name of the general line configuration profile (up to 32 alphanumeric characters). Press Ctrl-v to display a list of all available line profiles configured on the card. Either select an existing profile to change, or select New Profile to create a new line configuration profile. An asterisk (*) indicates the profile is referenced by other ports.       |
|                                | Each profile name must be unique. Up to 30 profiles can be<br>configured. Profiles can be used by multiple ports and can<br>be changed at any time. All ports share a single default line<br>configuration profile as part of the factory defaults.<br>Maximum Tx Rate, Minimum Tx Rate, and Target SNR<br>Margin are part of the general line configuration profile. |
| Maximum Tx Rate<br>ATU-C/ATU-R | The maximum transmission rate for the ATU-C and ATU-R.<br>The range may be limited according to local guidelines<br>when Spectrum Management is set to Enable on the<br>Spectrum Management screen (menu selection <b>A-A-G</b> ):                                                                                                    |
|                                | All cards with Spectrum Management disabled:                                                                                                    |
|                                | <ul> <li>ATU-C: 32 – 2176 kbps in 32 kbps increments<br/>(Default = 2176 kbps)</li> </ul>                                                                                                    |
|                                | <ul> <li>ATU-R: 32 – 2176 kbps in 32 kbps increments<br/>(Default = 2176 kbps)</li> </ul>                                                                                                    |
|                                | Cards with Spectrum Management enabled and EWL $\leq$ 11.5 kbps:                                                                                                    |
|                                | <ul> <li>ATU-C: 32 – 2176 kbps in 32 kbps increments<br/>(Default = 2176 kbps)</li> </ul>                                                                                                    |
|                                | <ul> <li>ATU-R: 32 – 1632 kbps in 32 kbps increments<br/>(Default = 1632 kbps)</li> </ul>                                                                                                    |
|                                | Cards with Spectrum Management enabled and EWL > 11.5 kft:                                                                                                    |
|                                | <ul> <li>ATU-C: 32 – 1440 kbps in 32 kbps increments<br/>(Default = 1440 kbps)</li> </ul>                                                                                                    |
|                                | <ul> <li>ATU-R: 32 – 1088 kbps in 32 kbps increments<br/>(Default = 1088 kbps)</li> </ul>                                                                                                    |
| Minimum Tx Rate<br>ATU-C/ATU-R | The minimum transmission rate acceptable for the ATU-C<br>and ATU-R. Any rate below this, sustained for at least<br>3 seconds, generates a Loss of Signal (LOS) status.                                                                                                    |
|                                | <b>32 kbps – 2176 kbps</b> in 32 kbps increments (Default = 32 kbps).                                                                                                    |

| Target SNR Margin<br>ATU-C/ATU-R | The Signal-to-Noise Ratio (SNR) margin relative to a Bit<br>Error Ratio of 10 <sup>-7</sup> required for a successful activation of<br>the port for the ATU-C and ATU-R. The maximum SNR is<br>always 16 dB, while the minimum is always 0 dB. The SNR<br>margin for rate downshift is 3 dB below the Target SNR<br>Margin. When the SNR margin falls below this level, the<br>device will attempt to decrease its transmit rate. The SNR<br>margin for rate upshift is 2 dB above the Target SNR<br>Margin. When the noise margin rises above this level, the<br>device will attempt to increase its transmit rate. Rate shifts<br>occur as soon as the margin threshold is exceeded. |
|----------------------------------|----------------------------------------------------------------------------------------------------|
|                                  | <b>3</b> dB – 14 dB in 1 dB increments (Default = 4 dB).                                                                                                    |
| Alarm Profile                    | The name of the alarm configuration profile (up to 32 alphanumeric characters). Press Ctrl-v to display a list                                                                                                    |
| For                                     | Enter                                                                                                    |  |
|-----------------------------------------|----------------------------------------------------------------------------------------------------|--|
| Loss of Power Seconds<br>Trap Threshold | A number from <b>0</b> to <b>900</b> , or a <b>D</b> for Disable (Default = Disable).                                                                                                    |  |
| ATU-R                                   | If the number of Loss of Power Seconds (LOP) events<br>equals or exceeds the selected number within a 15-minute<br>period, an SNMP trap is sent. If set to Disable or 0, no LOP<br>trap is ever sent. If set to 1, a trap is sent after each LOP<br>event. |  |
| Rate Increase<br>ATU-C/ATU-R            | <b>0</b> to <b>2176 kbps</b> in 32 kbps increments, or a <b>D</b> for Disable (Default = Disable).                                                                                                    |  |
|                                         | If the current rate is greater than or equal to the previous rate, plus this threshold, an SNMP trap is sent. If set to Disable, traps are disabled for the event.                                                                                         |  |
| Rate Decrease<br>ATU-C/ATU-R            | <b>0</b> to <b>2176 kbps</b> in 32 kbps increments, or a <b>D</b> for Disable (Default = Disable).                                                                                                    |  |
|                                         | If the current rate is less than or equal to the previous rate,<br>minus this threshold, an SNMP trap is sent. If set to 0, traps<br>are disabled for the event.                                                                                           |  |
| Link Up/Down Trap                       | Enable or Disable to enable/disable link up/down traps (Default = Enable).                                                                                                    |  |
|                                         | Enable – Enables link up/down traps.                                                                                                    |  |
|                                         | <b>Disable</b> – Disables link up/down traps.                                                                                                    |  |
| Initialization Failure<br>Trap          | Enable or Disable to enable/disable InitFailure traps as specified in RFC 2662 (Default = Disable).                                                                                                    |  |
| AIU-C                                   | Enable – Enables InitFailure traps.                                                                                                    |  |
|                                         | Disable – Disables InitFailure traps.                                                                                                    |  |

4. Save the changes as prompted.

### Copy Model 8355 DSL Port Configurations

### ► Procedure

To copy DSL Port Configuration screen information for the Model 8355 to/from another port:

1. Select an Action:

Copy – To copy the configuration of one port to another port.

- 2. Enter the name of the source port to be copied (**dsl1** through **dsl24**) in the **Copy From** field.
- 3. Enter the name of the destination port for the configuration information (**dsl1** through **dsl24**) in the **Copy To** field.
- 4. Enter yes at the save Changes? prompt to copy.

### **DSL Port Configuration – Model 8365**

For the Model 8365, the following DSL Port Configuration screen appears.

| DSL Port Configuration                                                                                    |                                                            |                                         |                                                        |                                      |                              |
|----------------------------------------------------------------------------------------------------|------------------------------------------------------------|-----------------------------------------|--------------------------------------------------------|--------------------------------------|------------------------------|
| Port Name:<br>Line Code:                                                                                  | Latency:                                                   | Port                                    | Status:<br>B                                           | ehavior:                             |                              |
| Downstream Speed:<br>Upstream Speed:                                                                      | kbps<br>kbps                                               | Maximum<br>Minimum<br>Maxim<br>Minim    | Downstream<br>Downstream<br>um Upstream<br>um Upstream | Speed:<br>Speed:<br>Speed:<br>Speed: | kbps<br>kbps<br>kbps<br>kbps |
| M<br>M<br>Trap T                                                                                          | farget Mar<br>inimum Mar<br>aximum Mar<br>hresholds:<br>Up | gin:<br>gin:<br>gin:<br>(Upstre<br>Down | 1B<br>1B<br>1B<br>am/Downstre                          | am)                                  |                              |
| Error Seconds:<br>Severely Error Seconds:<br>Unavailable Seconds:<br>Link Up/Down Tr.<br>Save Changes: no | ap:                                                        |                                         | SN Loss<br>Link Do                                     | of Power:<br>wn Count:               |                              |
| Action < Edit/Reset >: ∎<br>Slot 13: 8365: Press ? Fo                                                     | r Help                                                     |                                         |                                                        |                                      | Eait                         |

### Procedure

To enter DSL Port Configuration screen information for the Model 8365:

1. Select an Action:

Edit – To edit fields on the screen.

**Reset** – To enable the port and cause the DSL line to retrain.

- 2. Select the Port Name of the port to be configured or reset (**dsl1** through **dsl12**).
- 3. For Edit mode, position the cursor in the field you wish to modify. Type the value you want and press Enter.

| For       | Enter                                                                                    |  |  |
|-----------|------------------------------------------------------------------------------------------|--|--|
| Line Code | The physical transport method (Default = Multimode):                                     |  |  |
|           | <b>Multimode</b> – The line card adapts to the code the endpoint is set for.             |  |  |
|           | <b>DMT</b> – The line code is G.dmt (ITU 992.1). The endpoint must be set to G.dmt.      |  |  |
|           | <b>G.Lite</b> – The line code is G.lite (ITU 992.2). The endpoint must be set to G.lite. |  |  |
|           | <b>ANSI</b> – The line code is ANSI T1.413, Issue 2. The endpoint must be set to ANSI.   |  |  |

| For                         | Enter                                                                                                    |  |  |
|-----------------------------|----------------------------------------------------------------------------------------------------|--|--|
| Latency                     | The data stream path for the port (Default = Interleaved):                                                                                                    |  |  |
|                             | <b>Fast</b> – The data stream uses the fast path between the line card and the endpoint.                                                                                             |  |  |
|                             | <b>Interleaved</b> – The data stream uses the interleaved path between the line card and the endpoint.                                                                               |  |  |
| Behavior                    | The training behavior (Default = Adaptive):                                                                                                    |  |  |
|                             | <b>Adaptive</b> – The line card will train up to the highest operational rate less than or equal to the rates set in the Downstream Maximum Speed and Upstream Maximum Speed fields. |  |  |
|                             | <b>Fixed</b> – The line card will train only at the rates set in the Downstream Speed and Upstream Speed fields.                                                                     |  |  |
| Downstream Speed            | The downstream DSL line rate (in 32 kbps increments) the card trains to if Behavior is set to Fixed:                                                                                 |  |  |
|                             | DMT and ANSI: <b>32–8000 kbps</b> (Default = 8000 kbps).<br>G.lite: <b>64–3008 kbps</b> (Default = 1536 kbps).                                                                       |  |  |
| Upstream Speed              | The upstream DSL line rate (in 32 kbps increments) the card trains to if Behavior is set to Fixed:                                                                                   |  |  |
|                             | DMT and ANSI: <b>32–832 kbps</b> (Default = 832 kbps).<br>G.lite: <b>32–512 kbps</b> (Default = 64 kbps).                                                                            |  |  |
| Maximum<br>Downstream Speed | The maximum downstream DSL line rate (in 32 kbps increments) the card can train to if Behavior is set to Adaptive:                                                                   |  |  |
|                             | DMT and ANSI: <b>32–8000 kbps</b> (Default = 8000 kbps).<br>G.lite: <b>64–3008 kbps</b> (Default = 3008 kbps).                                                                       |  |  |
| Minimum Downstream<br>Speed | The minimum downstream DSL line rate (in 32 kbps increments) the card can train to if Behavior is set to Adaptive:                                                                   |  |  |
|                             | DMT and ANSI: <b>32–8000 kbps</b> (Default = 32 kbps).<br>G.lite: <b>64–3008 kbps</b> (Default = 64 kbps).                                                                           |  |  |
| Maximum Upstream<br>Speed   | The maximum upstream DSL line rate (in 32 kbps increments) the card can train to if Behavior is set to Adaptive:                                                                     |  |  |
|                             | DMT and ANSI: <b>32–832 kbps</b> (Default = 832 kbps). G.lite:<br><b>64–512 kbps</b> (Default = 512 kbps).                                                                           |  |  |
| Minimum Upstream<br>Speed   | The minimum upstream DSL line rate (in 32 kbps increments) the card can train to if Behavior is set to Adaptive:                                                                     |  |  |
|                             | DMT and ANSI: <b>32–832 kbps</b> (Default = 32 kbps).<br>G.lite: <b>32–512 kbps</b> (Default = 64 kbps).                                                                             |  |  |
| Target Margin               | The noise margin relative to a Bit Error Ratio of 10 <sup>-7</sup> required for a successful activation of the port :                                                                |  |  |
|                             | <b>0–31 dB</b> in 1 dB increments (Default = 4 dB).                                                                                                    |  |  |

| For                       | Enter                                                                                                    |  |  |
|---------------------------|----------------------------------------------------------------------------------------------------|--|--|
| Minimum Margin            | The noise margin relative to a Bit Error Ratio of 10 <sup>-7</sup> that the port will tolerate before attempting to increase the far-end output power:                                                                                                    |  |  |
|                           | <b>0–31 dB</b> in 1 dB increments (Default = 15 dB).                                                                                                    |  |  |
| Maximum Margin            | The noise margin relative to a Bit Error Ratio of 10 <sup>-7</sup> and in addition to the Target Margin that the port will tolerate before attempting to reduce the far-end output power:                                                                                   |  |  |
|                           | <b>0–31 dB</b> in 1 dB increments (Default = 15 dB)                                                                                                    |  |  |
| Error Seconds             | A number from <b>0</b> to <b>900</b> , or a <b>D</b> for Disable, for upstream and downstream (Default = 120).                                                                                                    |  |  |
|                           | If the number of DSL Errored Second events equals or<br>exceeds the selected number within a 15-minute period, an<br>SNMP trap is sent. If set to Disable or 0, no Errored Second<br>trap is ever sent. If set to 1, a trap is sent after each Errored<br>Second event.     |  |  |
| Severely Error<br>Seconds | A number from <b>0</b> to <b>900</b> , or a <b>D</b> for Disable, for upstream and downstream (Default = 15).                                                                                                    |  |  |
|                           | If the number of DSL Severely Errored Second (SES)<br>events equals or exceeds the selected number within a<br>15-minute period, an SNMP trap is sent. If set to Disable or<br>0, no SES trap is ever sent. If set to 1, a trap is sent after<br>each SES event.            |  |  |
| Unavailable Seconds       | A number from <b>0</b> to <b>900</b> , or a <b>D</b> for Disable, for upstream and downstream (Default = 1).                                                                                                    |  |  |
|                           | If the number of DSL Unavailable Second (UAS) events<br>equals or exceeds the selected number within a 15-minute<br>period, an SNMP trap is sent. If set to Disable or 0, no<br>Unavailable Seconds trap is ever sent. If set to 1, a trap is<br>sent after each UAS event. |  |  |
| SN Loss of Power<br>Count | A number from <b>0</b> to <b>900</b> , or a <b>D</b> for Disable (Default = 1).                                                                                                    |  |  |
|                           | If the number of remote Loss of Power (LOP) events equals<br>or exceeds the selected number within a 15-minute period,<br>an SNMP trap is sent. If set to 0, no LOP trap is ever sent. If<br>set to 1, a trap is sent after each SN LOP event.                              |  |  |
| Link Down Count           | A number from <b>0</b> to <b>900</b> , or a <b>D</b> for Disable (Default = $0$ ).                                                                                                    |  |  |
|                           | If the number of DSL Link Down events equals or exceeds<br>the selected number within a 15-minute period, an SNMP<br>trap is sent. If set to Disable or 0, no Link Down trap is ever<br>sent. If set to 1, a trap is sent for each Link Down Count<br>event.                |  |  |

| For               | Enter                                                                      |
|-------------------|----------------------------------------------------------------------------|
| Link Up/Down Trap | Enable or Disable to enable/disable link up/down traps (Default = Enable). |
|                   | Enable – Enables link up/down traps.                                       |
|                   | <b>Disable</b> – Disables link up/down traps.                              |

4. Save the changes as prompted.

### **DSL Port Configuration – Model 8385**

For the Model 8385, the following DSL Port Configuration screen appears.

| DSL Port Configurat                                      | tion                                |                                                                     |          |
|----------------------------------------------------------|-------------------------------------|---------------------------------------------------------------------|----------|
| Port Name:                                               |                                     | Port Status:                                                        |          |
| rod nask.                                                |                                     | Allowed Speeds:                                                     |          |
| Behavior:<br>Fixed Rate Speed:                           | kbps                                | Maximum Adaptive Speed:                                             | kbps     |
| Startup Margin:                                          | dB                                  | Minimum Adaptive Speed:                                             | kbps     |
| Error S                                                  | Trap Thresholds:<br>Seconds:        | (Upstream & Downstream)<br>CRC Anomalies Threshold:                 |          |
| Severely Error S<br>Unavailable S<br>Loss of Sync Word S | Seconds :<br>Seconds :<br>Seconds : | SNR Margin Threshold:<br>Attenuation Threshold:<br>Link Down Count: | dB<br>dB |
| Link Up/Dou<br>Save Changes: no                          | vn Trap:                            | Remote Management:                                                  |          |
| Action 〈 Edit/Reset 〉<br>Slot Ø1: 8385: Card S           | ):∎<br>Status:_M_WAN                | Status: U                                                           | Edit     |

### Procedure

To enter DSL Port Configuration screen information for the Model 8385:

1. Select an Action:

Edit – To edit fields on the screen.

Reset – To enable the port and cause the DSL line to retrain.

- Select the Port Name of the port to be configured or reset (dsl1 through dsl24).
- 3. For Edit mode, position the cursor in the field you wish to modify. Type the value you want and press Enter.

### NOTE:

The range of allowed speeds based on spectrum management requirements as defined in either ANSI T1.417 or BT Access Network Spectrum standards are calculated and displayed on the DSL Port Configuration screen. If Spectrum Management is set to Disable on the Spectrum Management screen (menu selection **A-A-G**) (see *Setting Spectrum Management (Models 8355 and 8385)* on page 3-4), then the **Allowed Speeds** field will display all applicable speeds based on the Region Setting selected on the Specrum Management screen and the PSD Mask selection on the DSL Port Configuration screen.

| For                               | Enter                                                                                                    |
|-----------------------------------|----------------------------------------------------------------------------------------------------|
| PSD Mask                          | The type of Power Spectral Density (PSD) mask used as specified in G.992.1, Annex A or Annex B (Default = Symmetric).                                                                                                    |
|                                   | In Asymmetric mode, the transmit power of the CO unit is<br>set to $16.8 \pm 0.5$ dBm and the transmit power of the CPE is<br>set to $16.5 \pm 0.5$ dBm when in data mode. In Symmetric<br>mode, the transmit power of the CO and CPE units are set<br>to $13.5$ dBm when in data mode. So, for longer reach the<br>transmit power of the CO and CPE units are increased to<br>help with crosstalk issues. Due to this increase in power,<br>the power levels between the CO and CPE units are<br>asymmetric. |
|                                   | <b>Asymmetric</b> – The asymmetric PSD mask is used. Select<br>Asymmetric when the remote unit transmit power level (is<br>higher than the CO transmit power level. This selection is<br>not available if Country Code is set to UK on the Spectrum<br>Management screen (menu selection <b>A-A-G</b> ).                                                                                                    |
|                                   | <b>Symmetric</b> – The symmetric PSD mask is used. Select<br>Symmetric when the remote unit transmit power level is set<br>to the same value as the CO transmit power level.                                                                                                    |
| EWL (Estimated<br>Working Length) | The estimated length of the line in kilofeet, or NoLoad for<br>no load loops. This value is usually specified by the carrier.<br>This option is available only if Spectrum Management is set<br>to Enable and Region is set to Annex A on the Spectrum<br>Management screen (menu selection <b>A-A-G</b> ).                                                                                                    |
|                                   | EWL = $L26 + 3(L24)/4$ , where L26 is the total length of the 26-gauge cable in the loop excluding any bridged tap and L24 is the total length of 19, 22, or 24-gauge cable in the loop excluding any bridged tap.                                                                                                    |
|                                   | <b>NOTE:</b> The EWL may have more than one range, for example, EWL = 8.5 kft – (range 2056 kbps to 832 kbps) in 64 kbps increments.                                                                                                    |

| For                       | Enter                                                                                                    |  |  |  |
|---------------------------|----------------------------------------------------------------------------------------------------|--|--|--|
| Line Length               | The estimated distance from the local exchange to determine the speeds that can be supported. This value is usually specified by the carrier. This option is available onl if Spectrum Management is set to Enable and Region is set to Annex B on the Spectrum Management screen (menu selection <b>A-A-G</b> ). Select from the following (Default = Short): |  |  |  |
|                           | Short – Can support speeds up to 2056 kbps (in 64 kbp increments).                                                                                                    |  |  |  |
|                           | <b>Medium</b> – Can support speeds up to 1480 kbps (in 64 kbps increments).                                                                                                    |  |  |  |
|                           | <b>Long</b> – Can support speeds up to 840 kbps (in 64 kbps increments).                                                                                                    |  |  |  |
| Allowed Speeds            | Displays the range of allowed speeds based on spectrum management requirements. If Spectrum Management is set to Disable on the Spectrum Management screen (menu selection <b>A-A-G</b> ), then only the applicable speeds for the Annex selected and PSD mask used are displayed. Speeds are selectable in 64 kbps increments.                                |  |  |  |
| Behavior                  | The training behavior (Default = Adaptive):                                                                                                    |  |  |  |
|                           | Adaptive – The line card will train up to the highest operational rate less than or equal to the maximum fixed or adaptive speed.                                                                                                    |  |  |  |
|                           | <b>Fixed</b> – The line card will train only at the rate set in the Fixed Rate field.                                                                                                    |  |  |  |
| Fixed Rate Speed          | The DSL line rate the card trains to if Behavior is set to<br>Fixed. Choose from rates listed in the Allowed Speeds<br>field. Speeds are selectable in 64 kbps increments.                                                                                                    |  |  |  |
| Maximum Adaptive<br>Speed | The maximum DSL line rate the card can train to if<br>Behavior is set to Adaptive. Choose from rates listed in the<br>Allowed Speeds field.                                                                                                    |  |  |  |
| Minimum Adaptive<br>Speed | The minimum DSL line rate the card can train to if<br>Behavior is set to Adaptive. Choose from rates listed in<br>the Allowed Speeds field.                                                                                                    |  |  |  |
| Startup Margin            | The noise margin relative to a Bit Error Ratio of 10 <sup>-7</sup> required for a successful activation of the port:                                                                                                    |  |  |  |
|                           | 2 - 15  dB in 1 dB increments (Default = 2 dB).                                                                                                    |  |  |  |
| Error Seconds             | A number from <b>0</b> to <b>900</b> , or a <b>D</b> for Disable (Default = 120).                                                                                                    |  |  |  |
|                           | If the number of DSL Errored Second events equals or<br>exceeds the selected number within a 15-minute period, an<br>SNMP trap is sent. If set to Disable or 0, no Errored Second<br>trap is ever sent. If set to 1, a trap is sent after each Errored<br>Seconds event.                                                                                       |  |  |  |

| For                          | Enter                                                                                                    |  |
|------------------------------|----------------------------------------------------------------------------------------------------|--|
| Severely Error<br>Seconds    | A number from <b>0</b> to <b>900,</b> or a <b>D</b> for Disable (Default = 15).                                                                                                    |  |
|                              | If the number of DSL Severely Errored Second events<br>equals or exceeds the selected number within a 15-minute<br>period, an SNMP trap is sent. If set to Disable or 0, no<br>Severely Errored Seconds trap is ever sent. If set to 1, a<br>trap is sent after each Severely Errored Seconds event.                           |  |
| Unavailable Seconds          | A number from <b>0</b> to <b>900</b> , or a <b>D</b> for Disable (Default = 1).                                                                                                    |  |
|                              | If the number of DSL Unavailable Second events equals or<br>exceeds the selected number within a 15-minute period, an<br>SNMP trap is sent. If set to Disable or 0, no Unavailable<br>Seconds trap is ever sent. If set to 1, a trap is sent after<br>each Unavailable Seconds event.                                          |  |
| Loss of Sync Word<br>Seconds | A number from <b>0</b> to <b>900,</b> or a <b>D</b> for Disable (Default =1).                                                                                                    |  |
|                              | If the number of Loss of Sync Word Seconds events equals<br>or exceeds the selected number within a 15-minute period,<br>an SNMP trap is sent. If set to Disable or 0, no Loss of<br>Sync Word Seconds trap is ever sent. If set to 1, a trap is<br>sent after each Loss of Sync Word Seconds event.                           |  |
| CRC Anomaly<br>Threshold     | A number from <b>0</b> to <b>900</b> , or a <b>D</b> for Disable (Default =1).                                                                                                    |  |
|                              | If the number of Cyclical Redundancy Check (CRC) events<br>equals or exceeds the selected number within a 15-minute<br>period, an SNMP trap is sent. If set to Disable or 0, no CRC<br>Anomalies trap is ever sent. If set to 1, a trap is sent after<br>each CRC anomaly event.                                               |  |
| SNR Margin Threshold         | A number from <b>0</b> to <b>15</b> (Default = $0$ ).                                                                                                    |  |
|                              | If the Signal-to-Noise (SNR) ratio (in dB) reaches or drops below the selected value, an SNMP trap is sent.                                                                                                    |  |
| Attenuation Threshold        | A number from <b>0</b> to <b>127</b> (Default = 0).                                                                                                    |  |
|                              | If the Attenuation reaches or drops below the selected value, an SNMP trap is sent.                                                                                                    |  |
| Link Down Count              | A number from <b>0</b> to <b>900</b> , or a <b>D</b> for Disable (Default = 0).                                                                                                    |  |
|                              | If the number of DSL Link Down events exceeds the<br>selected number within a 15-minute period, an SNMP trap<br>(Enterprise trap xdslLinkUpDownTransitions(1)) is sent. If<br>Link Down Count is set to Disable or 0, no Link Down trap<br>is ever sent. If set to 1, a trap is sent after each<br>linkUpDownTransition event. |  |

| For               | Enter                                                                                                    |  |  |
|-------------------|----------------------------------------------------------------------------------------------------|--|--|
| Link Up/Down Trap | Enable or Disable to enable/disable link up/down traps (Default = Enable).                                                                                                    |  |  |
|                   | Enable – Enables link up/down traps.                                                                                                    |  |  |
|                   | <b>Disable</b> – Disables link up/down traps.                                                                                                    |  |  |
| Remote Management | Enable or Disable to enable/disable support for remote<br>management of devices on the SHDSL line from the STU-R<br>via the Embedded Operations Channel (EOC) (Default =<br>Enable). |  |  |
|                   | Enable – Enables remote management support.                                                                                                    |  |  |
|                   | Disable – Disables remote management support.                                                                                                    |  |  |

4. Save the changes as prompted.

# Configuring the ATM Physical Layer (Models 8335, 8365, and 8385)

Determine whether this card will function as an endpoint for ATM OAM loopbacks from the ATM Physical Layer screen. To access the ATM Physical Layer screen, follow this menu selection sequence:

| Hotwire - DSL<br>A. Configuration<br>B. Monitoring<br>C. Applications N/A<br>D. Diagnostics<br>E. Exit | Configuration<br>A. Card<br>B. Physical Ports<br>G. Interfaces N/A<br>D. Users N/A<br>E. AIM Switch<br>F. SN Config | Physical Ports<br>A. Reserved N/A<br>B. DSL Ports<br>G. AIM PHY Layer |  |
|----------------------------------------------------------------------------------------------------|----------------------------------------------------------------------------------------------------|-----------------------------------------------------------------------|--|
| Menu Selection: ∎<br>Slot Ø1: 8385: Card Sta                                                           | ntus: _ M _ WAN Status:                                                                                             | U                                                                     |  |

Configuration  $\rightarrow$  Physical Ports  $\rightarrow$  ATM PHY Layer (A-B-C)

The ATM Physical Layer screen appears.

| ATM Physical Layer                                                      |
|-------------------------------------------------------------------------|
| Port Name:                                                              |
| ATM Segment Endpoint:                                                   |
| Payload Scrambler:                                                      |
|                                                                         |
|                                                                         |
|                                                                         |
|                                                                         |
|                                                                         |
| Save Changes: no                                                        |
| 1 / D / H - 1 1                                                         |
| omplete Fort Name: ds1<br>lot 17: 8335: X X X X U X X X X X X X X X X X |

### Procedure

To enter ATM Physical Layer screen information:

- Select the Port Name of the port to be configured (dsl1:1 through dsl16:1 on the Model 8335, dsl1:1 through dsl12:1 on the Model 8365, or dsl1:1 through dsl24:1 on the Model 8385).
- 2. Position the cursor in the field you wish to modify. Type the value you want and press Enter.

| For                            | Enter                                                                                                    |  |
|--------------------------------|----------------------------------------------------------------------------------------------------|--|
| ATM Segment<br>Endpoint        | <b>Enable</b> – Defines the port as a segment loopback. The card will check the location ID in a loopback cell and loop the cell if the location ID is valid. Otherwise, the cell will be dropped. A valid location ID matches the preconfigured ID or an all-ones ID. |  |
|                                | <b>Disable</b> – The line card will loop a cell only if the location ID matches the preconfigured location ID. All other loopback cells are passed to the next segment (Default = Disable).                                                                            |  |
| Payload Scrambler              | <b>Enable</b> – Payload scrambling (as defined in ITU I.432) is enabled (Default = Enable).                                                                                                    |  |
| (Models 8335 and<br>8365 only) | <b>Disable</b> – Payload scrambling is disabled.                                                                                                    |  |

# **Configuring ATM Parameters**

Set ATM parameters using the ATM Parameters screen. To access the ATM Parameters screen, follow this menu selection sequence:

```
Configuration \rightarrow ATM Switch \rightarrow ATM Parameters (A-E-A)
```

| Hotwire - DSL<br><b>1. Configuration</b><br>B. Monitoring<br>C. Applications N/A<br>D. Diagnostics<br>E. Exit | Configuration<br>A. Card<br>B. Physical Ports<br>C. Interfaces N/A<br>D. Users N/A<br>B. ATM Switch<br>F. SN Config | ATM Switch<br>A. ATM Parameters<br>B. ATM Cross Connect<br>C. ATM Traffic Prof<br>D. Clear X-Connects |  |
|----------------------------------------------------------------------------------------------------|----------------------------------------------------------------------------------------------------|----------------------------------------------------------------------------------------------------|--|
| Menu Selection: ∎<br>Slot Ø1: 8385: Press ?                                                                   | For Help                                                                                                    |                                                                                                    |  |

For the Models 8335, 8365, and 8385, the following ATM Parameters screen appears:

| ATM Parameters                                                                  |
|---------------------------------------------------------------------------------|
| Interface Name: dsl1:1                                                          |
| CAC Percent Bandwidth Utilization:<br>rt-UBR = <b>15</b> 0 %<br>nrt-UBR = 150 % |
| Trap Thresholds:<br>Uncorrected HEC Count: 100<br>OCD Event Count: 0            |
| Save Changes: no                                                                |
| nput Number: <b>  </b><br>lot 13: 8365: Card Status: WAN Status: U              |

For the Models 8355, the following ATM Parameters screen appears:

| AIM Parameters                                                                       |  |
|--------------------------------------------------------------------------------------|--|
| Interface Name:                                                                      |  |
|                                                                                      |  |
|                                                                                      |  |
| Trap Thresholds:                                                                     |  |
| uncorrected and count.                                                               |  |
|                                                                                      |  |
| Save Changes: no                                                                     |  |
|                                                                                      |  |
| Complete Interface Name: dsl<br>Slot 11: 8355: U X X X X X X X X X X X X X X X X X X |  |

### ► Procedure

To configure ATM parameters:

- Select the interface to be changed (dsl1:1 through dsl16:1 on the Model 8335, dsl1:1 through dsl12:1 on the Model 8365, or dsl1:1 through dsl24:1 on the Models 8355 and 8385).
- 2. Position the cursor in the field you wish to modify. Type the value you want and press Enter.

| For                                                | Enter                                                                                                    |  |
|----------------------------------------------------|----------------------------------------------------------------------------------------------------|--|
| CAC Percent Bandwidth<br>Utilization (Models 8335, | A percentage from <b>0</b> to <b>9999</b> (Default = 150 for both rt-VBR and nrt-VBR classes of service).                                                                                                    |  |
| 8365, and 8385 only)                               | The values represent the amount of oversubscription<br>the Connection Admission Control algorithm allows for<br>the class of service.                                                                                                    |  |
| Uncorrected HEC Count                              | A number from <b>0</b> to <b>1000</b> , or a <b>D</b> for Disable (Default = 100).                                                                                                    |  |
|                                                    | If the number of HEC errors exceeds the selected<br>number within a 15-minute period, an SNMP trap is<br>sent. If Uncorrected HEC Count is set to Disable or<br>0, no trap is ever sent. If set to 1, a trap is sent after<br>each Uncorrected HEC Count event.         |  |
| OCD Event Count<br>(Models 8335, 8365, and         | A number from <b>0</b> to <b>1000</b> , or a <b>D</b> for Disable (Default = 0).                                                                                                    |  |
| 8385 only)                                         | If the number of Out of Cell Delineation (OCD) events<br>exceeds the selected number within a 15-minute<br>period, an SNMP trap is sent. If OCD Count is set to<br>Disable or 0, no trap is ever sent. If set to 1, a trap is<br>sent after each OCD Event Count event. |  |

3. Save the changes as prompted.

# **Configuring ATM Cross Connections**

Configure virtual circuit connections from the line card to the endpoint with the ATM Cross Connect screen. To access the ATM Cross Connect screen, follow this menu selection sequence:

Configuration → ATM Switch → ATM Cross Connect (A-E-B)

| <ul> <li>A. Configuration</li> <li>B. Monitoring</li> <li>C. Applications N/A</li> <li>D. Diagnostics</li> <li>E. Exit</li> </ul> | A. Card<br>B. Physical Ports<br>C. Interfaces N/A<br>D. Users N/A<br>E. ATM Switch<br>F. SN Config | ATM Switch<br>A. ATM Parameters<br>B. ATM Gross Connect<br>C. ATM Traffic Prof<br>D. Clear X-Connects |  |
|----------------------------------------------------------------------------------------------------|----------------------------------------------------------------------------------------------------|----------------------------------------------------------------------------------------------------|--|
|                                                                                                    |                                                                                                    |                                                                                                    |  |

For the Model 8335, the following ATM Cross Connect screen appears:

| ATM Cr     | oss Con | nect                 |                   |                  |               |  |
|------------|---------|----------------------|-------------------|------------------|---------------|--|
| Interf     | ace Nam | e: ds11              | :1                |                  |               |  |
| Index<br>0 | VPI     | <b>UCI</b>           | Profile Name      | Status<br>Enable | CSN           |  |
| Save C     | hanges: | no                   |                   |                  |               |  |
| 1 1        | 8       | 16                   | AUTODAUD          | Down             |               |  |
| 6          | 6       | 34                   | BACVET            | Down             | 1 70 01 - 000 |  |
| 4          | ы<br>Б  | 35<br>40             | HOLCE             | Домп             | 17801-000     |  |
| -          | 0       | 10                   | ****              | 20111            | 11001-001     |  |
|            |         |                      |                   |                  |               |  |
|            |         |                      |                   |                  |               |  |
|            |         |                      |                   |                  |               |  |
|            |         |                      |                   |                  |               |  |
| Total      | Connect | ions <sub>.</sub> Fo | or This Interface | : 4              |               |  |
| Availa     | ble Con | nectior              | is: 250           |                  |               |  |
| Entew(in   | dov# II | /D/N 6               | for new cross of  | uppect).         |               |  |
| Slot 17:   | 8335:   | X X X X              |                   |                  |               |  |
| 0100 111   | 00000   |                      |                   |                  |               |  |

For the Model 8355, the following ATM Cross Connect screen appears:

| AIM Cross Connect                                                                        |
|------------------------------------------------------------------------------------------|
| Interface Name:                                                                          |
| Index UPI UCI Tx Profile Rx Profile Status Seg Endpt CSN<br>Ø Enable<br>Save Changes: no |
|                                                                                          |
|                                                                                          |
|                                                                                          |
| Total Connections For This Interface: 0<br>Available Connections: 0                      |
| omplete Interface Name: dsl<br>lot 11: 8355: Press ? For Help                            |

For the Model 8365, the following ATM Cross Connect screen appears:

| ATM Cross                                                                                  | Connect                         |                             |                  |                      |                        |
|--------------------------------------------------------------------------------------------|---------------------------------|-----------------------------|------------------|----------------------|------------------------|
| Interface                                                                                  | Name: dsl1                      | :1                          |                  |                      |                        |
| Index VI                                                                                   | PI VCI                          | Dnstream Profile            | Upstream Profile | Status<br>Enable     | CSN                    |
| 1<br>2<br>3                                                                                | ges: no<br>0 16<br>0 35<br>0 40 | PACKET<br>Voice             | PACKET<br>UOICE  | Down<br>Down<br>Down | 13801:000<br>13801:001 |
|                                                                                            |                                 |                             |                  |                      |                        |
| Total Con<br>Available                                                                     | nections Fo<br>Connection       | r This Interface:<br>s: 250 | 3                |                      |                        |
| Enter(index#, U/D/N, Ø for new cross connect): ∎<br>Slot 13: 8365: X X X X X X X X V X X X |                                 |                             |                  |                      |                        |

For the Model 8385, the following ATM Cross Connect screen appears:

| ATM Cr                | oss Conn                     | ect                  |                                     |                              |                            |  |
|-----------------------|------------------------------|----------------------|-------------------------------------|------------------------------|----------------------------|--|
| Interf                | ace Name                     | : ds11               | :1                                  |                              |                            |  |
| Index                 | <b>V</b> PI                  | VCI                  | Profile Name                        | Status<br>Enable             | CSN                        |  |
| Save (<br>1<br>2<br>3 | Changes: 1<br>0<br>0<br>0    | no<br>16<br>35<br>40 | PACKET<br>VOICE                     | Down<br>Down<br>Down         | 01501 : 000<br>01501 : 001 |  |
|                       |                              |                      |                                     |                              |                            |  |
| Total<br>Availa       | Connection<br>ble Connection | ons Fo<br>ectior     | or This Interface:<br>os: 250       | 3                            |                            |  |
| Enter(in<br>Slot 01:  | dex#, U∕<br>8385: X          | D/N, 0<br>X X X      | for new cross co<br>X X X X X X X X | nnect): ∎<br>X X X X X X X X | * * * * * *                |  |

### Procedure

To configure ATM cross connections:

- Select the interface to be changed (dsl1:1 through dsl16:1 on the Model 8335, dsl1:1 through dsl12:1 on the Model 8365, or dsl1:1 through dsl24:1 on the Model 8355 and Model 8385).
- 2. Select the Index number of the VC (Virtual Channel) you wish to modify, or 0 to add a new VC.
  - Total Connections for this Interface shows the number of connections defined for the interface.
  - Available Connections displays the number of connections still available for the card.

To scroll to the previous or next group of connections, type  $\mathbf{u}$  (for Up) or  $\mathbf{d}$  (for Down) in the Index field.

3. Position the cursor in the field you wish to modify. Type the value you want and press Enter.

| For                                                   | Enter                                                                                                    |
|-------------------------------------------------------|----------------------------------------------------------------------------------------------------|
| VPI                                                   | The VPI (Virtual Path Identifier) of the connection, from <b>0</b> to <b>15</b> .                                                                                                    |
| VCI                                                   | The VCI (Virtual Channel Identifier) of the connection from <b>32</b> to <b>255</b> .                                                                                                    |
| Profile Name (Models<br>8335 and 8385)                | A default or user-defined ATM traffic profile. Default traffic profiles include <b>AUTOBAUD</b> (Model 8335 only), <b>IP MGT</b> (Model 8365 only), <b>PACKET</b> , and <b>VOICE.</b> See <i>Configuring ATM Traffic Profiles</i> on page 3-32. Press Ctrl-v for a list of valid downstream profiles. |
| Tx Profile/Rx Profile<br>(Model 8355)                 | For the Model 8355, define the profile to be used for ATM traffic both leaving (Tx or downstream) and entering (Rx or upstream) the interface.                                                                                                    |
| Dnstream Profile/<br>Upstream Profile<br>(Model 8365) | For the Model 8365, define the profile to be used for both the downstream and upstream connections.                                                                                                    |
| Status                                                | Enable – To enable the connection.                                                                                                    |
|                                                       | <b>Disable</b> – To disable the connection.                                                                                                    |
|                                                       | <b>Delete</b> – To delete the connection.                                                                                                    |
|                                                       | For a connection that already exists, the system displays one of:                                                                                                    |
|                                                       | <b>Up</b> – VPI/VCI is operational.                                                                                                    |
|                                                       | <b>Down</b> – VPI/VCI is not operational.                                                                                                    |

| For                            | Enter                                                                                                    |  |
|--------------------------------|----------------------------------------------------------------------------------------------------|--|
| Seg Endpt (Model<br>8355 only) | Enable or Disable to determine if the card will function as an endpoint for ATM Operations, Adminstration and Maintenance (OAM) loopbacks on the connection.                                                                                                    |  |
|                                | <b>Enable</b> – To define the card as a segment loopback on this connection. The line card will then check the location ID in a loopback cell and loop the cell if the location ID is valid. If it is not valid (the location ID does not match the preconfigured ID or an all-ones ID), the cell will be dropped (Default = Enable). |  |
|                                | <b>Disable</b> – To loop a cell only if the location ID matches the preconfigured location ID. All other loopback cells are passed to the next segment.                                                                                                    |  |
| CSN                            | The Connection Serial Number (CSN) is an automatically generated identifier for this connection that associates it with a connection on the SCM card. It consists of the following:                                                                                                    |  |
|                                | <ul> <li>Slot Number (01–18 for the 8820 GranDSLAM, 01–03 for the 8620 GranDSLAM)</li> </ul>                                                                                                    |  |
|                                | <ul> <li>Connection Type (S for Standard or C for Custom)</li> </ul>                                                                                                    |  |
|                                | Port Number (01–16 on the Model 8335, 01–12 on the<br>Model 8365, or 01–24 on the Model 8355 or 8385)                                                                                                    |  |
|                                | <ul> <li>A system-assigned 3-digit sequence number.</li> </ul>                                                                                                    |  |
|                                | You must enter this value on the Cross Connect screen for<br>the SCM card (where it is labeled VID) to make a<br>connection through the system.                                                                                                    |  |

4. Save the changes as prompted.

# **Configuring ATM Traffic Profiles**

View and create ATM traffic profiles from the ATM Traffic Profiles screen. Profiles define quality of service and other attributes to control traffic in the network. To access the ATM Profiles screen, follow this menu selection sequence:

```
Configuration \rightarrow ATM Switch \rightarrow ATM Traffic Prof (A-E-C)
```

| Hotwire - DSL<br>A. Configuration<br>B. Monitoring<br>C. Applications N/A<br>D. Diagnostics<br>E. Exit | Configuration<br>A. Card<br>B. Physical Ports<br>C. Interfaces N/A<br>D. Users N/A<br>E. ATM Switch<br>F. SN Config | ATM Switch<br>A. ATM Parameters<br>B. ATM Cross Connect<br>G. ATM Traffic Prof<br>D. Clear X-Connects |  |
|----------------------------------------------------------------------------------------------------|----------------------------------------------------------------------------------------------------|----------------------------------------------------------------------------------------------------|--|
| Menu Selection: ■<br>Slot 01: 8385: X X X X                                                            | * * * * * * * * * * * * *                                                                                           | * * * * * * * * * * *                                                                                 |  |

For the Models 8335, 8365, and 8385, the following ATM Traffic Profiles screen appears:

| ATM Tra               | ffic Profiles                      |                         |            |          |          |          |          |          |  |
|-----------------------|------------------------------------|-------------------------|------------|----------|----------|----------|----------|----------|--|
| Index<br>5<br>Save Ch | Profile Name<br>anges?: no         | Class<br>UBR            | PD<br>N    | POL<br>N | PCR<br>_ | CDUT_    | SCR<br>_ | MBS<br>_ |  |
| 1<br>2                | PACKET<br>VOICE                    | UBR<br>rt-VBR           | Y<br>N     | N<br>T   | 5472     | -        | 188      | 16<br>16 |  |
|                       |                                    |                         |            |          |          |          |          |          |  |
| Total P               | rofiles: 2                         |                         |            |          |          |          |          |          |  |
| Enter Ind<br>Slot 01: | ex (0-Add New F<br>8385: Press ? F | Profile, [[<br>For Help | Ju 1-8<br> | croll    | Up, [Dd  | ]-Scroll | Down >   | :        |  |

For the Model 8355, the following ATM Traffic Profiles screen appears:

| ATM Tra                  | ffic Profiles                      |                       |                                                                           |
|--------------------------|------------------------------------|-----------------------|---------------------------------------------------------------------------|
| Index                    | Profile Name                       | Class                 | PD                                                                        |
| Save Ch                  | anges?: no                         |                       |                                                                           |
| 1                        | PACKET                             | UBR                   | Y                                                                         |
|                          |                                    |                       |                                                                           |
|                          |                                    |                       |                                                                           |
|                          |                                    |                       |                                                                           |
|                          |                                    |                       |                                                                           |
|                          |                                    |                       |                                                                           |
| Total P                  | rofiles: 1                         |                       |                                                                           |
| Enter Inde<br>Slot 11: 5 | ex (0-Add New H<br>8355: U X X X X | Profile, U<br>X X X X | -Scroll Up, D-Scroll Down, or index#): ■<br>X X X X X X X X X X X X X X X |

The traffic profiles initially displayed are predefined and cannot be altered. Table 3-1, Traffic Profile Characteristics, shows their characteristics.

Table 3-1. Traffic Profile Characteristics

| Profile<br>Name | Class  | PD       | POL | PCR  | CDVT | SCR | MBS |
|-----------------|--------|----------|-----|------|------|-----|-----|
| AUTOBAUD        | UBR    | N        | Ν   | -    | -    | -   | -   |
| IP MGT          | UBR    | Y        | N   | -    | -    | -   | -   |
| PACKET          | UBR    | Y        | N   | -    | -    | -   | -   |
| VOICE           | rt-VBR | N        | Т   | 1572 | -    | 188 | 16  |
|                 |        | <u> </u> | '   |      |      | 100 |     |

PD = Packet Discard, POL = Policing, PCR = Peak Cell Rate, CDVT = Cell Delay Variation Tolerance, SCR = Sustainable Cell Rate, MBS = Maximum Burst Size

MBS = Maximum Burst Size

- AUTOBAUD (Model 8335 only): This profile allows for packet traffic to the endpoint that is used during training of the DSL link. It is also used to retrieve statistics from the endpoint during normal operation. There is no PCR (Peak Cell Rate) associated with the profile, since there is no policing.
- IP MGT (Models 8335 and 8385 only): This profile is for a management path to the endpoint that is used by the Network Access Provider to manage the endpoint. This traffic could include SNMP or Telnet traffic. This connection is not policed.
- PACKET: This profile allows packet data traffic up to the maximum that the DSL link can handle. There is no policing associated with this connection. The priority mechanism will ensure that the voice traffic to be sent ahead of the data traffic. This is the only default profile for the Model 8355.

VOICE (Models 8335, 8365, and 8385 only): This profile allocates enough bandwidth for one voice call (approximately 80 kbps). If more than one voice call is placed on the connection using this profile, then the cells will be tagged (CLP bit set). This profile is policed to 188 cells/sec (enough for one phone call).

Some numeric values on the ATM Traffic Profiles screen represent cells per second. An ATM cell is 53 bytes (48 bytes of data plus 5 bytes of overhead), or 424 bits. Conversion guidelines are listed in Table 3-2, Conversion Guidelines.

| For Stand           | ard Speeds              | For Nx12            | 8k Speeds               |
|---------------------|-------------------------|---------------------|-------------------------|
| Kilobits per second | Equals cells per second | Kilobits per second | Equals cells per second |
| 2320                | 5471                    | 1536                | 3623                    |
| 1552                | 3660                    | 1024                | 2415                    |
| 1168                | 2755                    | 768                 | 1811                    |
| 784                 | 1849                    | 512                 | 1208                    |
| 528                 | 1245                    | 384                 | 906                     |
| 400                 | 943                     | 256                 | 604                     |
| 272                 | 642                     | 144                 | 340                     |
| 144                 | 340                     |                     |                         |

 Table 3-2.
 Conversion Guidelines

A voice circuit typically requires 80 kbps, which is 188 cells per second. ATM cells are 53 bytes in length (a 5-byte header and 48 bytes for payload). After allowing 4 bytes for the AAL2 overhead, you have approximately 44 bytes available for data. Therefore, the total overhead is 53/44. For a 64 kbps stream, this results in 77.1 kbps (64 x 53/44). The 80 kbps allows extra bandwidth for additional inband signaling.

The ATM line cards implement Usage Parameter Control (otherwise known as policing) as described in the ATM Forum's Traffic Management Specification 4.1 (AF-TM-0121.000). According to this specification, traffic contracts for the two VBR ATM service categories (rt-VBR and nrt-VBR) include traffic parameters for Peak Cell Rate (PCR) and Sustainable Cell Rate (SCR). Policing is implemented using the recommended dual Generic Cell Rate Algorithm (GCRA) functions.

A problem arises when configuring the two GCRA functions as recommended by TM 4.1 if you specify VBR service and set PCR and SCR to the same value (PCR=SCR). The Maximum Burst Size (MBS) parameter then becomes irrelevant and both GCRA functions end up with the same increment and limit values. This occurs because in every available VBR policing configuration, the action taken for nonconforming cells by the first GCRA function is a superset (more severe or at least as severe as) the action taken by the second GCRA function; the second GCRA function has no effect. Therefore, if you specify a VBR service category and set PCR equal to SCR, the line card uses a single GCRA with the increment based on PCR and limit based on CDVT. The line card ensures conformance only to the PCR value within the CDVT range (specified or default). The MBS parameter has no effect.

### Procedure

To configure ATM traffic profiles:

1. Select the Index number (1–10) of the traffic profile you wish to modify, or 0 to add a new traffic profile. Factory default traffic profiles are read-only.

To scroll to the previous or next group of profiles, type  $\mathbf{u}$  (for Up) or  $\mathbf{d}$  (for Down) in the Index field.

2. Position the cursor in the field you wish to modify. Type the value you want and press Enter.

| For                                       | Enter                                                                                                    |  |
|-------------------------------------------|----------------------------------------------------------------------------------------------------|--|
| Profile Name                              | Up to 12 alphanumeric characters.                                                                                                    |  |
| Class                                     | The class of service (listed below in priority order):                                                                                                    |  |
|                                           | <b>CBR</b> – Constant Bit Rate.                                                                                                    |  |
|                                           | rt-VBR – Real-time Variable Bit Rate.                                                                                                    |  |
|                                           | <b>nrt-VBR</b> – Non-real-time Variable Bit Rate.                                                                                                    |  |
|                                           | <b>UBR</b> – Unspecified Bit Rate. This is the only class available for Model 8355.                                                                                           |  |
| PD                                        | The Early Packet Discard (EPD) and Partial Packet Discard (PPD) features setting:                                                                                             |  |
|                                           | <b>Yes</b> – EPD and PPD are used when congestion is detected.                                                                                                    |  |
|                                           | No – EPD and PPD are not used.                                                                                                    |  |
| POL (Models 8335,                         | The Policing mode:                                                                                                    |  |
| 8365, and 8385 only)                      | N – None. All cells are forwarded to the SCM.                                                                                                    |  |
|                                           | T – Tag. All cells are forwarded to the SCM, but<br>nonconforming cells (cells which do not comply with the<br>traffic contract) have their Cell Loss Priority bits set to 1. |  |
|                                           | <b>D</b> – Drop. Nonconforming cells are dropped.                                                                                                    |  |
| PCR (Models 8335,<br>8365, and 8385 only) | The Peak Cell Rate. Permitted values are <b>1</b> up to the DSL line rate.                                                                                                    |  |

| For                                        | Enter                                                                                                    |
|--------------------------------------------|----------------------------------------------------------------------------------------------------|
| CDVT (Models 8335,<br>8365, and 8385 only) | The Cell Delay Variation Tolerance, in tenths of microseconds. Permitted values are <b>1</b> through <b>156000</b> . |
| SCR (Models 8335,<br>8365, and 8385 only)  | The Sustained Cell Rate, if applicable. Permitted values are <b>1</b> up to the PCR.                                 |
| MBS (Models 8335,<br>8365, and 8385 only)  | The Maximum Burst Size, if applicable. Permitted values are <b>1</b> up to 1000 cells/sec.                           |

3. Save the changes as prompted.

### **Clearing Cross Connections**

Delete all user-defined ATM connections for an interface using the Clear Cross Connects screen. This is useful if you have downloaded a configuration for a different network, or have defined a large number of connections in error. To access the Clear Cross Connects screen, follow this menu selection sequence:

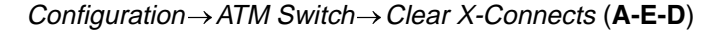

| Hotwire - DSL<br>A. Configuration<br>B. Monitoring<br>C. Applications N/A<br>D. Diagnostics<br>E. Exit | Configuration<br>A. Card<br>B. Physical Ports<br>C. Interfaces N/A<br>D. Users N/A<br>E. AIM Switch<br>F. SN Config | ATM Switch<br>A. ATM Parameters<br>B. ATM Cross Connect<br>C. ATM Traffic Prof<br>D. Clear X-Connects |
|----------------------------------------------------------------------------------------------------|----------------------------------------------------------------------------------------------------|----------------------------------------------------------------------------------------------------|
| Menu Selection: ∎<br>Slot Ø1: 8385: X X X X                                                            | * * * * * * * * * * * *                                                                                             | * * * * * * * * * *                                                                                   |

The Clear Cross Connects screen appears.

| Clear Cross Connects                                                                                                    |
|----------------------------------------------------------------------------------------------------|
| Interface Name:                                                                                                    |
| Clear Cross Connects < no/yes >: no                                                                                                    |
| WARNING:                                                                                                    |
| An answer of "yes" will cause the loss of ALL cross connect configuration<br>information on the selected interface. All custom connections will be<br>deleted and standard connections will return to the factory default<br>settings. |
| Complete Interface Name: ds1<br>Slot 01: 8385: X X X X X X X X X X X X X X X X X X X                                                                                                    |

### ► Procedure

To clear cross connects:

- Select the interface to be cleared (dsl1:1 through dsl16:1 on the Model 8335, dsl1:1 through dsl12:1 on the Model 8365, or dsl1:1 through dsl24:1 on the Model 8355 and Model 8385).
- 2. Select Yes and press Enter.

Do not select Yes unless you wish to delete all the Custom connections on the interface.

# Configuring Rate Shaping (Models 8335, 8365, 8385)

Configure rate shaping for ATM traffic being sent to the SCM card. To access the Rate Shaping screen, follow this menu selection sequence:

```
Configuration \rightarrow ATM Switch \rightarrow Rate Shaping (A-E-E)
```

| Hotwire - DSL<br>1. Configuration<br>B. Monitoring<br>C. Applications N/A<br>D. Diagnostics<br>E. Exit | Configuration<br>A. Card<br>B. Physical Ports<br>C. Interfaces N/A<br>D. Users N/A<br>E. AIM Switch<br>F. SN Config | AIM Switch<br>A. AIM Parameters<br>B. AIM Cross Connect<br>C. AIM Traffic Prof<br>D. Clear X-Connects<br>E. Rate Shaping |  |
|----------------------------------------------------------------------------------------------------|----------------------------------------------------------------------------------------------------|----------------------------------------------------------------------------------------------------|--|
| Menu Selection: ∎<br>Slot 05: 8385: Card Sta                                                           | atus: WAN Status                                                                                                    | s: U                                                                                                    |  |

The Rate Shaping Configuration screen appears.

| Rate Shaping Configuration                                      |
|-----------------------------------------------------------------|
| Rate Shape Traffic to Uplink (kbps): 12032                      |
|                                                                 |
|                                                                 |
|                                                                 |
| Save Changes: no                                                |
| Enter may traffic to UON in Line (E12 46000 in 64 incomposite): |
|                                                                 |

### ► Procedure

To configure rate shaping:

- 1. Select the interface to be changed (**dsl1:1** through **dsl24:1** on the Model 8385).
- 2. Enter the rate shape value limit for WAN traffic (**512** kbps to **46080** kbps in 64 kbps increments), or **d** to disable rate shaping. Setting the rate shape limit to 0 or d turns rate shaping off, which is the same a setting the limit to 46080 kbps. The default value is 27000 kbps.
- 3. Press Ctrl-z and save the changes as prompted.

# Entering Service Node Configuration Information (Models 8335, 8365, and 8385)

Record information about the endpoint using the SN (Service Node) Configuration screen. To access the SN Configuration screen, follow this menu selection sequence:

Configuration  $\rightarrow$  SN Configuration  $\rightarrow$  SN Config (A-F-A)

| Hotwire - DSL<br>A. Configuration<br>B. Monitoring<br>C. Applications N/A<br>D. Diagnostics<br>E. Exit | Configuration<br>A. Card<br>B. Physical Ports<br>C. Interfaces N/A<br>D. Users N/A<br>E. AIM Switch<br>F. SN Config | SN Config<br><b>A. SN Config</b><br>B. Config SN Mgt |
|----------------------------------------------------------------------------------------------------|----------------------------------------------------------------------------------------------------|------------------------------------------------------|
| Menu Selection: ∎<br>Slot Ø1: 8385: X X X X                                                            | * * * * * * * * * * * * *                                                                                           | * * * * * * * * * *                                  |

For the Model 8335, the following SN Configuration screen appears.

| SN Configuration                                 |                       |         |        |  |
|--------------------------------------------------|-----------------------|---------|--------|--|
| Interface Name:                                  |                       |         |        |  |
| Name:<br>Contact:<br>Location:<br>Circuit ID:    |                       |         |        |  |
| Model Number:<br>Serial Number:<br>Firmware Rev: |                       |         |        |  |
|                                                  |                       |         |        |  |
| Save Changes: no                                 |                       |         |        |  |
| Complete Interface N<br>Slot 17: 8335: Card      | ame: dsl<br>Status: _ | WAN Sta | tus: U |  |

For the Model 8365, the following SN Configuration screen appears.

| SN Configuration                                                         |
|--------------------------------------------------------------------------|
| Interface Name:                                                          |
| Name:<br>Contact:<br>Location:<br>Circuit ID:                            |
| Vendor ID:<br>Firmware Rev:                                              |
|                                                                          |
| Save Changes: no                                                         |
| Complete Interface Name: ds1<br>lot 13: 8365: Card Status: WAN Status: U |

For the Model 8385, the following SN Configuration screen appears.

| SN Configuration                                                                     |
|--------------------------------------------------------------------------------------|
| Interface Name:                                                                      |
| Name:<br>Contact:<br>Location:<br>Circuit ID:<br>Model Number:                       |
| Serial Number:<br>Firmware Rev:<br>Vendor ID:<br>ITU Standard Rev:                   |
| Save Changes: no                                                                     |
| Complete Interface Name: dsl<br>Slot 01: 8385: X X X X X X X X X X X X X X X X X X X |

### Procedure

To enter SN Configuration screen information:

- Select the interface to be changed (dsl1:1 through dsl16:1 on the Model 8335, dsl1:1 through dsl12:1 on the Model 8365, or dsl1:1 through dsl24:1 on the Model 8385).
- 2. Position the cursor in the field on the top half of the screen that you wish to modify. Type the value you want and press Enter.

| For        | Enter                                                                                                    |
|------------|----------------------------------------------------------------------------------------------------|
| Name       | Up to 16 alphanumeric characters to identify the endpoint (Default = blank).                                            |
| Contact    | Up to 32 alphanumeric characters to identify the person or organization responsible for the endpoint (Default = blank). |
| Location   | Up to 16 alphanumeric characters to identify the location of the endpoint (Default = blank).                            |
| Circuit ID | Up to 32 alphanumeric characters to identify the circuit (Default = blank).                                             |

### NOTES:

- The fields listed above are stored in the Paradyne enterprise MIB. Values for these fields may have already been retrieved from the attached endpoint if this information has been configured at the endpoint. If no information is provided from the endpoint, you can enter it here. If you attempt to enter information into fields already configured at the endpoint, your entries will not be saved.
- The fields at the bottom of the screen are read-only. This information is retrieved from the endpoint when the line is operational. If the endpoint does not provide information for one or more of these fields, blanks are displayed.
- 3. Press Ctrl-z and save the changes as prompted.

# **Entering Service Node Management Configuration Information** (Models 8335 and 8385)

For Models 8335 and 8385 only, enter or change the connection that the DSL provider uses for IP management of the SN. This connection will be maintained through a power recycle. To access the SN Management Config screen, follow this menu selection sequence:

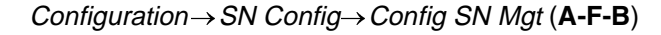

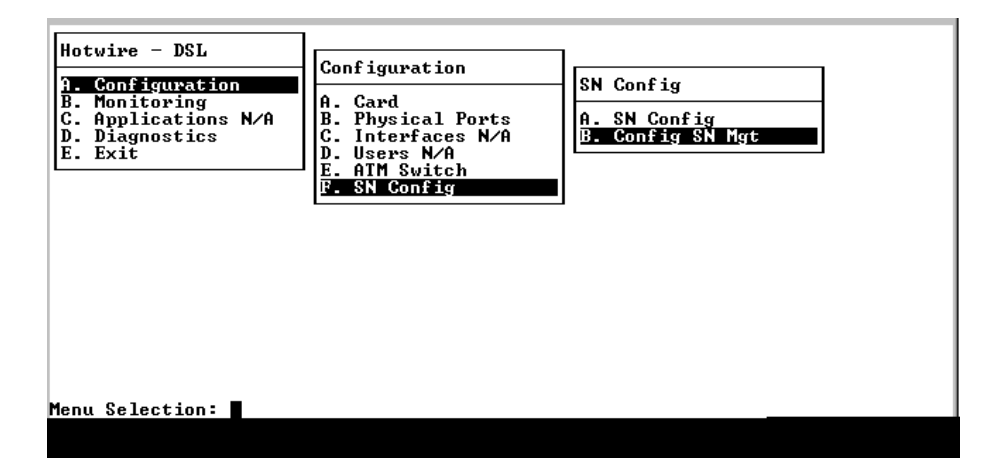

The Service Node Management Config screen appears.

| Service          | Node Management            | Config    |            |      |     |     |  |
|------------------|----------------------------|-----------|------------|------|-----|-----|--|
| Index<br>Save Ch | Interface IF<br>anges?: no | Address   | Subnet     | Mask | UPI | VCI |  |
|                  |                            |           |            |      |     |     |  |
| Total            | A                          |           |            |      |     |     |  |
| Enter (in        | o<br>dex#, U∕D or 0 f      | or new co | nnection): |      |     |     |  |

### Procedure

To configure SN management:

1. Select the Index number (1–10) of the management channel(s) you wish to modify, or 0 to add a new management channel.

To scroll to the previous or next group of management channels, type  ${f u}$  (for Up) or  ${f d}$  (for Down) in the Index field.

2. Position the cursor in the field you wish to modify. Type the value you want and press Enter.

| For         | Enter                                                                                                    |
|-------------|----------------------------------------------------------------------------------------------------|
| Interface   | Select the interface to be configured ( <b>dsl1:1</b> through <b>dsl16:1</b> on the Model 8335 or <b>dsl1:1</b> through <b>dsl24:1</b> on the Model 8385).                                                                                                    |
| IP Address  | The IP address that the DSL provider will use to manage the SN. Duplicate endpoint/management IP addresses are not allowed. This field is normally specified through the NMS interface, although you can also specify it here. If you clear this field, the route to the SN and the ATM connection are deleted. |
| Subnet Mask | The IP subnet mask that the DSL provider will use to manage the SN. This field is normally specified through the NMS interface, although you can also specify it here.                                                                                                    |
| VPI         | The VPI of the connection, from $0$ to $15$ (Default = 0).<br>The default of 0 should be used in most cases since all<br>certified SNs are configured to use the factory default.                                                                                                    |
| VCI         | The VCI of the connection, from <b>32</b> to <b>255</b> (Default = 33).<br>The default of 33 should be used in most cases since all<br>certified SNs are configured to use the factory default.                                                                                                    |

3. Press Ctrl-z and save the changes as prompted.

# Monitoring

# 4

## What to Monitor

This chapter presents information on how to monitor unit status and assess performance by:

- Viewing Card Status and Information on page 4-2
  - View card information, date and time, and system log.
- Viewing Physical Ports Status on page 4-4
  - View the list of active ports, ATM physical layer information, DSL link performance, and DSL error statistics.
- Monitoring ATM Activity on page 4-11
  - View the ATM parameters, cross connections, aggregate statistics, VCC performance statistics, the unknown cell log, and ATM connection status.
- Monitoring SN Information on page 4-18
  - View system information about the Service Node.
- Viewing the *Front Panel LEDs* on page 4-20
  - Check ATM bus and DSL port activity.

# **Viewing Card Status and Information**

Use the Card screens to display information about the system.

### ► Procedure

To view general card information, time and date, and the system log:

1. Follow this menu selection sequence:

 $\textit{Monitoring} \rightarrow \textit{Card} (\textbf{B-A})$ 

| Hotwire - DSL<br>A. Configuration<br>B. Monitoring<br>C. Applications N/A<br>D. Diagnostics<br>E. Exit | Monitoring<br><b>1. Card</b><br>B. Physical Ports<br>C. Interfaces N/A<br>D. Network N/A<br>E. ATM Switch<br>F. SN Information | Card<br><b>A. Card Info</b><br>B. Time/Date<br>C. Syslog |
|----------------------------------------------------------------------------------------------------|----------------------------------------------------------------------------------------------------|----------------------------------------------------------|
| Menu Selection: ∎<br>Slot Ø1: 8385: X X X X                                                            | * * * * * * * * * * * * *                                                                                                    | * * * * * * * * * * *                                    |

2. Select the submenu option as shown in Table 4-1, Monitoring – Card Options, and press Enter.

B-A-A

### Table 4-1. Monitoring – Card Options

### Card Info Screen

Displays card information entered on the Card Info configuration screen and internal to the card:

Card Name – The name assigned to the card.

Card Contact – Information about the person responsible for the card.

Card Location – The location of the system.

**Card Up Time** – Time elapsed (in days, hours, minutes, and seconds) since the card was last powered up or reset.

**Type** – The type of card (DSL).

Model Number - The model number of card.

Serial Number – The serial number of card.

Firmware Revision – The firmware version number.

Hardware Revision – The hardware version number.

Line Code Revision – The digital signal processor code version number.

PLD Revision – The Programmable Logic Devices (PLD) code version number.

**Specific PLD Revision** (Models 8355 and 8385 only) – The Programmable Logic Devices (PLD) code version number for additional devices on this card.

### Time/Date Screen

B-A-B

Displays the line card's time and date, which is maintained by the MCP. Time and date can be changed from an MCP configuration screen. See the *Hotwire Management Communications Controller (MCC) Card, IP Cons13.3((M)-9c-0. Re* 

# **Viewing Physical Ports Status**

Use the Physical Ports screens to display information about physical ports.

### ► Procedure

To view the active ports list and DSL statistics:

1. Follow this menu selection sequence:

Monitoring  $\rightarrow$  Physical Ports (**B-B**)

| Hotwire - DSL<br>A. Configuration<br>B. Monitoring<br>C. Applications N/A<br>D. Diagnostics<br>E. Exit | Monitoring<br>A. Card<br>B. Physical Ports<br>C. Interfaces N/A<br>D. Network N/A<br>E. AIM Switch<br>F. SN Information | Physical Ports<br>Active List<br>B. Reserved N/A<br>C. ATM PHY Layer<br>D. DSL Link Perf Sum<br>E. Reserved N/A<br>F. DSL Error Stats |  |
|----------------------------------------------------------------------------------------------------|----------------------------------------------------------------------------------------------------|----------------------------------------------------------------------------------------------------|--|
| Menu Selection: ∎<br>Slot Ø3: 8385: Press ?                                                            | For Help                                                                                                    |                                                                                                    |  |

2. The Physical Ports menu appears. Select the submenu option as shown in Table 4-2, Monitoring – Physical Ports, and press Enter.

 Table 4-2.
 Monitoring – Physical Ports (1 of 6)

| Active List Screen B-B-A                                                                                                    |  |  |  |
|----------------------------------------------------------------------------------------------------|--|--|--|
| Displays a list of the current status of all the active ports.                                                                                                    |  |  |  |
| Scroll through the ports by entering D for Down or U for Up, or enter a port number to have that port displayed at the top of the screen.                                                                                                    |  |  |  |
| Num – Number of the port.                                                                                                    |  |  |  |
| <b>Name</b> – Name of the port (dsl1 through dsl16 on the Model 8335, dsl1 through dsl12 on the Model 8365, and dsl1 through dsl24 on the Model 8355 or Model 8385).                                                                                                    |  |  |  |
| Status – Status of the port:                                                                                                    |  |  |  |
| In-use: The port is enabled and in communication with the endpoint.                                                                                                    |  |  |  |
| <ul> <li>Disconnected: The port was previously connected to the endpoint, but no longer<br/>detects energy on the line. For Model 8355, could also indicate that the line is<br/>dormant.</li> </ul>                                                                              |  |  |  |
| Training/Dormant (Models 8335, 8365, and 8385): The port is waiting for outside<br>input. The port has either detected energy on the line and is attempting to establish<br>communication with the endpoint, or the port has never detected energy on the line<br>and is dormant. |  |  |  |
| <ul> <li>Training (Model 8355): The port has detected energy on the line and is attempting<br/>to establish communication with the endpoint.</li> </ul>                                                                                                    |  |  |  |
| <ul> <li>Test: A disruptive test is being run on the port.</li> </ul>                                                                                                    |  |  |  |
| <ul> <li>Disabled: The port has been administratively disabled.</li> </ul>                                                                                                    |  |  |  |
| ATM Physical Layer Screen – Models 8335, 8365, and 8385 Only B-B-C                                                                                                    |  |  |  |
| Shows configuration settings for the ATM physical layer.                                                                                                    |  |  |  |
| Enter a port name (dsl1 through dsl16 on the Model 8335, dsl1 through dsl12 on the Model 8365, and dsl1 through dsl24 on the Model 8385) to see configuration settings.                                                                                                    |  |  |  |
| <b>ATM Segment Endpoint</b> – Indicates whether connections on this port are configured to act as segment endpoints for ATM OAM loopbacks as defined in ITU I.610.                                                                                                    |  |  |  |
| <b>Payload Scrambler</b> – Indicates whether payload scrambling as defined in ITU I.432 is enabled.                                                                                                    |  |  |  |

| DSL Link Performance Summary Screen – Model 8335                                                                                                    | B-B-D                                                              |
|----------------------------------------------------------------------------------------------------|--------------------------------------------------------------------|
| Shows performance statistics for the DSL link at the physical layer.                                                                                                    |                                                                    |
| Enter a port name (dsl1–dsl16) to see statistics for the current 15-minute pe 15-minute period, previous 1-hour period, and current day.                                                                                                    | riod, previous                                                     |
| <b>Operating Speed</b> – The DSL line speed in kbps.                                                                                                    |                                                                    |
| <b>Down Margin</b> – The margin reported by the endpoint, in dB. The larger the higher the link's tolerance to noise.                                                                                                    | number, the                                                        |
| <b>Down Attenuation</b> – The signal attenuation reported by the endpoint, in dB the larger the number, the longer the loop.                                                                                                    | . Generally,                                                       |
| <b>Up Margin</b> – The margin detected by the line card, in dB. The larger the num higher the link's tolerance to noise.                                                                                                    | mber, the                                                          |
| <b>Up Attenuation</b> – The signal attenuation detected by the line card, in dB. G larger the number, the longer the loop.                                                                                                    | enerally, the                                                      |
| Current Link Up Time – The amount of time since the link became operation hours, minutes, and seconds.                                                                                                    | onal, in days,                                                     |
| Card Up Time – The amount of time since the line card was last reset, in daminutes, and seconds.                                                                                                    | ays, hours,                                                        |
| Link Down Count – The number of times the DSL link has gone down durin specified period.                                                                                                    | ng the                                                             |
| Current Interval Counter – The amount of time elapsed in the current 15-m                                                                                                    | ninute interval                                                    |
| DSL Link Performance Summary Screen – Model 8355                                                                                                    | B-B-D                                                              |
| Shows performance statistics for the DSL link at the physical layer.                                                                                                    |                                                                    |
| Enter a port name (dsl1–dsl24) to see current statistics.                                                                                                    |                                                                    |
| <b>CPE Vendor ID</b> – The manufacturer of the endpoint.                                                                                                    |                                                                    |
| <b>ATU-R/ATU-C Margin</b> – The noise margin reported by the endpoint (ATU-R card (ATU-C), in dB. The larger the number, the higher the link's tolerance to                                                                                                    | ) or the line<br>o noise.                                          |
| <b>ATU-R/ATU-C Attenuation</b> – The signal attenuation reported by the endpointhe line card (ATU-C), in dB. Generally, the larger the number, the longer the line card (ATU-C), in dB. Generally, the larger the number, the longer the second second secon | nt (ATU-R) or<br>e loop.                                           |
| ATU-R/ATU-C Transmit Power – The transmit power level reported by the (ATU-R) or the line card (ATU-C), in dB.                                                                                                    | endpoint                                                           |
| • • • • • • • • • • • • • • • • • • •                                                                                                    |                                                                    |
| Current Link Up Time – The amount of time since the link became operation hours, minutes, and seconds.                                                                                                    | onal, in days,                                                     |
| Current Link Up Time – The amount of time since the link became operation<br>hours, minutes, and seconds.<br>Card Up Time – The amount of time since the line card was last reset, in dat<br>minutes, and seconds.                                                                                                    | ays, hours,                                                        |
| Current Link Up Time – The amount of time since the link became operation<br>hours, minutes, and seconds.<br>Card Up Time – The amount of time since the line card was last reset, in dat<br>minutes, and seconds.<br>ATU-R/ATU-C Current Tx Speeds – The current transmit DSL line speed in<br>endpoint (ATU-R) and the line card (ATU-C).                                                                                                    | ays, hours,<br>ays, hours,<br>h kbps for the                       |
| Current Link Up Time – The amount of time since the link became operation<br>hours, minutes, and seconds.<br>Card Up Time – The amount of time since the line card was last reset, in date<br>minutes, and seconds.<br>ATU-R/ATU-C Current Tx Speeds – The current transmit DSL line speed in<br>endpoint (ATU-R) and the line card (ATU-C).<br>ATU-R/ATU-C Previous Tx Speeds – The transmit DSL line speed in kbps<br>endpoint (ATU-R) and the line card (ATU-C) at the last rateChange trap, or if<br>rateChange trap has occurred, at line initialization.                                                                                                    | onal, in days,<br>ays, hours,<br>n kbps for the<br>for the<br>f no |

data path.
| DSL Link Performance Summary Screen – Model 8365 B-B-D                                                                                                    | ) |
|----------------------------------------------------------------------------------------------------|---|
| Shows performance statistics for the DSL link at the physical layer.                                                                                                    |   |
| Enter a port name (dsl1–dsl12) to see current statistics.                                                                                                    |   |
| CPE Vendor ID – The manufacturer of the endpoint.                                                                                                    |   |
| Latency – The channel used by the data stream, either Interleave or Fast path.                                                                                                    |   |
| Line Code – The line code selected for the port either DMT, G.Lite, or ANSI.                                                                                                    |   |
| <b>Card Up Time</b> – The amount of time since the line card was last reset, in days, hours, minutes, and seconds.                                                                             |   |
| Percent Link Up – The percentage of time the link has been up relative to the line card.                                                                                                    |   |
| <b>Operating Speeds</b> – The DSL line speed in kbps for the downstream and upstream dat paths.                                                                                                | a |
| <b>Down Margin</b> – The margin reported by the endpoint, in dB. The larger the number, the higher the link's tolerance to noise.                                                              | ; |
| <b>Down Attenuation</b> – The signal attenuation reported by the endpoint, in dB. Generally, the larger the number, the longer the loop.                                                       |   |
| <b>Up Margin</b> – The margin detected by the line card, in dB. The larger the number, the higher the link's tolerance to noise.                                                               |   |
| <b>Up Attenuation</b> – The signal attenuation detected by the line card, in dB. Generally, the larger the number, the longer the loop.                                                        | ; |
| <b>Current Link Up Time</b> – The amount of time since the link became operational, in days hours, minutes, and seconds.                                                                       | , |
| Attainable Speeds – The attainable DSL line speed in kbps for the downstream and upstream data paths, based on the target margin selected and the Signal to Noise Ratio calculated at startup. | ) |
| <b>Relative Capacity</b> – The operating speed relative to the attainable speed expressed as percentage for the downstream and upstream data paths.                                            | а |

### Table 4-2. Monitoring – Physical Ports (3 of 6)

| DSL Link Performance Summary Screen – Model 8385                                                                                                    | B-B-D            |
|----------------------------------------------------------------------------------------------------|------------------|
| Shows performance statistics for the DSL link at the physical layer.                                                                                                    |                  |
| Enter a port name (dsl1–dsl24) to see current statistics.                                                                                                    |                  |
| <b>CPE Vendor ID</b> – The manufacturer of the endpoint.                                                                                                    |                  |
| <b>Down Margin</b> – The margin reported by the endpoint, in dB. The larger the nur higher the link's tolerance to noise.                                                                                                    | nber, the        |
| <b>Down Attenuation</b> – The signal attenuation reported by the endpoint, in dB. G the larger the number, the longer the loop.                                                                                                    | enerally,        |
| <b>Up Margin</b> – The margin detected by the line card, in dB. The larger the number higher the link's tolerance to noise.                                                                                                    | er, the          |
| <b>Up Attenuation</b> – The signal attenuation detected by the line card, in dB. Generating a signal attenuation detected by the line card, in dB. Generating a signal attenuating a signal attenuating a s | erally, the      |
| <b>Operating Speed</b> – The DSL line speed in kbps for the downstream and upstrepaths.                                                                                                    | eam data         |
| <b>Attainable Speed</b> – The attainable DSL line speed in kbps for the downstream upstream data paths, based on the target margin selected and the Signal to No calculated at startup.                                                                                                    | and<br>ise Ratio |
| <b>Current Link Up Time</b> – The amount of time since the link became operationa hours, minutes, and seconds.                                                                                                    | l, in days,      |
| <b>Card Up Time</b> – The amount of time since the line card was last reset, in days, minutes, and seconds.                                                                                                    | hours,           |
| <b>Relative Capacity</b> – The operating speed relative to the attainable speed exprese percentage for the downstream and upstream data paths.                                                                                                    | essed as a       |
| Number of Repeaters in Loop – The sum of the number of repeaters in the lo                                                                                                    | op (1–8).        |

#### Table 4-2. Monitoring – Physical Ports (4 of 6)

# Table 4-2.Monitoring – Physical Ports (5 of 6)

| DSL Error Stats Screen – Model 8355                                                                                                    | B-B-F                              |
|----------------------------------------------------------------------------------------------------|------------------------------------|
| Displays errors encountered on a selected port during the current 15-minute perio previous 15-minute period, the previous hour, and the current day.                                                                                                    | d, the                             |
| Enter a port name (dsl1–dsl24) to see current statistics.                                                                                                    |                                    |
| <b>ATU-R/ATU-C ES</b> (Errored Seconds) – The number of errored seconds that have<br>encountered on the port. An errored second is a 1-second interval during which or<br>more of the following occurred: a Cyclic Redundancy Check (CRC) anomaly, one of<br>or Loss of Signal (LOS) defects, one or more Severely Errored Seconds (SES), or<br>more Loss of Power (LOP) defects. | been<br>ne or<br>or more<br>one or |
| <b>ATU-R/ATU-C SES</b> (Severely Errored Seconds) – The number of Severely Errored Seconds (SESs) that have been encountered on the port. An SES is a 1-second in during which 18 or more CRC anomalies, one or more LOS defects, one or more S Errored Frame Seconds (SEFS), or one or more Loss of Power (LOP) defects hav occurred.                                            | d<br>nterval<br>everely<br>e       |
| <b>ATU-R/ATU-C UAS</b> (Unavailable Seconds) – The number of 1-second intervals du which the DSL line is unavailable. The line becomes unavailable after 10 contiguous SESs or training. Once unavailable, it becomes available again after 10 contiguous seconds that include no SES after training.                                                                             | uring<br>us<br>s                   |
| <b>ATU-R/ATU-C LOFS</b> (Loss Of Frame Seconds) – The number of 1-second interval which a LOFS condition is declared after approximately 2.5 seconds of contiguous Severely Errored Frame (SEF) defects. A Loss Of Signal (LOS) overrides it. A LOF cleared after approximately 10 seconds with no SEF defect.                                                                    | lls for<br>s<br>=S is              |
| <b>ATU-C LOSS</b> (Loss of Signal Seconds) – The number of 1-second intervals during a LOS condition has been declared on the DSL line. A LOS is declared when no re is received from the endpoint within 100 ms. The condition is cleared upon receipt good frame.                                                                                                    | g which<br>sponse<br>of one        |
| <b>ATU-R Loss of Power Seconds</b> – A count of the endpoint LOP failures detected line card (ATU-C). A LOP is defined as the receipt of 4 out of 6 dying-gasp message the endpoint.                                                                                                    | at the<br>es from                  |
| Current Interval Counter - How much time has elapsed in the current 15-minute                                                                                                    | interval.                          |

| DSL Error Stats Screen – Model 8365 B-B-F                                                                                                    |
|----------------------------------------------------------------------------------------------------|
| Displays errors encountered on a selected port during the current 15-minute period, the previous 15-minute period, the previous hour, and the current day.                                                                                                    |
| Enter a port name (dsl1–dsl12) to see current statistics.                                                                                                    |
| <b>dn err secs, up err secs</b> (Downstream and Upstream Errored Seconds) – The number of errored seconds that have been encountered on the port. An errored second is a 1-second interval during which one or more of the following occurred: a Cyclic Redundancy Check (CRC) error; Loss of Signal (LOS); Severely Errored Frame (SEF); or Loss of Power (LOP). |
| <b>dn svr err sec, up svr err secs</b> (Downstream and Upstream Severely Errored Seconds) – The number of Severely Errored Seconds (SESs) that have been encountered on the port. An SES is a 1-second interval during which 18 or more of the following occurred: a CRC error; LOS; SEF; or LOP.                                                                 |
| <b>dn unavail sec, up unavail sec</b> (Upstream and Downstream Unavailable Seconds) – The number of 1-second intervals during which the DSL line is unavailable. The line becomes unavailable after 10 contiguous SESs. Once unavailable, it becomes available again after 10 contiguous seconds that include no SES.                                             |
| Link Down Count – The number of times the link has gone down.                                                                                                    |
| <b>SN loss of power</b> – The number of LOPs reported. LOP is declared upon receipt of four "dying gasp" messages from the remote unit.                                                                                                    |
| Current Interval Counter – How much time has elapsed in the current 15-minute interval.                                                                                                    |
| DSL Error Stats Screen – Model 8385 B-B-F                                                                                                    |
| Displays errors encountered on a selected port during the current 15-minute period, the previous 15-minute period, the previous hour, and the current day.                                                                                                    |
| Enter a port name (dsl1-dsl24) to see current statistics.                                                                                                    |
| <b>dn err secs, up err secs</b> (Downstream and Upstream Errored Seconds) – The number of errored seconds that have been encountered on the port. An errored second is a 1-second interval during which one or more of the following occurred: a Cyclic Redundancy Check (CRC) error or Loss of Sync Word (LOSW).                                                 |
| <b>dn svr err sec, up svr err secs</b> (Downstream and Upstream Severely Errored Seconds) – The number of Severely Errored Seconds (SESs) that have been encountered on the port. An SES is a 1-second interval during which 50 or more CRC errors or one or more LOSW defects occurred.                                                                          |
| <b>dn unavail sec, up unavail sec</b> (Upstream and Downstream Unavailable Seconds) –<br>The number of 1-second intervals during which the DSL line is unavailable. The line<br>becomes unavailable after 10 contiguous SESs. Once unavailable, it becomes available<br>again after 10 contiguous seconds that include no SES.                                    |
| <b>dn CRC Anomalies, up CRC Anomalies</b> (Downstream and Upstream CRC Anomalies) – The number of CRC anomalies that have occurred during the accumulation period.                                                                                                    |
| <b>dn LOSW sec, up LOSW sec</b> (Downstream and Upstream Loss of Sync Word Seconds) – The number of 1-second intervals during which one or more LOSW defects are declared during the accumulation period.                                                                                                    |
| Link Down Count – The number of times the link has gone down.                                                                                                    |
|                                                                                                    |

# Table 4-2.Monitoring – Physical Ports (6 of 6)

# **Monitoring ATM Activity**

Use the ATM Switch screens to display read-only system information about ATM parameters, cross connections, and activity.

## Procedure

To view the ATM Switch menu:

1. Follow this menu selection sequence:

*Monitoring*→*ATM Switch* (**B-E**)

| Hotw<br>A. C<br>B. M<br>C. A<br>D. D<br>E. E | ire - DSL<br>onfiguratio<br>onitoring<br>pplications<br>iagnostics<br>xit | n<br>N⁄A         |   | A<br>B<br>C<br>D<br>E<br>F | oni<br>- C<br>- P<br>- I<br>- N<br>- S | to<br>ar<br>hy<br>et | d<br>si<br>wo | ing<br>fa<br>fa | (<br>1 ]<br>ACC:<br>( N/<br>(CC)<br>) PMA | Poi<br>s M<br>A<br>ati | rt:<br>¶∕f | s<br>ì |   |   | ATI<br>B.<br>C.<br>D.<br>F.<br>G. | M S<br>A<br>A<br>V<br>U<br>A | Sw:<br>IM<br>IM<br>IM<br>IM<br>CC<br>nki<br>IM | ito<br>Ci<br>Ag<br>Pe<br>iov<br>Co | :h<br>vos<br>vaf<br>ygr<br>yrf<br>yn | fi<br>S<br>Ce<br>S | tai<br>tai<br>tai<br>tai | rs<br>ts<br>tu | ec<br>of<br>og | t |  |  |  |
|----------------------------------------------|---------------------------------------------------------------------------|------------------|---|----------------------------|----------------------------------------|----------------------|---------------|-----------------|-------------------------------------------|------------------------|------------|--------|---|---|-----------------------------------|------------------------------|------------------------------------------------|------------------------------------|--------------------------------------|--------------------|--------------------------|----------------|----------------|---|--|--|--|
| Menu<br>Slot                                 | Selection:<br>01: 8385: X                                                 | ■ <sub>x x</sub> | X | x                          | X                                      | x                    | x             | x               | x                                         | x                      | x          | x      | x | x | X                                 | x                            | X                                              | x                                  | X                                    | x                  | x                        | x              | x              |   |  |  |  |

2. The ATM Switch menu appears. Select the submenu option as shown in Table 4-3, Monitoring – ATM Switch, and press Enter.

| Table 4-3. | Monitoring - | - ATM Switch | (1  of  7) |
|------------|--------------|--------------|------------|
|------------|--------------|--------------|------------|

| ATM Parameters Screen – Models 8335, 8365, and 8385                                                                                                    | B-E-A               |
|----------------------------------------------------------------------------------------------------|---------------------|
| Displays parameters selected for ATM.                                                                                                    |                     |
| <b>rt-VBR and nrt-VBR CAC Percent Bandwidth Utilization</b> – The values repress<br>amount of oversubscription the Connection Admission Control algorithm allows<br>class of service.                 | ent the<br>for the  |
| <b>Uncorrected HEC Count</b> – If the number of HEC errors (0 to 1000) exceeds the number within a 15-minute period, an SNMP trap is sent. If Uncorrected HEC Co to Disable, no trap is ever sent.    | eselected           |
| <b>OCD Event Count</b> – If the number of OCD errors exceeds the selected number 15-minute period, an SNMP trap is sent. If OCD Event Count is set to Disable, r ever sent.                           | within a no trap is |
| ATM Parameters Screen – Model 8355                                                                                                    | B-E-A               |
| Displays parameters selected for ATM.                                                                                                    |                     |
| <b>Uncorrected HEC Count</b> – If the number of HEC errors (0 to 1000) exceeds the number within a 15-minute period, an SNMP trap is sent. If Uncorrected HEC Court to Disable, no trap is ever sent. | e selected          |

| ATM Cross Connect Screen – Models 8335 and 8385                                                                                                    | B-E-                                                         |
|----------------------------------------------------------------------------------------------------|--------------------------------------------------------------|
| Displays ATM cross connections.                                                                                                    |                                                              |
| VPI – The VPI of this connection.                                                                                                    |                                                              |
| VCI – The VCI of this connection.                                                                                                    |                                                              |
| Profile Name – The traffic profile used for this connection.                                                                                                    |                                                              |
| Status – The status of this connection. It is one of:                                                                                                    |                                                              |
| <ul> <li>Up – The VPI/VCI connection is operational.</li> </ul>                                                                                                    |                                                              |
| Down – The VPI/VCI connection is not operational.                                                                                                    |                                                              |
| <b>CSN</b> – The Connection Serial Number associated with this connection, f 02S06:000, where 02 is the slot number, S is the type of connection (Sta Custom), 06 is the card port number, and 000 is a sequence number get system.                                                                                                    | or example<br>andard or<br>nerated by the                    |
| Total Connections for this Interface – The number of connections defi uplink for this interface.                                                                                                    | ned to the ATN                                               |
| <b>Available Connections</b> – Shows how many more connections may be online card (maximum 250 per card).                                                                                                    | defined on this                                              |
| ATM Cross Connect Screen – Model 8355                                                                                                    | B-E-                                                         |
| Displays ATM cross connections.                                                                                                    |                                                              |
| VPI – The VPI of this connection.                                                                                                    |                                                              |
| VCI – The VCI of this connection.                                                                                                    |                                                              |
| Tx Profile – The downstream traffic profile used for this connection.                                                                                                    |                                                              |
| <b>Rx Profile</b> – The upstream traffic profile used for this connection.                                                                                                    |                                                              |
| Status – The status of this connection. It is one of:                                                                                                    |                                                              |
| <ul> <li>Up – The VPI/VCI connection is operational.</li> </ul>                                                                                                    |                                                              |
| Down – The VPI/VCI connection is not operational.                                                                                                    |                                                              |
| Sea Endat - Defines whether the connection will act as a segment end                                                                                                    | point for ATM                                                |
| OAM loopbacks as defined in ITU I.610.                                                                                                    |                                                              |
| OAM loopbacks as defined in ITU I.610.<br><b>CSN</b> – The Connection Serial Number associated with this connection, f<br>02S06:000, where 02 is the slot number, S is the type of connection (Sta<br>Custom), 06 is the card port number, and 000 is a sequence number get<br>system.                                                                                                    | or example<br>andard or<br>nerated by the                    |
| OAM loopbacks as defined in ITU I.610.<br><b>CSN</b> – The Connection Serial Number associated with this connection, f<br>02S06:000, where 02 is the slot number, S is the type of connection (Sta<br>Custom), 06 is the card port number, and 000 is a sequence number get<br>system.<br><b>Total Connections For This Interface</b> – The number of connections de<br>uplink for this interface. | or example<br>andard or<br>nerated by the<br>fined to the AT |

# Table 4-3.Monitoring – ATM Switch (3 of 7)

| ATM Cross Connect Screen – Model 8365                                                                                                    | B-E-B                |
|----------------------------------------------------------------------------------------------------|----------------------|
| Displays ATM cross connections.                                                                                                    |                      |
| <b>VPI</b> – The VPI of this connection.                                                                                                    |                      |
| VCI – The VCI of this connection.                                                                                                    |                      |
| Dnstream Profile – The downstream traffic profile used for this connection.                                                                                                    |                      |
| Upstream Profile – The upstream traffic profile used for this connection.                                                                                                    |                      |
| Status – The status of this connection. It is one of:                                                                                                    |                      |
| <ul> <li>Up – The VPI/VCI connection is operational.</li> </ul>                                                                                                    |                      |
| <ul> <li>Down – The VPI/VCI connection is not operational.</li> </ul>                                                                                                    |                      |
| <b>CSN</b> – The Connection Serial Number associated with this connection, for exam 02S06:000, where 02 is the slot number, S is the type of connection (Standard o Custom), 06 is the card port number, and 000 is a sequence number generated system. | nple<br>or<br>by the |
| <b>Total Connections For This Interface</b> – The number of connections defined to uplink for this interface.                                                                                                    | the ATM              |
| <b>Available Connections</b> – Shows how many more connections may be defined line card (maximum 250 per card).                                                                                                    | on this              |

| АТМ                             | Traffic Profiles Screen – Models 8335, 8365, and 8385                                                                                                    | B-E-C                                        |
|---------------------------------|----------------------------------------------------------------------------------------------------|----------------------------------------------|
| Displ<br>previ<br>to ad<br>more | ays the characteristics of the default and custom ATM traffic profiles. To scroous or next group of profiles, type u (for Up) or d (for Down) in the Index field d a new profile. See <i>Configuring ATM Traffic Profiles</i> in Chapter 3, <i>Configuration information if you are adding a new traffic profile.</i> | oll to the<br>. Enter (<br>a <i>tion</i> for |
| <b>Profi</b><br>delet           | <b>le Name</b> – The default name or name specified for a traffic profile. Enter a s e an existing entry.                                                                                                    | pace to                                      |
| Clas                            | ${f s}$ – Displays the class of service for the profile. It is one of:                                                                                                    |                                              |
|                                 | <b>CBR</b> – Constant Bit Rate.                                                                                                    |                                              |
|                                 | rt-VBR – Real-time Variable Bit Rate.                                                                                                    |                                              |
|                                 | nrt-VBR – Non-real-time Variable Bit Rate.                                                                                                    |                                              |
|                                 | <b>UBR</b> – Unspecified Bit Rate.                                                                                                    |                                              |
| <b>PD</b> –<br>and I            | Shows by Y for Yes or N for No whether the profile supports Early Packet D<br>Partial Packet Discard.                                                                                                    | iscard                                       |
| POL                             | <ul> <li>Displays the policing mode. It is one of:</li> </ul>                                                                                                    |                                              |
|                                 | N – None. All cells are forwarded to the SCM.                                                                                                    |                                              |
|                                 | ${\bf T}$ – Tag. All cells are forwarded to the SCM, but nonconforming cells (cells v not comply with the traffic contract) have their Cell Loss Priority bits set to ${\bf T}$                                                                                                    | vhich d<br>1.                                |
|                                 | D – Drop. Nonconforming cells are dropped.                                                                                                    |                                              |
| PCR                             | - Displays the Peak Cell Rate. This field is not editable when Class is set to                                                                                                    | UBR.                                         |
| <b>CDV</b><br>is no             | $\mathbf{r}$ – Displays the Cell Delay Variation Tolerance, in tenths of microseconds. T                                                                                                    | his fiel                                     |
| SCR<br>UBR                      | <ul> <li>Displays the Sustained Cell Rate. This field is not editable when Class is</li> </ul>                                                                                                    | set to                                       |
| MBS<br>UBR                      | - Displays the Maximum Burst Size. This field is not editable when Class is                                                                                                    | set to                                       |
| <b>Tota</b><br>range            | <b>Profiles</b> – Displays how many profiles have been defined (used to determine of indexes available for display).                                                                                                    | ne the                                       |
| See                             | Table 3-2, Conversion Guidelines in Chapter 3, Configuration, for information                                                                                                    | n about                                      |

| Table 4-3. | Monitoring – ATM Switch | (5 of 7) |  |
|------------|-------------------------|----------|--|
|------------|-------------------------|----------|--|

| ATM Traffic Profiles Screen – Model 8355                                                                                                    | B-E-C                                  |
|----------------------------------------------------------------------------------------------------|----------------------------------------|
| Displays the characteristics of the default and custom ATM traffic profiles. To scrol previous or next group of profiles, type u (for Up) or d (for Down) in the Index field. to add a new profile. See <i>Configuring ATM Traffic Profiles</i> in Chapter 3, <i>Configurate</i> more information if you are adding a new traffic profile. | l to the<br>Enter 0<br><i>tion</i> for |
| <b>Profile Name</b> – The default name or name specified for a traffic profile. Enter a sp delete an existing entry.                                                                                                    | ace to                                 |
| Class – Displays the class of service for the profile:                                                                                                    |                                        |
| <ul> <li>UBR – Unspecified Bit Rate.</li> </ul>                                                                                                    |                                        |
| <b>PD</b> – Shows Y for Yes or N for No whether the profile supports Early Packet Discar Partial Packet Discard.                                                                                                    | rd and                                 |
| <b>Total Profiles</b> – Displays how many profiles have been defined (used to determine<br>range of indexes available for display).                                                                                                    | e the                                  |
| See Table 3-2, Conversion Guidelines in Chapter 3, <i>Configuration</i> , for information converting cells per second to kbps.                                                                                                    | about                                  |
|                                                                                                    |                                        |

| ATM Ayyreyale Statistics Screen                                                                                                    | B-E-D                                                                           |
|----------------------------------------------------------------------------------------------------|---------------------------------------------------------------------------------|
| Displays statistics for the selected interface.                                                                                                    |                                                                                 |
| Interface Name – Select the name of the interface (dsl1:1 through dsl16:<br>Model 8335, dsl1:1 through dsl12:1 on the Model 8365, or dsl1:1 through<br>Model 8355 and the Model 8385).                                                                                                    | 1 on the<br>dsl24:1 on the                                                      |
| Total Cells Received – Total number of ATM cells received from the endp                                                                                                    | point.                                                                          |
| <b>Total Rx Cells Dropped</b> – Total number of ATM cells received by the line dropped due to policing or congestion.                                                                                                    | card that were                                                                  |
| Total Cells Sent – Total number of ATM cells sent to the endpoint.                                                                                                    |                                                                                 |
| <b>Total TX Cells Dropped</b> – Total number of ATM cells that would have bee endpoint that were dropped due to congestion.                                                                                                    | en sent to the                                                                  |
| <b>Corrected HEC</b> – Number of cells from the customer premises equipmen headers were corrected by the line card (Model 8335 only).                                                                                                    | t whose                                                                         |
| <b>Uncorrected HEC</b> – Number of cells from the customer premises equipm headers contained multiple errors and were dropped.                                                                                                    | ent whose                                                                       |
| <b>OCD Events</b> – Number of Out of Cell Delineation events on the link from premises equipment.                                                                                                    | the customer                                                                    |
| Unknown Cells – Number of cells with an unknown VPI and VCI.                                                                                                    |                                                                                 |
| VCC Performance Statistics Screen                                                                                                    | B-E-E                                                                           |
| Displays statistics for the selected Virtual Channel Connection (VCC).                                                                                                    |                                                                                 |
| Interface Name – Select the name of the interface (dsl1:1 through dsl16:<br>Model 8335, dsl1:1 through dsl12:1 on the Model 8365, or dsl1:1 through<br>Model 8355 and the Model 8385).                                                                                                    | 1 on the<br>dsl24:1 on the                                                      |
| VPI – Virtual Path Identifier of the VCC.                                                                                                    |                                                                                 |
| VCI – Virtual Channel Identifier of the VCC.                                                                                                    |                                                                                 |
|                                                                                                    |                                                                                 |
| Class – Class of service for this VCC: CBR, rt-VBR, nrt-VBR, or UBR.                                                                                                    |                                                                                 |
| Class – Class of service for this VCC: CBR, rt-VBR, nrt-VBR, or UBR.<br>Total Cells Received – Total number of ATM cells received from the endp                                                                                                    | point.                                                                          |
| <b>Class</b> – Class of service for this VCC: CBR, rt-VBR, nrt-VBR, or UBR.<br><b>Total Cells Received</b> – Total number of ATM cells received from the endp<br><b>Total Rx Cells Dropped</b> – Total number of ATM cells received by the line<br>dropped due to policing or congestion.                                                                                                    | point.<br>card that were                                                        |
| Class – Class of service for this VCC: CBR, rt-VBR, nrt-VBR, or UBR.<br>Total Cells Received – Total number of ATM cells received from the endp<br>Total Rx Cells Dropped – Total number of ATM cells received by the line<br>dropped due to policing or congestion.<br>Total Cells Sent – Total number of ATM cells sent to the endpoint.                                                                                                    | point.<br>card that were                                                        |
| <ul> <li>Class – Class of service for this VCC: CBR, rt-VBR, nrt-VBR, or UBR.</li> <li>Total Cells Received – Total number of ATM cells received from the endp</li> <li>Total Rx Cells Dropped – Total number of ATM cells received by the line dropped due to policing or congestion.</li> <li>Total Cells Sent – Total number of ATM cells sent to the endpoint.</li> <li>Total TX Cells Dropped – Total number of ATM cells that would have bee endpoint or SCM that were dropped due to congestion.</li> </ul>                                                                                                    | point.<br>card that were<br>en sent to the                                      |
| <ul> <li>Class – Class of service for this VCC: CBR, rt-VBR, nrt-VBR, or UBR.</li> <li>Total Cells Received – Total number of ATM cells received from the endp</li> <li>Total Rx Cells Dropped – Total number of ATM cells received by the line dropped due to policing or congestion.</li> <li>Total Cells Sent – Total number of ATM cells sent to the endpoint.</li> <li>Total TX Cells Dropped – Total number of ATM cells that would have bee endpoint or SCM that were dropped due to congestion.</li> <li>Corrected HEC – Number of cells received whose headers were corrected card (Model 8335 only).</li> </ul>                                                                                                    | point.<br>card that were<br>en sent to the<br>ed by the line                    |
| <ul> <li>Class – Class of service for this VCC: CBR, rt-VBR, nrt-VBR, or UBR.</li> <li>Total Cells Received – Total number of ATM cells received from the endpt Total Rx Cells Dropped – Total number of ATM cells received by the line dropped due to policing or congestion.</li> <li>Total Cells Sent – Total number of ATM cells sent to the endpoint.</li> <li>Total TX Cells Dropped – Total number of ATM cells that would have bee endpoint or SCM that were dropped due to congestion.</li> <li>Corrected HEC – Number of cells received whose headers were corrected card (Model 8335 only).</li> <li>Uncorrected HEC – Number of cells received whose headers contained name were dropped.</li> </ul>                                                                                          | point.<br>card that were<br>en sent to the<br>ed by the line<br>multiple errors |
| <ul> <li>Class – Class of service for this VCC: CBR, rt-VBR, nrt-VBR, or UBR.</li> <li>Total Cells Received – Total number of ATM cells received from the endp</li> <li>Total Rx Cells Dropped – Total number of ATM cells received by the line dropped due to policing or congestion.</li> <li>Total Cells Sent – Total number of ATM cells sent to the endpoint.</li> <li>Total TX Cells Dropped – Total number of ATM cells that would have bee endpoint or SCM that were dropped due to congestion.</li> <li>Corrected HEC – Number of cells received whose headers were corrected card (Model 8335 only).</li> <li>Uncorrected HEC – Number of cells received whose headers contained nand were dropped.</li> <li>OCD Events – Number of Out of Cell Delineation events on the connection</li> </ul> | point.<br>card that were<br>en sent to the<br>ed by the line<br>multiple errors |

## Table 4-3.Monitoring – ATM Switch (6 of 7)

# Table 4-3.Monitoring – ATM Switch (7 of 7)

| Unknown Cell Log Screen E                                                                                                    | 3-E-F                  |
|----------------------------------------------------------------------------------------------------|------------------------|
| Displays records for up to 100 unknown cell events.                                                                                                    |                        |
| Select an interface to position the list of events, or select an Action:                                                                                                    |                        |
| <ul> <li>N to return to Interface Name field,</li> </ul>                                                                                                    |                        |
| <ul> <li>C to clear the entire unknown cell log (clears the log for all interfaces),</li> </ul>                                                                                                    |                        |
| <ul> <li>U to scroll up one page towards newer entries, or</li> </ul>                                                                                                    |                        |
| D to scroll down one page towards older entries.                                                                                                    |                        |
| <b>Interface Name</b> – Select the name of the interface (dsl1:1 through dsl16:1 on the Model 8335, dsl1:1 through dsl12:1 on the Model 8365, or dsl1:1 through dsl24:1 of Model 8355 and the Model 8385).                                                                                             | n the                  |
| VPI – Virtual Path Identifier of the cell.                                                                                                    |                        |
| VCI – Virtual Channel Identifier of the cell.                                                                                                    |                        |
| Time – Month, day, and time the unknown cell was received.                                                                                                    |                        |
| ATM Connection Status Screen B                                                                                                    | 3-E-G                  |
| One or two connections' statistics can been monitored (VC1/VC2), which are define<br>their Interface/VPI/VCIs. Either connection can be for a DSL interface or for the WA<br>interface to the SCM card.                                                                                                | əd by<br>N             |
| To view the entire data path flow through to the line card, you must configure the VC connection to be a DSL interface. Then, enter wan1:1 for the VC2 connection. VC1 show data being received from and sent to the endpoint, while VC2 will show data be sent to/from the SCM card.                  | C1<br>will<br>being    |
| NOTE: For the DSL interface, cells are "sent" downstream from the line card to the endpoint. For the WAN interface, cells are "sent" from the ATM bus to the SCM c                                                                                                    | he<br>card.            |
| <b>Interface Name</b> – Select the name of the DSL interface (dsl1:1 through dsl16:1 on Model 8335, dsl1:1 through dsl12:1 on the Model 8365, or dsl1:1 through dsl24:1 of Model 8355 and the Model 8385), or enter wan1:1 for the WAN interface (ATM bus SCM card).                                   | the<br>n the<br>to the |
| <b>VPI</b> – Enter the VPI of the connection you wish to display, from <b>0</b> to <b>15</b> . For the DSL interface, the VPI is the external value that is also set in the endpoint. For the WAN interface, VPI is the internal value for the internal connection between the line card the SCM card. | -<br>and               |
| VCI – Enter the VCI of the connection you wish to display, from 32 to 255. For the D interface, the VCI is the external value that is also set in the endpoint. For the WAN interface, VCI is the internal value for the internal connection between the line card the SCM card.                       | )SL<br>and             |
| <b>Current Interval Counter</b> – Displays the amount of time that has elapsed in the cu 15-minute interval.                                                                                                    | rrent                  |

# **Monitoring SN Information**

Use the SN Information screens to display read-only system information about Service Node.

## Procedure

To view SN information:

1. Follow this menu selection sequence:

Monitoring→SN Information (B-F)

| Hotwire - DSL<br>A. Configuration<br>B. Monitowing<br>C. Applications N/A<br>D. Diagnostics<br>E. Exit | Monitoring<br>A. Card<br>B. Physical Ports<br>C. Interfaces N/A<br>D. Network N/A<br>E. AIM Switch<br>F. SN Information | Monitor SN<br>A. <u>SN Information</u><br>B. SN Mgt |
|----------------------------------------------------------------------------------------------------|----------------------------------------------------------------------------------------------------|-----------------------------------------------------|
| Manu Salastion. ■                                                                                      |                                                                                                    |                                                     |

2. The Monitor SN menu appears. Select the submenu option as shown in Table 4-4, Monitoring – SN Information, and press Enter.

| SN Information Screen                                                                                                    | B-F-A                                                |
|----------------------------------------------------------------------------------------------------|------------------------------------------------------|
| Displays parameters selected for the SN as retrieved from the Paradyne Ente<br>and the endpoint. If the information cannot be obtained from the endpoint, the<br>displays <b>N/A</b> .                                                                                                    | rprise MIB<br>ield                                   |
| Interface Name – Select the name of the interface (dsl1:1 through dsl16:1 or<br>Model 8335, dsl1:1 through dsl12:1 on the Model 8365, or dsl1:1 through dsl2<br>Model 8385).                                                                                                    | 1 the<br>24:1 on the                                 |
| Name – Name assigned to the endpoint.                                                                                                    |                                                      |
| <b>Contact</b> – Name or number of the person responsible for the endpoint (Mode 8365, and 8385 only).                                                                                                    | ls 8335,                                             |
| Location – Physical location of the system (Models 8335, 8365, and 8385 on                                                                                                    | ıly).                                                |
| Circuit ID – Location of the circuit (Models 8335, 8365, and 8385 only).                                                                                                    |                                                      |
| Model Number – Model number of the endpoint (Models 8335 and 8385 only                                                                                                    | /).                                                  |
| Serial Number – Serial number of the endpoint (Models 8335, 8355, and 838                                                                                                    | 35 only).                                            |
| Firmware Rev – Version of firmware.                                                                                                    |                                                      |
| Vendor ID – The 4-character vendor ID of the SN (Models 8355, 8365, and 8                                                                                                    | 385 only).                                           |
| <b>ITU Standard Rev</b> – Populated by the ITU standard revision number of G.994 (Model 8385 only).                                                                                                    | 4.1                                                  |
| Service Node Management Screen (Models 8335 and 8385 Only                                                                                                    | B-F-B                                                |
| For Models 8335 and 8385, displays the SN management connection. To scroprevious or next group of profiles, type U (for Up) or D (for Down) in the Index                                                                                                    | oll to the<br>field.                                 |
| NOTE: Data is routed from the MCP card through the line card to the endp<br>DSL link to the endpoint can run at speeds greater than that of the manage<br>between the MCP card and the line card, possibly overloading the manage<br>very quickly. Therefore, it is recommended that only one file transfer be in p<br>time. | oint. Each<br>ement bus<br>ement bus<br>process at a |
| Interface – The name of the interface (dsl1:1 through dsl16:1 on the Model 8 dsl1:1 through dsl24:1 on the Model 8385).                                                                                                    | 335 or                                               |
| IP Address – The IP Address that the DSL provider will use to manage the e through power resets.                                                                                                    | ndpoint                                              |
| Subnet Mask - The subnet mask that the DSL provider will use to manage the                                                                                                    | ne endpoint.                                         |
| <b>VPI</b> – The VPI of the connection.                                                                                                    |                                                      |
|                                                                                                    |                                                      |

 Table 4-4.
 Monitoring – SN Information

**VCI** – The VCI of the connection.

# **Front Panel LEDs**

|                                              |                     |                   |                                                                                          | Туре      | LED         | LED is *                | Indicating                                                              |
|----------------------------------------------|---------------------|-------------------|------------------------------------------------------------------------------------------|-----------|-------------|-------------------------|-------------------------------------------------------------------------|
| SLOTA                                        | SLEST               | SL SL             | SLOV                                                                                     | SYSTEM    | ОК          | Green, On               | Card failure. System processing functions have stopped.                 |
|                                              | S <sup>M</sup>      | SM .              |                                                                                          |           |             | Off                     | No power to card.                                                       |
| 0 %<br>0 %<br>0 <sup>2</sup> es <sub>y</sub> | 0 %<br>0 %<br>0 ès, | 0 %<br>0 %<br>0 & |                                                                                          |           |             | Green,<br>Pulsing       | Card functioning normally.                                              |
| NINA BU                                      | NIN SI              | PIN BL            | NTM BL                                                                                   |           |             | Green,<br>Fast Blinking | Firmware download needed.                                               |
|                                              | 。<br>今<br>今         | 。<br>今<br>今<br>今  | -<br>- 今<br>- 今                                                                          |           | Alrm        | Amber, On               | Alarm is present on the card. ATM interface is not being detected.      |
| <b>0</b> <00                                 | • < <sub>0</sub>    | • < <sub>0</sub>  | < <o td="" ⊂<=""><td></td><td></td><td>Off</td><td>Normal operation, no alarms.</td></o> |           |             | Off                     | Normal operation, no alarms.                                            |
| 0                                            | 0                   | 0                 | 00                                                                                       |           | Test        | Amber, On               | Test in progress.                                                       |
| × op                                         | N POR               | N POR             | °°°0₽                                                                                    |           |             | Off                     | Normal operation, no tests.                                             |
| 0 %<br>0 ~%<br>0 %                           |                     | 0 * 7             |                                                                                          |           |             | Amber,<br>Fast Blinking | Self-test is in progress.                                               |
| 0 \$75                                       | O E                 | 0 7               | 0 210                                                                                    | ATM BUS   | ТХ          | Off                     | Inactive.                                                               |
| 0 \$4                                        | 0 %                 | 0 \$              |                                                                                          |           |             | Green,<br>Fast Blinking | Cells are being transmitted.                                            |
| 0 6 18                                       | 0 0 10              | 0 °               | 0 0 10                                                                                   |           | RX          | Off                     | Inactive, link down.                                                    |
| 0 45                                         | 0 100               | 0 ~<br>0 %        | 0 110 00                                                                                 |           |             | Green,<br>Fast Blinking | Cells are being received.                                               |
|                                              | 0 %,                | 0 0               | 0 %                                                                                      |           | LOC         | Amber, On               | Loss Of Clock. ATM bus clock signal is not present.                     |
|                                              | 0 10                | 0 %               | 0 10 20                                                                                  |           |             | Off                     | Normal operation.                                                       |
|                                              | 0                   | 0 🌾               | 0 22                                                                                     | DSL PORT  |             | Green, On               | Good signal, unit is trained.                                           |
| ALT BANK                                     |                     |                   | ALT BANK                                                                                 | 8335      | 1/9-8/16    | Off                     | Port is disabled.                                                       |
| 9-16                                         | 13-24               |                   | 13-24                                                                                    | 8365      | 1–12        | Green,<br>Slow Blinking | Port is in test, or is down.                                            |
| Ц 1-8<br>Г Л                                 | □1-12<br>□ □        | г ¬               | □ 1-12<br>□ □ 1-12                                                                       | 8355/8385 | 1/13–12/24  | Green                   | Port is training                                                        |
|                                              |                     |                   |                                                                                          |           |             | Fast Blinking           | i ort is training.                                                      |
|                                              |                     |                   |                                                                                          | ALT BANK  |             | Off                     | The ports not currently displayed                                       |
| ATM<br>SDSL                                  | ATM<br>ReachDSL     | G.DMT<br>G.Lite   |                                                                                          | 8335      | 9–16<br>1–8 |                         | by the port status LEDs are<br>functioning normally or are<br>disabled. |
| 8335                                         | 8355                | 8365              | 8385                                                                                     | 8355/8385 | 13-24       | Amber,                  | One of the ports not currently                                          |
| 00-16661                                     | 02-17210            | 00-16719          | 01-16986                                                                                 |           | 1-12        | Fast Blinking           | being displayed by the port status                                      |
|                                              |                     |                   |                                                                                          |           |             |                         | mode.                                                                   |

The following table describes the meaning and states of the LEDs on the front panel.

\* Pulsing: LED turns off momentarily once per second.

Slow Blinking: LED turns on momentarily once per second. Fast Blinking: LED turns off and on in equal duration 4 times per second.

# **Diagnostics**

# 5

# **Overview**

The Hotwire ATM Line Card provides the following diagnostic tools:

- Self-Test on page 5-2
  - Tests the hardware components of the card, the results of which can be displayed on the Selftest screen.
- Alarms on page 5-4
  - Displays the alarm conditions that have been detected.
- ATM Ping on page 5-11
  - Sends OAM F5 loopback cells to the remote end of the ATM virtual circuit. A summary of all active ping tests is also available.
- Loopback Test (Model 8385 Only) on page 5-15
  - Performs Loopback test on the SHDSL span of the network for Model 8385 cards.

# Self-Test

Use the Selftest screen to view the results of the last self-test performed when the card was powered on or reset.

# Procedure

To view the results of the last self-test:

1. Follow this menu selection sequence:

 $Diagnostics \rightarrow Selftest (D-A)$ 

| Hotwire - DSL<br>A. Configuration<br>B. Monitoring<br>C. Applications N/A<br>D. Diagnostics<br>E. Exit | Diagnostics<br>A. Selftest<br>B. Alarms<br>C. ATM Ping |  |
|----------------------------------------------------------------------------------------------------|--------------------------------------------------------|--|
|                                                                                                    |                                                        |  |
| Menu Selection: ■<br>Slot Ø1: 8335: Press ?                                                            | For Help                                               |  |

The Selftest screen appears.

| Selftest Results                                                                                                    |
|----------------------------------------------------------------------------------------------------|
| Device:                                                                                                    |
| RAM:PassHDLC Bus:PassFile System:PassFPGA:PassATM Cross Connects:PassBackplane Interface:PassExternal Interrupt:PassAAL5 SAR:Pass |
| Port 0 1 2<br>Numbers: 12345 67890 12345 67890 1234<br>DSL(24) PPPPP PPPPP PPPPP PPPP                                             |
| Press Enter to Continue∎<br>Dot 04: 8355: X X X X X X X X X X X X X X X X X X                                                     |

2. Interpret the display as shown in Table 5-1, Monitoring – Selftest.

# Table 5-1. Monitoring – Selftest

Selftest Screen

D-A

# Alarms

Use the Card Alarms screen to determine if any alarm conditions have been detected.

## Procedure

To view the alarms:

1. Follow this menu selection sequence:

Diagnostics→Alarms (D-B)

| Hotwire - DSL<br>A. Configuration<br>B. Monitoring<br>C. Applications N/A<br>D. Diagnostics<br>E. Exit | Diagnostics<br>A. Selftest<br>B. Alarms<br>C. ATM Ping |   |  |
|----------------------------------------------------------------------------------------------------|--------------------------------------------------------|---|--|
|                                                                                                    |                                                        |   |  |
| Menu Selection: ■<br>Slot 13: 8365: Card Sta                                                           | utus: WAN Status:                                      | U |  |

The Card Alarms screen appears.

2. Interpret the display as shown in Table 5-2, Monitoring – Card Alarms.

#### Table 5-2.Monitoring – Card Alarms (1 of 6)

| ard Alarms Screen – Model 8335                                                |                                                 | D-B |
|-------------------------------------------------------------------------------|-------------------------------------------------|-----|
| hisplays alarms for the card and por<br>umbers (01–16).                       | t levels. Columns on this screen represent port |     |
| Card Alarms                                                                   |                                                 |     |
| Major Alarms<br>Selftest: Pass<br>ATM Bus Failure:                            |                                                 |     |
| Port Number:<br>DSL Port Selftest Fail                                        | 0 1<br>12345 67890 12345 6<br>                  |     |
| Minor Alarms<br>Config Error:                                                 |                                                 |     |
| Port Number:<br>Loss of Cell Delineation:<br>Loss of Signal:<br>CAC Exceeded: | 0 1<br>12345 67890 12345 6<br>                  |     |

#### Major Alarms:

Selftest - Shown as Pass or Fail.

**ATM Bus Failure** – If ALARM appears on this line, there has been a Loss Of Clock (LOC) because the line card is unable to communicate with the SCM. This could be because the chassis does not support the ATM bus (the chassis is not an 8620 or 8820 GranDSLAM), or the SCM card has been removed from the chassis.

**DSL Port Selftest Fail** – DSL port self-test results. A result code is shown for each port: P for Pass or F for Fail.

#### Minor Alarms:

**Config Error** – If ALARM appears on this line, the card has detected a checksum error in the memory where the configuration is stored.

**Loss of Cell Delineation** – If a loss of cell delineation has been detected on the port, an A (for Alarm) appears in the column for that port.

**Loss of Signal** – If a loss of signal has been detected on the port, an A (for Alarm) appears in the column for that port.

**CAC Exceeded** – The DSL line rate has dropped below the traffic contract. The traffic contract has exceeded the available bandwidth making the contract invalid.

#### Table 5-2.Monitoring – Card Alarms (2 of 6)

#### Card Alarms Screen – Model 8355

D-B

Displays alarms for the card and port levels. Columns on this screen represent port numbers (01-24). If Next appears, press Enter to display the next 12 ports (13-24); if Previous appears, press Enter to display previous page of ports (01-12).

| Major Alarms:                     | Ø       | 1     |    | Ø     | 1     |   |
|-----------------------------------|---------|-------|----|-------|-------|---|
| Šelftest: Pass Port Number        | : 12345 | 67890 | 12 | 12345 | 67890 | 1 |
| DSL Port Selftest Failure:        |         |       |    |       |       |   |
| Initialization Failure:           |         |       |    |       |       |   |
| ATM Bus Failure:                  |         | _     |    |       | _     |   |
| Minor Alarms:                     | ATU-    | -R    |    | ATU-  | C     |   |
| Config Error:                     |         |       |    |       |       |   |
| Loss of Cell Delineation:         |         |       |    |       |       | - |
| Loss of Signal:                   |         |       |    |       |       | - |
| Loss of Power:                    |         |       |    |       |       |   |
| Loss of Frame:                    |         |       |    |       |       | - |
| Loss of Signal Quality:           |         |       |    |       |       | - |
| Errored Seconds Threshold:        |         |       |    |       |       | - |
| Severely Error Seconds Threshold: |         |       |    |       |       | - |
| Unavailable Seconds Threshold:    |         |       |    |       |       | - |
|                                   |         |       |    |       |       |   |
|                                   |         |       |    |       |       |   |
|                                   |         |       |    |       |       |   |

#### Major Alarms:

Selftest - Shown as Pass or Fail.

**DSL Port Selftest Failure** – DSL port self-test results. A result code is shown for each port: P for Pass or F for Fail.

Initialization Failure - The DSL link has failed to initialize due to one of the following:

- Data Init Failure No ACK is received form sending configuration information to the peer ATU.
- Configuration Init Failure The peer ATU cannot support the configuration.
- Protocol Init Failure The peer ATU is incompatible.

**ATM Bus Failure** – If ALARM appears on this line, there has been a Loss Of Clock (LOC) because the line card is unable to communicate with the SCM. This could be because the chassis does not support the ATM bus (the chassis is not an 8620 or 8820 GranDSLAM), or the SCM card has been removed from the chassis.

(Continued on next page)

| Table 5-2. | Monitoring – | Card Alarms | (3 of 6) |
|------------|--------------|-------------|----------|
|------------|--------------|-------------|----------|

| Card Alarms Screen – Model 8355 (Continued)                                                                                                    | D-B                  |
|----------------------------------------------------------------------------------------------------|----------------------|
| Minor Alarms:                                                                                                    |                      |
| <b>Config Error</b> – If ALARM appears on this line, the card has detected a checksum e the memory where the configuration is stored.                                                                                                    | rror in              |
| <b>Loss of Cell Delineation</b> – If a loss of cell delineation has been detected on the por A (for Alarm) appears in the column for that port.                                                                                                    | ort, an              |
| <b>Loss of Signal</b> – If a loss of signal has been detected on the port, an A (for Alarm) appears in the column for that port.                                                                                                    |                      |
| Loss of Power – The endpoint (ATU-R) has lost power.                                                                                                    |                      |
| <b>Loss of Frame</b> – A Loss Of Frame (LOF) condition exists. A LOF is declared after approximately 2 seconds of contiguous Severely Errored Frames (SEF).                                                                                                    |                      |
| <b>Loss of Signal Quality</b> – A Loss of Signal Quality (LOSQ) condition exists. A LOS condition exists when the noise margin falls below the minimum noise margin (0 dB the BER exceeds 10 <sup>-7</sup> for 3 seconds, or when the rate falls below the minimum confirrate for 3 seconds. | Q<br>6) or<br>igured |
| <b>Error Seconds Threshold</b> –The number of Errored Seconds has exceeded the user-defined threshold.                                                                                                    |                      |
| Severely Errored Seconds Threshold – The number of Severely Errored Second exceeded the user-defined threshold.                                                                                                    | s has                |
| <b>Unavailable Seconds Threshold</b> – The number of Unavailable Seconds has excert<br>the user-defined threshold.                                                                                                    | eded                 |
| <b>Increasing Rate Threshold</b> – The current rate is $\geq$ the previous rate plus the user-defined threshold.                                                                                                    |                      |
| <b>Decreasing Rate Threshold</b> – The current rate is $\leq$ the previous rate plus the user-defined threshold.                                                                                                    |                      |

| Table 5-2. N | Ionitoring – | Card Alarms | (4 of 6) |
|--------------|--------------|-------------|----------|
|--------------|--------------|-------------|----------|

| ard Alarms Screen – Model 836                                                                                                    | i5<br>                                          |
|----------------------------------------------------------------------------------------------------|-------------------------------------------------|
| imbers (01–12)                                                                                                    | or levels. Columns on this screen represent por |
|                                                                                                    |                                                 |
|                                                                                                    |                                                 |
| Card Alarms                                                                                                    |                                                 |
| Major Alarms<br>Selftest: Pass<br>ATM Bus Failure:<br>Port Number:<br>DSL Port Selftest Fail:<br>Minor Alarms<br>Config Error:                                                | 0 1 0 1<br>12345 67890 12 12345 67890 12<br>    |
| Loss of Cell Delineation:<br>Loss of Signal:<br>Alarm Direction:<br>CAC Exceeded:<br>Error Seconds:<br>Severely Errored Seconds:<br>Unavailable Seconds:<br>SN Loss of Power: |                                                 |

#### Major Alarms:

Selftest – Shown as Pass or Fail.

**ATM Bus Failure** – If ALARM appears on this line, there has been a Loss Of Clock (LOC) because the line card is unable to communicate with the SCM. This could be because the chassis does not support the ATM bus (the chassis is not an 8620 or 8820 GranDSLAM), or the SCM card has been removed from the chassis.

**DSL Port Selftest Fail** – DSL port self-test results. A result code is shown for each port: P for Pass or F for Fail.

#### Minor Alarms:

**Config Error** – If ALARM appears on this line, the card has detected a checksum error in the memory where the configuration is stored.

**Loss of Cell Delineation** – If a loss of cell delineation has been detected on the port, an A (for Alarm) appears in the column for that port.

**Loss of Signal** – If a loss of signal has been detected on the port, an A (for Alarm) appears in the column for that port.

The following alarms are monitored in both the downstream and upstream direction except for SN Loss of Power (upstream only) and CAC Exceeded (upstream only):

**Error Seconds** – The number of Errored Seconds has exceeded the user-defined threshold.

**Severely Errored Seconds** – The number of Severely Errored Seconds has exceeded the user-defined threshold.

**Unavailable Seconds** – The number of Unavailable Seconds has exceeded the user-defined threshold.

SN Loss of Power – The endpoint has lost power.

D-B

#### Table 5-2.Monitoring – Card Alarms (5 of 6)

#### Card Alarms Screen – Model 8385

Displays alarms for the card and port levels. Columns on this screen represent port numbers (01-24). If Next appears, press Enter to display the next 12 ports (13-24); if Previous appears, press Enter to display previous page of ports (01-12).

| Major Alarms:              | Ø         | 1      |    | Ø     | 1     |   |
|----------------------------|-----------|--------|----|-------|-------|---|
| Šelftest: Fail Port Numb   | er: 12345 | 67890  | 12 | 12345 | 67890 | 1 |
| ATM Bus Failure:           |           |        |    |       |       |   |
| DSL Port Selftest Failure: |           |        |    |       |       |   |
| Minor Alarms:              | Down      | stream |    | Upst  | ream  |   |
| Config Error:              |           |        |    |       |       |   |
| Loss of Cell Delineation:  |           |        |    |       |       |   |
| Loss of Signal:            |           |        |    |       |       |   |
| Error Seconds:             |           |        |    |       |       | - |
| Severely Errored Seconds:  |           |        |    |       |       | - |
| Unavailable Seconds:       |           |        |    |       |       | - |
| Loss of Sync Word Second:  |           |        |    |       |       | - |
| CRC Anomalies Threshold:   |           |        |    |       |       | - |
| SNR Margin Threshold       |           |        |    |       |       | - |
| Attenuation Threshold:     |           |        |    |       |       | - |
| Repeater Segment Down :    |           |        |    |       |       |   |
| SN Loss of Power:          |           |        |    |       |       |   |
| GAC Exceeded:              |           |        |    |       |       | - |

#### Major Alarms:

Selftest - Shown as Pass or Fail.

**ATM Bus Failure** – If ALARM appears on this line, there has been a Loss Of Clock (LOC) because the line card is unable to communicate with the SCM. This could be because the chassis does not support the ATM bus (the chassis is not an 8620 or 8820 GranDSLAM), or the SCM card has been removed from the chassis.

**DSL Port Selftest Failure** – DSL port self-test results. A result code is shown for each port: P for Pass or F for Fail.

(Continued on next page)

| Card Alarms Screen – Model 8385 (Continued) D-B                                                                                                    |
|----------------------------------------------------------------------------------------------------|
| Minor Alarms:                                                                                                    |
| <b>Config Error</b> – If ALARM appears on this line, the card has detected a checksum error in the memory where the configuration is stored.                           |
| <b>Loss of Cell Delineation</b> – If a loss of cell delineation has been detected on the port, an A (for Alarm) appears in the column for that port.                   |
| <b>Loss of Signal</b> – If a loss of signal has been detected on the port, an A (for Alarm) appears in the column for that port.                                       |
| <b>Error Seconds</b> – The number of Errored Seconds has exceeded the user-defined threshold.                                                                          |
| <b>Severely Errored Seconds</b> – The number of Severely Errored Seconds has exceeded the user-defined threshold.                                                      |
| <b>Unavailable Seconds</b> – The number of Unavailable Seconds has exceeded the user-defined threshold.                                                                |
| <b>Loss of Sync Word Second</b> – The number of Loss of Sync Word (LOSW) seconds has exceeded the user-defined threshold.                                              |
| <b>CRC Anomalies Threshold</b> – The number of CRC anomalies has exceeded the user-defined threshold.                                                                  |
| SNR Margin Threshold – The SNR margin has exceeded the user-defined threshold.                                                                                         |
| Attenuation Threshold – The current value reached or dropped below the user-defined threshold.                                                                         |
| Repeater Segment Down – One of the repeater segments is down.                                                                                                    |
| SN Loss of Power – The endpoint has lost power.                                                                                                    |
| <b>CAC Exceeded</b> – The DSL line rate has dropped below the traffic contract. The traffic contract has exceeded the available bandwidth making the contract invalid. |

## Table 5-2. Monitoring – Card Alarms (6 of 6)

# **ATM Ping**

Use the ATM Ping screens to verify that the virtual circuit is connected. To access the ATM Ping menu, follow this menu selection sequence:

| Diagnostics $\rightarrow$ ATM Ping $\rightarrow$ ATM Ping Config ( <b>D-C</b> | <b>-A</b> ) |
|-------------------------------------------------------------------------------|-------------|
|-------------------------------------------------------------------------------|-------------|

| Hotwire - DSL<br>A. Configuration<br>B. Monitoring<br>C. Applications N/A<br>D. Diagnostics<br>E. Exit | Diagnostics<br>A. Selftest<br>B. Alarms<br>C. ATM Ping | ATM Ping<br>A. ATM Ping Config<br>B. ATM Ping Summary |
|----------------------------------------------------------------------------------------------------|--------------------------------------------------------|-------------------------------------------------------|
|                                                                                                    |                                                        |                                                       |
| Menu Selection: ■<br>Slot 01: 8335: X X X X                                                            | * * * * * * * * * * * *                                | * * * * * * * * * * *                                 |

The ATM Ping screen appears.

| NS<br>NS |
|----------|
|          |
|          |

Use the ATM Ping screen to initiate a test to verify that the virtual circuit is connected. The card sends cells to the remote end of the virtual channel connection (the endpoint or ATM network), which returns them. The estimated round trip time is then displayed. The screen is refreshed every 15 seconds.

## Procedure

To test a virtual circuit:

- 1. Select an interface (dsl1:1 through dsl16:1 on the Model 8335, dsl1:1 through dsl12:1 on the Model 8365, or dsl1:1 through dsl24:1 on the Model 8385).
- 2. Enter a VPI and VCI for the virtual circuit you wish to test, the type of test desired (end-to-end or segment), and the test direction (towards the endpoint or towards the network).
- 3. Select Begin.
- 4. Interpret the display as shown in Table 5-3, Diagnostics ATM Ping.

#### Table 5-3.Diagnostics – ATM Ping

| ATM Ping Screen D-C-A                                                                                                    |
|----------------------------------------------------------------------------------------------------|
| Displays the progressive results of sending of test cells to the ATM endpoint on a selected virtual circuit.                                                                                 |
| <b>Interface name</b> – Select the interface to be tested (dsl1:1 through dsl16:1 on the Model 8335, dsl1:1 through dsl12:1 on the Model 8365, or dsl1:1 through dsl24:1 on the Model 8385). |
| <b>VPI</b> – Enter the VPI of the VC to be tested.                                                                                                    |
| VCI – Enter the VCI of the VC to be tested.                                                                                                    |
| <b>Type</b> – The type of test, either <b>End2End</b> (End-to-End F5 Loopback) or <b>Segment</b> (Segment F5 Loopback).                                                                      |
| <b>Direction</b> – Select the direction you wish to send cells to: Towards the Endpoint or Towards the Network.                                                                              |
| Status – Indicates whether a test is in progress (Active/Inactive).                                                                                                    |
| Class – Displays the class of service for the selected VPI/VCI.                                                                                                    |
| <b>Source</b> – If a ping test is in progress, displays the source of the test, either UI (from the user interface) or NMS (from the NMS).                                                   |
| Elapsed Time – Displays the amount of time that has elapsed since the test began.                                                                                                    |
| <b>Cells Sent</b> – Displays the number of cells sent on this VC. The counter restarts after 99999999.                                                                                       |
| <b>Cells Received</b> – Displays the number of cells received on this VC. The counter restarts after 999999999.                                                                              |
| Round Trip Delay:                                                                                                    |
| <b>Min</b> – Displays the shortest round trip delay (0 to 99999 ms) encountered on cells received.                                                                                           |
| Max – Displays the longest round trip delay (0 to 99999 ms) encountered on cells received.                                                                                                   |
| <b>Avg</b> – Displays the average round trip delay (0 to 99999 ms) encountered on cells received.                                                                                            |

# **ATM Ping Summary**

Use the ATM Ping screen to display all ping tests active on the card. The screen is refreshed every 15 seconds.

## Procedure

To test a virtual circuit:

1. Follow this menu selection sequence:

*Diagnostics*→ *ATM Ping*→ *ATM Ping Summary* (**D-C-B**)

| Hotwire -<br>A. Configu<br>B. Monitor<br>C. Applica<br>D. Diagnos<br>E. Exit | DSL<br>uration<br>ring<br>ations N/A<br>atics |   | Di<br>A.<br>B. | .agn<br>Se<br>Al<br>AT | ost<br>lft<br>ari | tic<br>tes<br>ns<br>Pin | :s<br>:t |   |   |   |   |   | ATA<br>A. | 1 F<br>A1<br>A1 | 'in<br>M | g<br>Pj<br>Pj | ng | Co<br>St | on f | iç<br>nar | '<br>'Y |  |  |  |
|------------------------------------------------------------------------------|-----------------------------------------------|---|----------------|------------------------|-------------------|-------------------------|----------|---|---|---|---|---|-----------|-----------------|----------|---------------|----|----------|------|-----------|---------|--|--|--|
|                                                                              |                                               |   |                |                        |                   |                         |          |   |   |   |   |   |           |                 |          |               |    |          |      |           |         |  |  |  |
| Menu Select<br>Slot 01: 83                                                   | tion: ∎<br>335: X X X                         | X | x              | x x                    | x                 | x                       | x        | x | x | x | x | x | x         | x               | x        | x             | x  | X        | x    | x         | x       |  |  |  |

The ATM Ping Summary screen appears if active ping(s) are running.

| ATM                   | Ping S                                              | ստտան            | чy                         |                                 |                                                               | <nonam< th=""><th>ie&gt;</th><th></th><th></th><th></th><th></th></nonam<> | ie>                      |                         |                                 |                              |                            |
|-----------------------|-----------------------------------------------------|------------------|----------------------------|---------------------------------|---------------------------------------------------------------|----------------------------------------------------------------------------|--------------------------|-------------------------|---------------------------------|------------------------------|----------------------------|
| Num                   | DSL<br>Intf                                         | VPI              | VCI                        | Туре                            | Elapsed<br>Dir Time                                           | Cells<br>Sent                                                              | Cells<br>Recvd           | R)<br>Min               | IT Dela<br>Max                  | iy<br>Avg                    | Source                     |
| 1<br>2<br>3<br>4<br>5 | ds 12:1<br>ds 12:1<br>ds 16:1<br>ds 16:1<br>ds 19:1 | 0<br>0<br>0<br>0 | 35<br>40<br>35<br>40<br>35 | E2E<br>E2E<br>E2E<br>E2E<br>E2E | End 02:10<br>End 01:40<br>End 01:15<br>End 00:47<br>End 00:22 | 21<br>16<br>12<br>8<br>4                                                   | 21<br>16<br>12<br>8<br>4 | 10<br>11<br>2<br>5<br>1 | 195<br>196<br>142<br>142<br>141 | 102<br>103<br>72<br>73<br>71 | UI<br>UI<br>UI<br>UI<br>UI |
| Tota<br>Enter         | Total Tests Active: 5<br>Enter Line number:_        |                  |                            |                                 |                                                               |                                                                            |                          |                         |                                 |                              |                            |

- 2. Type U (for Up) or D (for Down) in the Index field to scroll to the previous or next group of ping tests.
- 3. Interpret the display as shown in Table 5-4, Diagnostics ATM Ping Summary.

| ATM Ping Summary Screen                                                                                                    | D-C-B        |
|----------------------------------------------------------------------------------------------------|--------------|
| Displays all of the ping tests that are active on the card.                                                                                                    |              |
| <b>DSL Intf</b> – The interface being tested (dsl1:1 through dsl16:1 on the Model 8335, through dsl12:1 on the Model 8365, or dsl1:1 through dsl24:1 on the Model 8385 | dsl1:1<br>). |
| <b>VPI</b> – The VPI of the connection being tested.                                                                                                    |              |
| VCI – The VCI of the connection being tested.                                                                                                    |              |
| <b>Type</b> – Displays the type of test, either E2E (End-to-End F5 Loopback) or Seg (S F5 Loopback).                                                                   | egment       |
| <b>Dir</b> – Direction. Specifies if the loopback cell for the VPI/VCI is defined towards the endpoint (End) or towards the network (Net).                             | ne           |
| Elapsed Time – Displays the amount of time that has elapsed since the test bega                                                                                        | an.          |
| <b>Cells Sent</b> – Displays the number of test cells sent to the endpoint. The counter reafter 999999999.                                                             | estarts      |
| <b>Cells Recvd</b> – Displays the number of test cells received from the endpoint. The restarts after 99999999.                                                        | counter      |
| RTT Delay:                                                                                                    |              |
| <b>Min</b> – Displays the shortest round trip delay (0 to 99999 ms) encountered on cells received.                                                                     | S            |
| Max – Displays the longest round trip delay (0 to 99999 ms) encountered on cells received.                                                                             | 6            |
| <b>Avg</b> – Displays the average round trip delay (0 to 99999 ms) encountered on cell received.                                                                       | S            |
| Source – Displays whether an active test was started from the user interface (UI)                                                                                      | or NMS.      |
|                                                                                                    |              |

# Table 5-4. Diagnostics – ATM Ping Summary

# Loopback Test (Model 8385 Only)

A Loopback test can be initiated from the Model 8385 ATM SHDSL Line Card to any segment of the network, customer-side repeaters, or to the SHDSL transceiver on the remote terminal site.

## Procedure

To initiate a loopback test:

1. Follow this menu selection sequence:

Diagnostics→Line Loopback (D-F)

| Hotuino - DCL                                                                                          | SHDSL                                                                                        |
|----------------------------------------------------------------------------------------------------|----------------------------------------------------------------------------------------------|
| Hotwire - DSL<br>A. Configuration<br>B. Monitoring<br>C. Applications N/A<br>D. Diagnostics<br>E. Exit | Diagnostics<br>A. Selftest<br>B. Alarms<br>C. AIM Ping<br>D. Reserved N/A<br>E. Reserved N/A |
|                                                                                                    | F. Line Loopback                                                                             |
| Menu Selection.                                                                                        |                                                                                              |
| Slot 01: 8385: X X X X                                                                                 | * * * * * * * * * * * * * * * * * * * *                                                      |

The Loopback Test screen appears.

| Loopback Test                                                    |                             |
|------------------------------------------------------------------|-----------------------------|
| Port Name : dsl<br>Unit ID :<br>Duration :<br>Test :             | Serial No. :<br>Unit Side : |
|                                                                  |                             |
|                                                                  |                             |
| Total Tests Active : 0                                           | No of Repeaters in Loop :   |
| Complete DSL Port Name : ds1∎<br>Slot 01: 8385: Press ? For Help |                             |

- 2. Select an interface (dsl1:1 through dsl24:1 on the Model 8385).
- Enter the unit to be tested in the SHDSL network segment (STU-C, STU-R, or SRU1-SRU-8). Use the unit identifiers defined in Figure 5-1, SHDSL Data Path.
- 4. Enter the side of the selected unit to be tested (Customer or Network) as shown in Figure 5-1, SHDSL Data Path.
- 5. Enter the duration of the test (1-10 minutes).
- Enter Start to start the test. A loopback begins on the selected unit in addition to a 511 BERT on the STU-C at the same time. The test continues to run until you enter Stop or the selected duration has expired.
- 7. Enter Stop if you want to end the test before the duration has expired.
- 8. Interpret the display as shown in Table 5-5, Diagnostics Loopback Test.

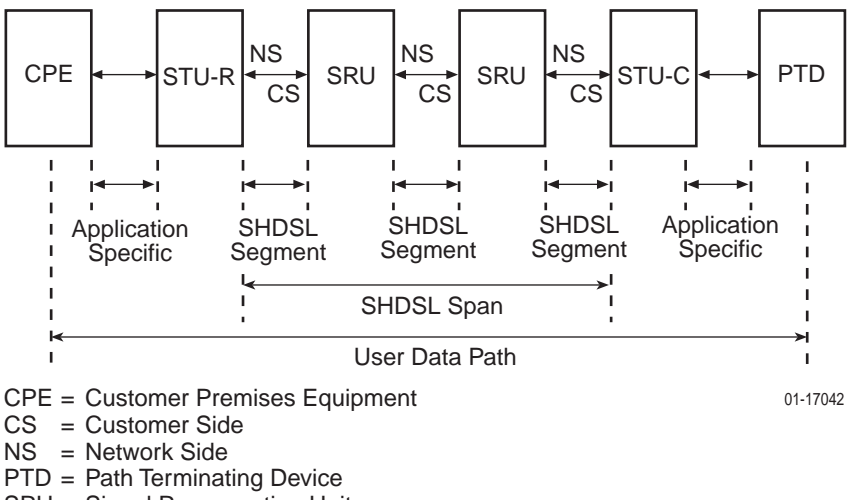

- SRU = Signal Regeneration Units
- STU-R = SHDSL Transceiver (Remote Terminal Site)
- STU-C = SHDSL Transceiver (Centeral Site)

Figure 5-1. SHDSL Data Path

# Table 5-5. Diagnostics – Loopback Test

| Loopback Test Screen – Model 8385 D-                                                                           | -F |
|----------------------------------------------------------------------------------------------------|----|
| Displays the results of a loopback test.                                                                       |    |
| <b>Port Name</b> – Select the name of the port to be tested (dsl1:1 through dsl24:1 on the Model 8385).        |    |
| Unit ID – Enter the unit to be tested in the SHDSL span:                                                       |    |
| <ul> <li>STU-C for the central site SHDSL transceiver unit</li> </ul>                                          |    |
| <ul> <li>STU-R for the remote site SHDSL transceiver unit</li> </ul>                                           |    |
| <ul> <li>SRU-1 – SRU-8 for a Signal Transceiver Unit (repeater)</li> </ul>                                     |    |
| Serial No. – Displays the serial number of the unit to be tested after you enter the port name and unit ID.    |    |
| Unit Side – Enter the side of the unit to be tested (Customer or Network).                                     |    |
| Duration – Enter the duration of the test (1–10 minutes) in 1-minute increments.                               |    |
| <b>Test</b> – Enter Start to begin the test. Enter Stop to end the test before the duration enter has expired. | ed |
| Total Tests Active – Displays the number of tests active on the card.                                          |    |
| No of Repeaters in Loop – Displays the number of repeaters (SRUs) in the loop under test.                      | ۶r |
|                                                                                                    |    |

# **Maintenance Procedures**

# 6

# Overview

This chapter provides instructions on how to perform miscellaneous maintenance procedures. These procedures may include:

- Clearing NVRAM on page 6-2
- Uploading and Downloading a Configuration on page 6-3
- Resetting the Card on page 6-5
- Downloading Code on page 6-6

# **Clearing NVRAM**

The NVRAM (Non-Volatile Random Access Memory) Clear screen allows you to restore default factory settings and reset the card. This disrupts any existing connections. To access the NVRAM Clear screen, follow this menu selection sequence:

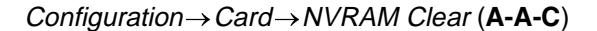

| Hotwire - DSL<br>1. Configuration<br>B. Monitoring<br>C. Applications N/A<br>D. Diagnostics<br>E. Exit | Configuration<br>A. Card<br>B. Physical Ports<br>C. Interfaces N/A<br>D. Users N/A<br>E. ATM Switch<br>F. SN Config | Card<br>A. Card Info<br>B. Time/Date<br>C. NURAM Clear<br>D. NURAM Cfg Loader<br>E. Card Reset<br>F. Download Code<br>G. Spectrum Mgt |  |
|----------------------------------------------------------------------------------------------------|----------------------------------------------------------------------------------------------------|----------------------------------------------------------------------------------------------------|--|
| Menu Selection: ■<br>Slot Ø1: 8385: X X X X                                                            | * * * * * * * * * * * *                                                                                             | * * * * * * * * * *                                                                                                    |  |

The NVRAM Clear screen appears.

| NURAM Clear                                                                                                    |                                                                             |
|----------------------------------------------------------------------------------------------------|-----------------------------------------------------------------------------|
|                                                                                                    |                                                                             |
| Initialize                                                                                                    | NURAM:                                                                      |
|                                                                                                    | WARNING:                                                                    |
| An answer of "yes" will cause the loss of all ALL configuration<br>information. All custom connections will be deleted and all traffic<br>contracts will be deleted. These must be reconfigured after an NURAM<br>initialization.<br>The system will be reset and return to the factory defaults. |                                                                             |
| Type 'yes' to pr<br>Slot 01: 8385: X                                                                                                    | oceed or ^Z to exit this screen: ∎<br>X X X X X X X X X X X X X X X X X X X |

Select Yes to clear NVRAM, restore factory default configuration options, and reset the card.

# **Uploading and Downloading a Configuration**

Your configuration options reside in a file in memory on the line card. This file may be saved by uploading it to a TFTP server, and a configuration file may be restored by downloading it from a TFTP server.

Uploading the configuration file saves it for purposes of disaster recovery and duplication to other cards. Downloading a configuration file updates all configuration options in the card.

Both procedures are performed using the Configuration Loader screen. To access the Configuration Loader screen, follow this menu selection sequence:

| Hotwire - DSL<br>A. Configuration<br>B. Monitoring<br>C. Applications N/A<br>D. Diagnostics<br>E. Exit | Configuration<br>A. Card<br>B. Physical Ports<br>C. Interfaces N/A<br>D. Users N/A<br>E. AIM Switch<br>F. SN Config | Card<br>A. Card Info<br>B. Time/Date<br>C. NURAM Clear<br>D. NURAM Gfg Loader<br>E. Card Reset<br>F. Download Code<br>G. Spectrum Mgt |  |
|----------------------------------------------------------------------------------------------------|----------------------------------------------------------------------------------------------------|----------------------------------------------------------------------------------------------------|--|
| Menu Selection:<br>Slot 01: 8385: Press ? For Help                                                     |                                                                                                    |                                                                                                    |  |

Configuration  $\rightarrow$  Card  $\rightarrow$  NVRAM Cfg Loader (A-A-D)

The NVRAM Cfg Loader screen appears.

| NURAM Cfg Loader                                                     |                                                                                                    |
|----------------------------------------------------------------------|----------------------------------------------------------------------------------------------------|
|                                                                      |                                                                                                    |
| Configuration File Name:                                             |                                                                                                    |
| TFTP Server IP Address:                                              | 0.0.0.0                                                                                                    |
| <b>TFTP Transfer Direction:</b>                                      | Upload-to-Server                                                                                                    |
| Start Transfer:                                                      | no                                                                                                    |
| Packets Sent:<br>Packets Received:<br>Bytes Sent:<br>Bytes Received: | 00000 NOTE: The port card automatically<br>00000 resets after a new Configuration file<br>00000 is downloaded.<br>00000 |
| Transfer Status:                                                     |                                                                                                    |
| Inter File Name: ∎<br>lot Ø1: 8385: X X X X X X X                    | * * * * * * * * * * * * * * * * * * * *                                                                                 |

# **Uploading a Configuration**

## ► Procedure

To upload a configuration file:

1. In the Configuration File Name field, enter the pathname to be used for the file when it is written to the TFTP server.

The file name may be a regular path name expression of directory names separated by a forward slash (/) ending with the file name (for example, /paradyne/83xx/chicago.cfg). The total path name length can be up to 128 characters. Depending on the operating system used for the TFTP server, it may be necessary to create the directories and file before uploading.

- 2. In the TFTP Server IP Address field, enter the IP address of the TFTP server in decimal notation, or **M1** to select the MCP card as the TFTP server.
- 3. In the TFTP Transfer Direction field, select Upload to Server.
- 4. In the Start Transfer field, select Yes.

## **Downloading a Configuration**

## ► Procedure

To download a configuration file:

1. In the Configuration File Name field, enter the pathname to be used for the file when it is written to the TFTP server.

The file name may be a regular path name expression of directory names separated by a forward slash (/) ending with the file name (for example, /paradyne/83xx/chicago.cfg). The total path name length can be up to 128 characters.

- 2. In the TFTP Server IP Address field, enter the IP address of the TFTP server in decimal notation, or **M1** to select the MCP card as the TFTP server.
- 3. In the TFTP Transfer Direction field, select Download from Server.
- 4. In the Start Transfer field, select Yes.

#### **Configuration Loader Statistics**

When the transfer begins, the following fields are updated.

- Packets Sent The number of TFTP packets sent to the server.
- Packets Received The number of TFTP packets received from the server.
- Bytes Sent The number of bytes sent to the server.
- **Bytes Received** The number of bytes received from the server.
- Transfer Status The status returned by the TFTP server. See your TFTP program documentation for more information.
## **Resetting the Card**

The Card Reset screen allows you to reset the card and clear its statistics. This has the same effect as if the card were pulled from the GranDSLAM then replaced, and disrupts any existing connections. A power-on self-test occurs and the card retrains with its DSL endpoint. To access the Card Reset screen, follow this menu selection sequence:

Configuration  $\rightarrow$  Card  $\rightarrow$  Card Reset (A-A-E)

| Hotwire - DSL<br>A. Configuration<br>B. Monitoring<br>C. Applications N/A<br>D. Diagnostics<br>E. Exit | Configuration<br>A. Card<br>B. Physical Ports<br>C. Interfaces N/A<br>D. Users N/A<br>E. ATM Switch<br>F. SN Config | Card<br>A. Card Info<br>B. Time/Date<br>C. NURAM Clear<br>D. NURAM Cfg Loader<br>E. Gard Reset<br>F. Download Code<br>G. Spectrum Mgt |  |
|----------------------------------------------------------------------------------------------------|----------------------------------------------------------------------------------------------------|----------------------------------------------------------------------------------------------------|--|
| Menu Selection: ■<br>Slot Ø1: 8385: Card Sta                                                           | tus: _ M _ WAN Status:                                                                                              | U                                                                                                    |  |

The Card Reset screen appears.

| Card Reset     |                                                        |
|----------------|--------------------------------------------------------|
| Reset Car      | d:<br>WARNING:                                         |
| An answer      | of "yes" will cause the card to reset as if it had     |
| been powe      | red off and on. This will disrupt the flow of data for |
| more than      | 10 seconds.                                            |
| Type 'yes' to  | proceed or ^Z to exit this screen: ■                   |
| Slot 01: 8385: | Card Status: _ M _ WAN Status: U                       |

Select Yes to reset the card.

# Downloading Code

The Download Code screen appears.

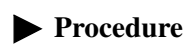

To download a new code file:

1. In the Image File Name field, enter the pathname of the image to be

4. After **Completed successfully** appears in the Transfer Status field, go to the Apply Download screen:

| Download Code                                 |          |  |
|-----------------------------------------------|----------|--|
| A. Download Code<br>B. Apply Download         |          |  |
|                                               |          |  |
|                                               |          |  |
|                                               |          |  |
|                                               |          |  |
|                                               |          |  |
| Menu Selection: ∎<br>Slot Ø1: 8385: Press ? ] | for Help |  |

 $Configuration \rightarrow Card \rightarrow Download Code \rightarrow Apply Download (A-A-F-B)$ 

5. Select Yes to reset the unit and apply the new code image.

## Menus

# A

## **Configuration Menu**

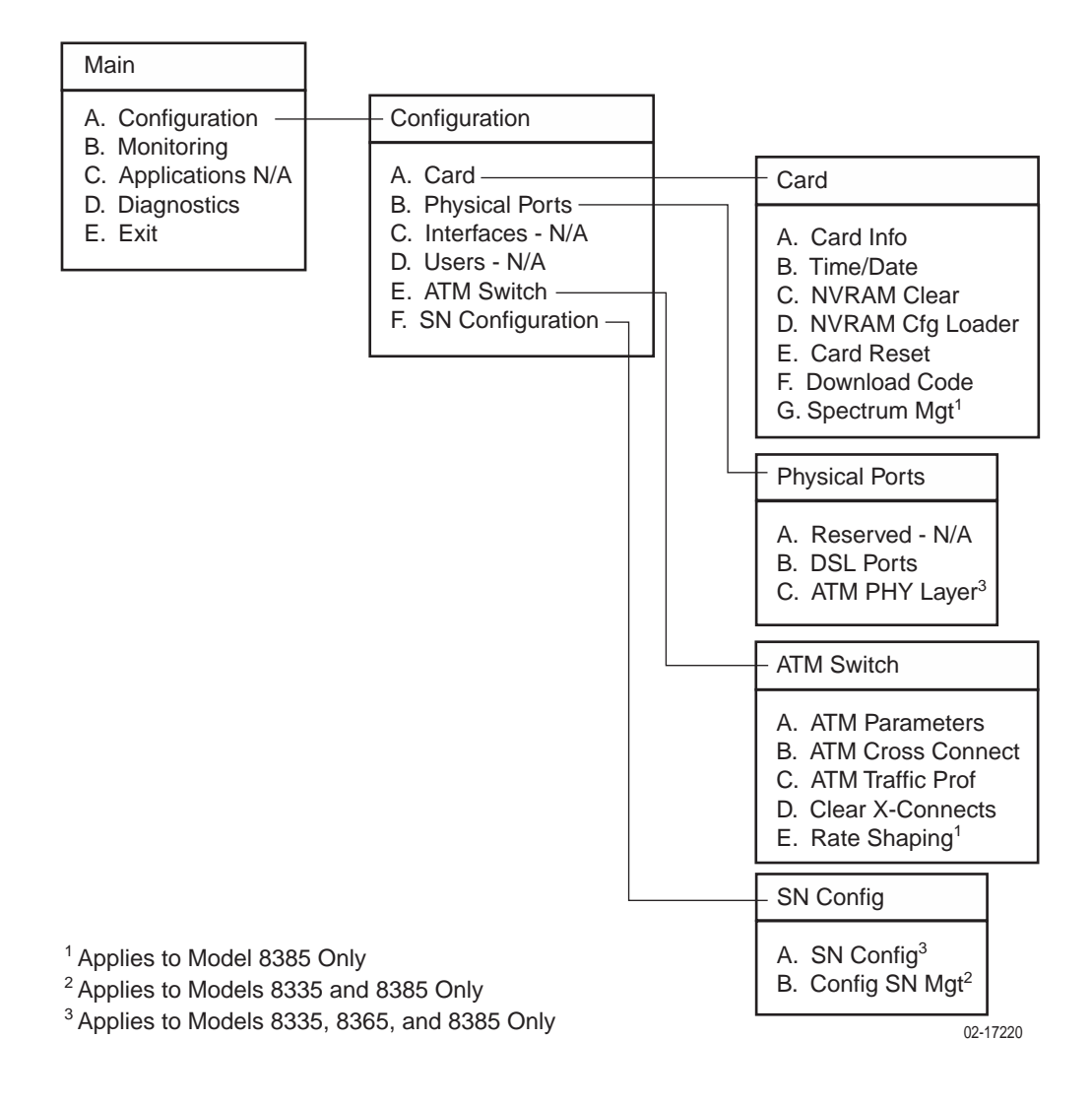

## **Monitoring Menu**

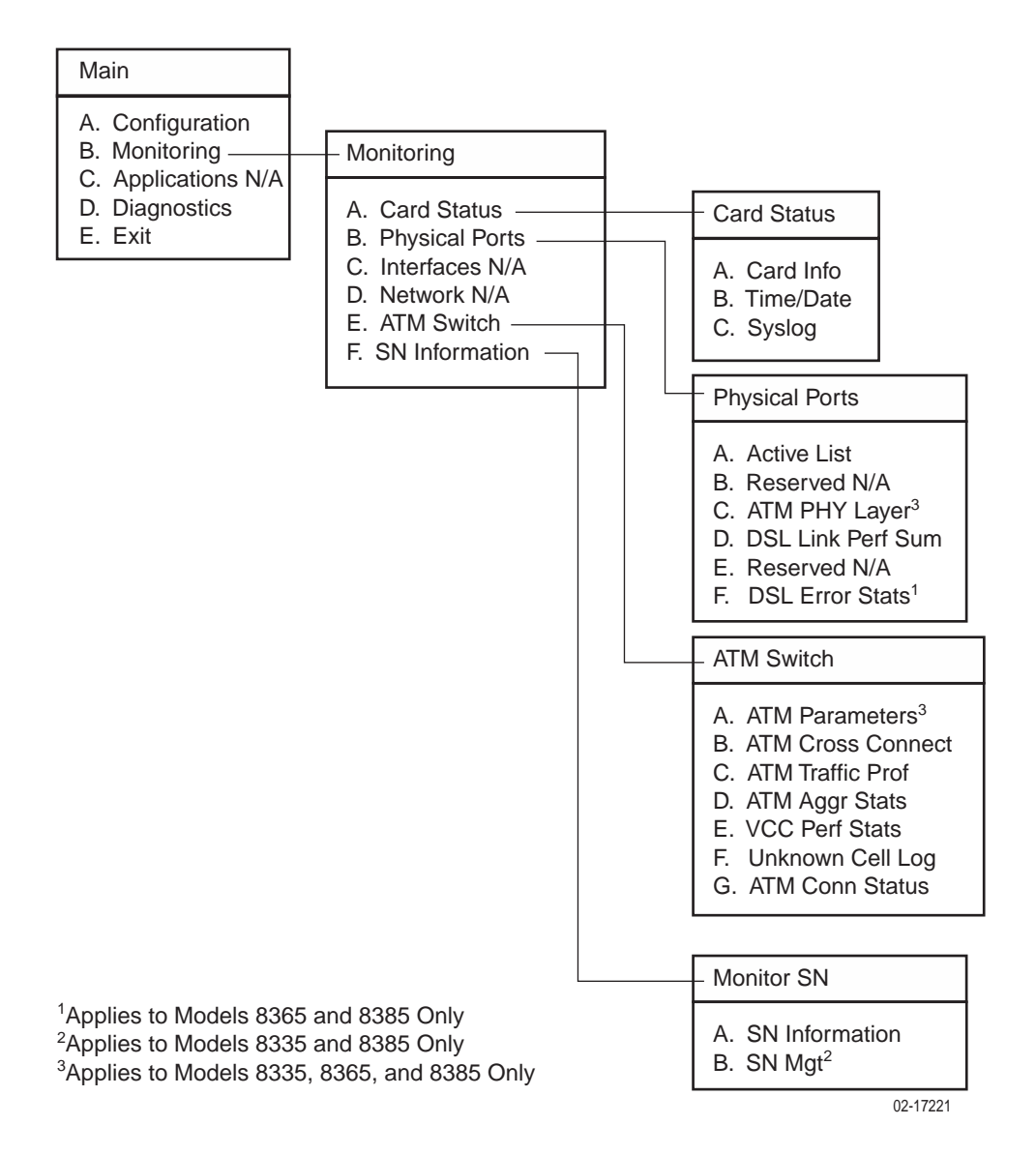

## **Applications Menu**

The Application branch is not used on this product.

## **Diagnostics Menu**

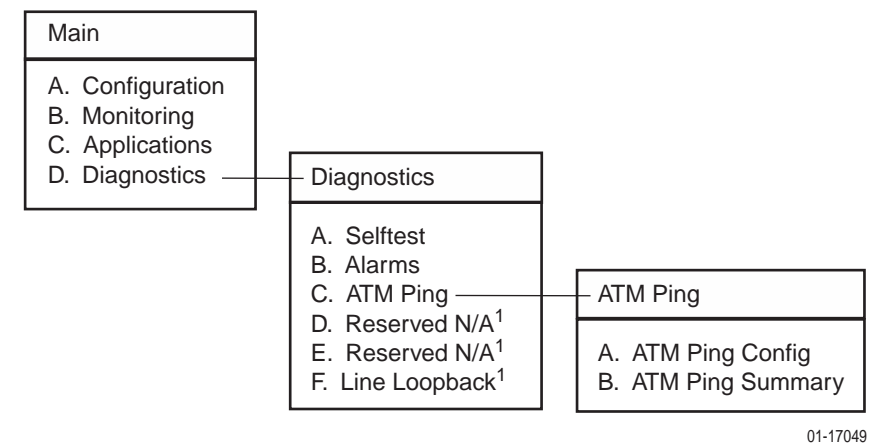

<sup>1</sup>Applies to Model 8385 Only

## **SNMP** Traps

# B

### **Trap Managers**

SNMP traps are sent to trap managers whose addresses are entered on the SNMP Communities/Traps configuration screen of the MCP. See the *Hotwire Management Communications Controller (MCC) Card, IP Conservative, User's Guide* for information about management domain configuration.

### **SNMP** Traps

Traps are configured via a Telnet or terminal session. See the *Hotwire Management Communications Controller (MCC) Card, IP Conservative, User's Guide* for information about enabling and routing traps.

Table B-1, SNMP Traps, shows the traps supported on the Hotwire ATM Line Cards.

| Event                      | Description                                      | Variable Bindings                                                          |  |
|----------------------------|--------------------------------------------------|----------------------------------------------------------------------------|--|
| Cold start(0)              | Card has been reset and performed a cold start.  | None                                                                       |  |
| Warm start(1)              | Power on reset.                                  |                                                                            |  |
| LinkDown(2)                | One of the communication interfaces has          | ifIndex (RFC 2863)                                                         |  |
|                            |                                                  | ifAdminStatus (RFC 2863)                                                   |  |
| LinkUp(3)                  | One of the communication interfaces has come up. | ifOperStatus (RFC 2863)                                                    |  |
| adslAtucPerfLofsThreshTrap | Loss of Framing 15-minute interval               | ifIndex (RFC 2863)<br>adslAturPerfCurr15MinLofs<br>adslAturThresh15MinLofs |  |
|                            | threshold reached.                               |                                                                            |  |
|                            |                                                  |                                                                            |  |
| adslAtucPerfLossThreshTrap | Loss of Signal 15-minute interval                | ifIndex (RFC 2863)                                                         |  |
|                            | threshold reached.                               | adslAtucPerfCurr15MinLoss                                                  |  |
|                            |                                                  | adslAtucThresh15MinLoss                                                    |  |

Table B-1.SNMP Traps (1 of 6)

| Table B-1. | SNMP | Traps | (2 of 6) |
|------------|------|-------|----------|
|------------|------|-------|----------|

| Event                         | Description                                           | Variable Bindings           |  |
|-------------------------------|-------------------------------------------------------|-----------------------------|--|
| adslAtucPerfLprsThreshTrap    | Loss of Power 15-minute interval                      | ifIndex (RFC 2863)          |  |
|                               | threshold reached.                                    | adslAturPerfCurr15MinLprs   |  |
|                               |                                                       | adslAturThresh15MinLprs     |  |
| adslAtucPerfESsThreshTrap     | Errored second 15-minute interval                     | ifIndex (RFC 2863)          |  |
|                               | threshold reached.                                    | adslAtucPerfCurr15MinESs    |  |
|                               |                                                       | adslAtucThresh15MinESs      |  |
| adslAtucRateChangeTrap        | The ATUC's transmit rate has changed                  | ifIndex (RFC 2863)          |  |
|                               | (RADSL mode only).                                    | adslAtucChanCurrTxRate      |  |
|                               |                                                       | adslAtucChanPrevTxRate      |  |
| adslAtucPerfLolsThreshTrap    | Loss of Link 15-minute interval threshold             | ifIndex (RFC 2863)          |  |
|                               | reached.                                              | adslAtucPerfCurr15MinLols   |  |
|                               |                                                       | adslAtucThresh15MinLols     |  |
| adslAtucInitFailureTrap       | ATUC initialization failed.                           | ifIndex (RFC 2863)          |  |
|                               |                                                       | adslAtucCurrStatus          |  |
| adslAturPerfLofsThreshTrap    | Loss of Framing 15-minute interval threshold reached. | ifIndex (RFC 2863)          |  |
|                               |                                                       | adslAturPerfCurr15MinESs    |  |
|                               |                                                       | adslAturThresh15MinESs      |  |
| adslAturPerfLossThreshTrap    | Loss of Signal 15-minute interval                     | ifIndex (RFC 2863)          |  |
|                               | threshold reached.                                    | adslAturPerfCurr15MinLoss   |  |
|                               |                                                       | adslAturThresh15MinLoss     |  |
| adslAturPerfLprsThreshTrap    | Loss of Power 15-minute interval                      | ifIndex (RFC 2863)          |  |
|                               | threshold reached.                                    | adslAturPerfCurr15MinLprs   |  |
|                               |                                                       | adslAturThresh15MinLprs     |  |
| adslAturPerfESsThreshTrap     | Errored Second 15-minute interval                     | ifIndex (RFC 2863)          |  |
|                               | threshold reached.                                    | adslAturPerfCurr15MinESs    |  |
|                               |                                                       | adslAturThresh15MinESs      |  |
| adslAturRateChangeTrap        | The ATUC's transmit rate has changed                  | ifIndex (RFC 2863)          |  |
|                               | (RADSL mode only).                                    | adslAtucChanCurrTxRate      |  |
|                               |                                                       | adslAtucChanPrevTxRate      |  |
| adsIAtucfailedFastRThreshTrap | Failed Fast retrains 15-minute threshold              | ifIndex (RFC 2863)          |  |
|                               | reached.                                              | adslAtucPerfCurr15MinFailed |  |
|                               |                                                       | FastR                       |  |
| adslAtucSesLThreshTrap        | Severely errored seconds 15-minute                    | ifIndex (RFC 2863)          |  |
|                               | threshold reached.                                    | adslAtucPerfCurr15MinSesL   |  |

| Event                       | Description                                                                                                    | Variable Bindings                           |  |
|-----------------------------|----------------------------------------------------------------------------------------------------|---------------------------------------------|--|
| adslAtucUasLThreshTrap      | Unavailable seconds 15-minute threshold                                                                                  | ifIndex (RFC 2863)                          |  |
|                             | reached.                                                                                                    | adslAtucPerfCurr15MinUasL                   |  |
| atmfM4IfLcdAlarm            | Loss of Cell Delineation occurred on the                                                                                 | ifIndex                                     |  |
|                             | Transmission Convergence adapter.                                                                                        | ifOperStatus                                |  |
| atmfM4IfLosAlarm            | Loss of Signal (LOS) occurred on the physical path termination point.                                                    | atmfM4TrapAlarmSeverity.                    |  |
| devAutoBackupFailEvent      | Automated backup of a device's<br>configuration to the MCC Flash File<br>System (FFS) at scheduled time is<br>prevented. | entPhysicalIndex                            |  |
| devConfigRestoreFailEvent   | Download of an incompatible or incorrect configuration file to the MCC FFS was attempted.                                | entPhysicalIndex                            |  |
| dsx1LineStatusChange        | Value of an instance dsx1LineStatus                                                                                      | ifIndex                                     |  |
|                             | changes.                                                                                                    | dsx1LineStatus                              |  |
|                             |                                                                                                    | dsx1LineStatusChange                        |  |
| hdsl2ShdslLoopAttenCrossing | The loop attenuation threshold has been reached/exceeded for the HDSL2/SHDSL segment endpoint identified                 | lfIndex                                     |  |
|                             |                                                                                                    | hdsl2ShdslInvIndex                          |  |
|                             |                                                                                                    | hdsl2ShdslEndpointSide                      |  |
|                             |                                                                                                    | hdsl2ShdslEndpointWirePair                  |  |
|                             |                                                                                                    | hdsl2ShdslEndpointCurrAtn                   |  |
|                             |                                                                                                    | hdsl2ShdslEndpointThreshLoop<br>Attenuation |  |
| hdsl2ShdslSnrMarginCrossing | The SNR margin threshold has been                                                                                        | lfIndex                                     |  |
|                             | segment endpoint identified.                                                                                             | hdsl2ShdslInvIndex                          |  |
|                             |                                                                                                    | hdsl2ShdslEndpointSide                      |  |
|                             |                                                                                                    | hdsl2ShdslEndpointWirePair                  |  |
|                             |                                                                                                    | hdsl2ShdslEndpointCurrSnrMgn                |  |
|                             |                                                                                                    | hdsl2ShdslEndpointThreshSNR<br>Margin       |  |
| hdsl2ShdslPerfESThresh      | The errored seconds threshold has been                                                                                   | IfIndex                                     |  |
|                             | segment endpoint identified.                                                                                             | hdsl2ShdslInvIndex                          |  |
|                             |                                                                                                    | hdsl2ShdslEndpointSide                      |  |
|                             |                                                                                                    | hdsl2ShdslEndpointWirePair                  |  |
|                             |                                                                                                    | hdsl2ShdslEndpointCurr15MinES               |  |
|                             |                                                                                                    | hdsl2ShdslEndpointThreshES                  |  |

Table B-1.SNMP Traps (3 of 6)

| Table B-1. | SNMP Traps | (4 of 6) |
|------------|------------|----------|
|------------|------------|----------|

| Event                      | Description                                                                                                    | Variable Bindings                        |  |
|----------------------------|----------------------------------------------------------------------------------------------------|------------------------------------------|--|
| hdsl2ShdslPerfSESThresh    | The severely errored seconds threshold                                                                                                    | lfIndex                                  |  |
|                            | has been reached/exceeded for the<br>HDSL2/SHDSL seament endpoint                                                                                           | hdsl2ShdslInvIndex                       |  |
|                            | identified.                                                                                                    | hdsl2ShdslEndpointSide                   |  |
|                            |                                                                                                    | hdsl2ShdslEndpointWirePair               |  |
|                            |                                                                                                    | hdsl2ShdslEndpointCurr15MinSES           |  |
|                            |                                                                                                    | hdsl2ShdslEndpointThreshSES              |  |
| hdsl2ShdslPerfCRCanomalies | The CRC anomalies threshold has been                                                                                                    | lfIndex                                  |  |
| Ihresh                     | reached/exceeded for the HDSL2/SHDSL segment endpoint identified.                                                                                           | hdsl2ShdslInvIndex                       |  |
|                            |                                                                                                    | hdsl2ShdslEndpointSide                   |  |
|                            |                                                                                                    | hdsl2ShdslEndpointWirePair               |  |
|                            |                                                                                                    | hdsl2ShdslEndpointCurr15MinCRC anomalies |  |
|                            |                                                                                                    | hdsl2ShdslEndpointThreshCRC<br>anomalies |  |
| hdsl2ShdslPerfLOSWSThresh  | The LOWSW seconds threshold has                                                                                                    | lfIndex                                  |  |
|                            | been reached/exceeded for the<br>HDSL2/SHDSL segment endpoint<br>identified.                                                                                | hdsl2ShdslInvIndex                       |  |
|                            |                                                                                                    | hdsl2ShdslEndpointSide                   |  |
|                            |                                                                                                    | hdsl2ShdslEndpointWirePair               |  |
|                            |                                                                                                    | hdsl2ShdslEndpointCurr15Min<br>LOSWS     |  |
|                            |                                                                                                    | hdsl2ShdslEndpointThreshLOSWS            |  |
| hdsl2ShdslPerfUasThresh    | The unavailable seconds threshold has                                                                                                    | lfIndex                                  |  |
|                            | been reached/exceeded for the<br>HDSL2/SHDSL seament endpoint                                                                                               | hdsl2ShdslInvIndex                       |  |
|                            | identified.                                                                                                    | hdsl2ShdslEndpointSide                   |  |
|                            |                                                                                                    | hdsl2ShdslEndpointWirePair               |  |
|                            |                                                                                                    | hdsl2ShdslEndpointCurr15MinUAS           |  |
|                            |                                                                                                    | hdsl2ShdslEndpointThreshUAS              |  |
| hdsl2ShdslSpanInvalidNum   | A mismatch has been detected between                                                                                                    | lfIndex                                  |  |
| Repeaters                  | the number of repeater/generator units<br>configured for a HDSL2/SHDSL line and<br>the actual number of repeater/generator<br>units discovered via the EOC. | hdsl2ShdslSpanConfNumRepeaters           |  |
| hdsl2ShdslLoopbackFailure  | An endpoint maintenance loopback                                                                                                    | IfIndex                                  |  |
|                            | segment.                                                                                                    | hdsl2ShdslInvIndex                       |  |
|                            |                                                                                                    | hdsl2ShdslEndpointSide                   |  |
|                            |                                                                                                    | hdsl2ShdslMaintLoopbackConfig            |  |

Table B-1.SNMP Traps (5 of 6)

| Event                                      | Description                                                                                                    | Variable Bindings                                                                                                    |
|--------------------------------------------|----------------------------------------------------------------------------------------------------|----------------------------------------------------------------------------------------------------|
| hdsl2ShdslpowerBackoff                     | The bit setting for power backoff for this endpoint has changed.                                                                   | lfIndex<br>hdsl2ShdslInvIndex                                                                                                 |
| hdsl2ShdsldcContinuityFault                | The bit setting for the DC continuity fault for this endpoint has changed.                                                         | hdsl2ShdslEndpointSide                                                                                                    |
| hdsl2ShdslconfigInitFailure                | The bit setting for the config init failure for this endpoint has changed.                                                         | hdsl2ShdslEndpointCurrStatus                                                                                                  |
| hdsl2ShdslprotocolInitFailure              | The bit setting for the protocol init failure for this endpoint has changed.                                                       |                                                                                                    |
| hdsl2ShdslnoNeighborPresent                | The bit setting for no neighbor present for this endpoint has changed.                                                             |                                                                                                    |
| hdsl2ShdsllocalPowerLoss                   | Impending unit failure due to loss of local power (last gasp).                                                                     | lfIndex<br>hdsl2ShdslInvIndex                                                                                                 |
| mpeSelfTestFailure                         | Hardware failure detected during selftest.                                                                                         | entPhysicalIndex<br>mpedevSelfTestResults                                                                                     |
| mpeDevFileXferEvent                        | Contains information about a file transfer.                                                                                        | mpeDevFileXferName<br>mpeDevFileXferType<br>mpeDevFileXferOperation<br>mpeDevFileXferErrorStatus<br>mpeDevFileXferEtrorStatus |
| pdnAtmlfConfExtExcessInvalid<br>CellsAlarm | The number of cells with uncorrectable<br>HEC errors has exceeded the<br>user-defined threshold.                                   | IfIndex<br>pdnAtmIfConfExtUnknownCell<br>Threshold<br>IfOperStatus                                                            |
| pdnAtmlfConfExtLineRateAlarm<br>Set        | Line rate dropped below a value which violates traffic contracts of connections.                                                   | lfIndex                                                                                                    |
| pdnAtmlfConfExtLineRateAlarm<br>Clear      | Line rate has risen above a value which<br>would no longer violate traffic contracts of<br>connections.                            | lfIndex                                                                                                    |
| pdnAtmIfConfExtVcINoBandwidth              | Traffic contracts associated with the VC                                                                                           | AtmVcCrossConnectIndex                                                                                                    |
| Avail                                      | cross connect cannot be satisfied by the ATM switch.                                                                               | AtmVcCrossConnectLowIfIndex                                                                                                   |
|                                            |                                                                                                    | AtmVcCrossConnectLowVpi                                                                                                    |
|                                            |                                                                                                    | AtmVcCrossConnectLowVci                                                                                                    |
|                                            |                                                                                                    | AtmVcCrossConnectHighIfIndex                                                                                                  |
|                                            |                                                                                                    | AtmVcCrossConnectHighVpi                                                                                                    |
|                                            |                                                                                                    | AtmVcCrossConnectHighVci                                                                                                    |
| pdnAtmlfConfExtLineRateAlarm<br>Set        | Configuration has changed so that the<br>previously valid CAC contracts can no<br>longer be guaranteed in the egress<br>direction. | lfIndex                                                                                                    |

Table B-1.SNMP Traps (6 of 6)

| Event                                 | Description                                                                                                    | Variable Bindings |
|---------------------------------------|----------------------------------------------------------------------------------------------------|-------------------|
| pdnAtmlfConfExtLineRateAlarm<br>Clear | Configuration has changed so that the previously invalid CAC contracts can now be guaranteed in the egress direction. | lfIndex           |
| xdslLinkUpDown Transitions            | The DSL link is in a fluctuating state.                                                                               | ifIndex           |

# **Connector Pin Assignments**

# C

## Model 8820 GranDSLAM Telco Connector Pinouts

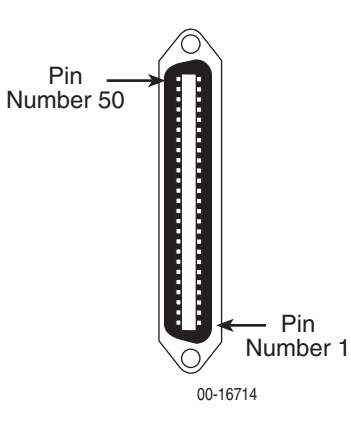

The Telco 50-pin connectors on the back of the GranDSLAM (numbered 1–18) provide the 2-wire loop interface from each DSL port to either the POTS splitter shelf or, if the loop is not being shared with POTS, then to the Main Distribution Frame (MDF). The following table lists the pin assignments for each of these interfaces.

| Port | Pins  | Port | Pins   | Port | Pins   | Port | Pins   | Port | Pins        |
|------|-------|------|--------|------|--------|------|--------|------|-------------|
| 1    | 1, 26 | 6    | 6, 31  | 11   | 11, 36 | 16   | 16, 41 | 21   | 21, 46      |
| 2    | 2, 27 | 7    | 7, 32  | 12   | 12, 37 | 17   | 17, 42 | 22   | 22, 47      |
| 3    | 3, 28 | 8    | 8, 33  | 13   | 13, 38 | 18   | 18, 43 | 23   | 23, 48      |
| 4    | 4, 29 | 9    | 9, 34  | 14   | 14, 39 | 19   | 19, 44 | 24   | 24, 49      |
| 5    | 5, 30 | 10   | 10, 35 | 15   | 15, 40 | 20   | 20, 45 | 25   | Not<br>used |

## Model 8620 GranDSLAM Telco Connector Pinouts

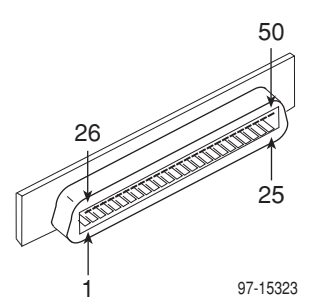

The three Telco 50-pin receptacles on the rear of the chassis (labeled for Slots 1, 2, 3) provide the 2-wire loop interface from each DSL port to either the POTS splitter card or, if the loop is not being shared with POTS, then to the Main Distribution Frame (MDF). The following table lists the pin assignments for each of these interfaces.

| CONN #<br>for Slots 1–3 | CONN PINS<br>(Tip, Ring) | CONN #<br>for Slots 1–3 | CONN PINS<br>(Tip, Ring) |
|-------------------------|--------------------------|-------------------------|--------------------------|
| Port 1                  | 1, 26                    | Port 14                 | 14, 39                   |
| Port 2                  | 2, 27                    | Port 15                 | 15, 40                   |
| Port 3                  | 3, 28                    | Port 16                 | 16, 41                   |
| Port 4                  | 4, 29                    | Port 17                 | 17, 42                   |
| Port 5                  | 5, 30                    | Port 18                 | 18, 43                   |
| Port 6                  | 6, 31                    | Port 19                 | 19, 44                   |
| Port 7                  | 7, 32                    | Port 20                 | 20, 45                   |
| Port 8                  | 8, 33                    | Port 21                 | 21, 46                   |
| Port 9                  | 9, 34                    | Port 22                 | 22, 47                   |
| Port 10                 | 10, 35                   | Port 23                 | 23, 48                   |
| Port 11                 | 11, 36                   | Port 24                 | 24, 49                   |
| Port 12                 | 12, 37                   | Port 25                 | Not used                 |
| Port 13                 | 13, 38                   |                         | ·                        |

# **Technical Specifications**

# D

| Specifications          | Criteria*                                                                                                    |  |
|-------------------------|----------------------------------------------------------------------------------------------------|--|
| Size                    | Length: 25.4 cm (10 inches)                                                                                                    |  |
|                         | Height: 31.1 cm (12.3 inches)                                                                                                    |  |
|                         | Width: 2.0 cm (0.8 inch)                                                                                                    |  |
| Weight                  |                                                                                                    |  |
| Model 8335              | Approximately 0.6 kg (1.3 lbs.)                                                                                                    |  |
| Model 8355              | Approximately 0.9 kg (2.0 lbs.)                                                                                                    |  |
| Model 8365              | Approximately 0.6 kg (1.4 lbs.)                                                                                                    |  |
| Model 8385              | Approximately 0.6 kg (1.4 lbs.)                                                                                                    |  |
| Approvals               |                                                                                                    |  |
| Safety Certifications   | Refer to the equipment's label for approvals on product.                                                                                |  |
| Power                   | The Hotwire ATM Line Card requires –48 VDC power input.<br>The –48 VDC power is distributed through the Hotwire<br>GranDSLAM backplane. |  |
|                         | Maximum Power Dissipation:                                                                                                    |  |
| Model 8335-B1-000       | 25.5 watts                                                                                                    |  |
| Model 8355-B1-000       | 37.9 watts                                                                                                    |  |
| Model 8365-B1-000       | 41.1 watts                                                                                                    |  |
| Model 8385-B1-000       | 45.0 watts                                                                                                    |  |
| Physical<br>Environment |                                                                                                    |  |
| Operating temperature   | 0° to 50° C (32° to 122° F)                                                                                                    |  |
| Storage temperature     | –20° to 70° C (–4° to 158° F)                                                                                                    |  |
| Relative humidity       | 5% to 85% (noncondensing)                                                                                                    |  |
| Shock and vibration     | Withstands normal shipping and handling.                                                                                                |  |

#### Table D-1. ATM Line Card Technical Specifications (1 of 2)

\* Technical specifications are subject to change without notice.

| Specifications | Criteria*                                                                                                    |
|----------------|----------------------------------------------------------------------------------------------------|
| Line Code      |                                                                                                    |
| Model 8335     | 2B1Q                                                                                                    |
| Model 8355     | ReachDSL                                                                                                    |
| Model 8365     | ANSI (ANSI T1.413-1998)<br>G.dmt (ITU G.992.1)<br>G.lite (ITU G.992.2)                                                                         |
| Model 8385     | G.SHDSL (ITU G.991.2)                                                                                                    |
| DSL Line Rates |                                                                                                    |
| Model 8335     | 144–2320 kbps                                                                                                    |
| Model 8355     | 32–2176 kbps                                                                                                    |
| Model 8365     | Downstream:<br>32–8000 kbps for DMT and ANSI<br>64–3008 kbps for G.lite<br>Upstream:<br>32–832 kbps for DMT and ANSI<br>32–512 kbps for G.lite |
| Model 8385     | 200–2320 kbps                                                                                                    |

 Table D-1.
 ATM Line Card Technical Specifications (2 of 2)

\* Technical specifications are subject to change without notice.

## Index

#### A

Active Ports List screen, 4-5 Adaptive training maximum downstream speeds, 3-17 maximum speeds, 3-21 maximum upstream speeds, 3-17 minimum downstream speeds, 3-17 minimum upstream speeds, 3-17 Alarm Profile DSL Port Configuration screen, 3-14 Allowed Speeds DSL Port Configuration screen, 3-21 applications multiple protocols, 1-4 voice over DSL, 1-4 ATI (Asynchronous Terminal Interface) defined, 1-2 ATM Aggregate Statistics screen, 4-16 Bus Failure alarm, 5-5-5-6, 5-8-5-9 clearing cross connections, 3-37 configuring cross connection, 3-28 Connection Status screen, 4-17 creating traffic profiles, 3-35 Cross Connect screen, 3-28 default traffic profiles, 3-33 defining traffic profiles, 3-32 display ATM Parameters, 4-11 display cross connections, 4-12-4-13 display traffic profiles, 4-14-4-15 monitoring, 4-11 Parameters screen, 3-26 Physical Layer, 4-5 screen, 3-24 Ping screen, 5-7, 5-10 round trip delay, 5-12, 5-14 segment endpoint, 3-25, 4-5 setting parameters, 3-26 Traffic Profiles screen, 3-32 Unknown Cell Log screen, 4-17 attainable line rate displaying, 4-6-4-8 attenuation, 4-6-4-8

AutoBaud enabling/disabling, 3-8, 3-24 maximum speed, 3-8, 3-10, 3-24 minimum margin, 3-10 target margin, 3-10

#### B

bandwidth utilization, 3-27 bits per second conversion to cells per second, 3-34

#### С

CAC Exceeded Card Alarms screen, 5-5, 5-10 CAC Percent Bandwidth Utilization. 3-27 Card Information screen Configuration branch, 3-2 Monitoring branch, 4-3 Card Reset screen, 6-5 Configuration branch, 6-5 Card Selection Screen (Hotwire chassis menu), 2-6 Card Status branch, 4-2 CDVT displaying, 4-14 specifying, 3-36 **Cell Delineation Count** trap threshold, 3-26 cells per second conversion to kbps, 3-34 in traffic profiles, 3-35 Circuit ID specifying, 3-41 class of service displaying, 4-14-4-15 specifying, 3-35 clear cross connections, 3-37 NVRAM, 6-2 Clear Cross Connects screen, 3-37 code download, 6-6 commands keyboard, 2-4 Config Loader screen Configuration branch, 6-3

configuration, 3-1 example of network, 1-4 upload and download, 6-3 Configuration branch ATM Cross Connect, 3-28 ATM Parameters. 3-26 ATM Traffic Profiles, 3-32 Card Information, 3-2 Card Reset, 6-5 Clear Cross Connects, 3-37 Config Loader, 6-3 Control Interfaces, 3-24 Download Code, 6-6 DSL Port Configuration, 3-8, 3-24 NVRAM Clear, 6-2 SN Configuration, 3-38, 3-42 Time/Date. 3-4 Configuration Error, 5-5, 5-7-5-8, 5-10 Connection Serial Number (CSN), 3-31 Control Interfaces screen, 3-26 **CRC** Anomalies Threshold trap threshold, 3-22 CSN (Connection Serial Number), 3-31

## D

date and time screen, 4-3 **Decreasing Rate Threshold** Card Alarms screen, 5-7 default traffic profiles, 3-33 device name, 3-2 Diagnostics branch, 5-1 ATM Ping, 5-7, 5-10 Selftest. 5-2 dimensions, D-1 display area, 2-2 documents, related, vi download code image, 6-6 configuration file, 6-3 Download Code screen Configuration branch, 6-6 Downstream Speed, 3-17 DSL Error Statistics screen, 4-9-4-10 DSL line rate 2B1Q, 3-10 displaying, 4-6-4-8 DMT, G.lite, ANSI, 3-17, 3-21 DSL Link Perf screen, 4-5-4-8 DSL link performance summary Model 8335, 4-6 Model 8355, 4-6 Model 8365, 4-7 Model 8385, 4-8

DSL port behavior, 3-8, 3-24 configuration screen, 3-8, 3-24 enabling/disabling, 3-24 link noise margin, 4-5–4-8 rate, 3-8, 3-24 self-test fail, 5-5–5-6, 5-8–5-9 signal attenuation, 4-5–4-8

#### E

Early Packet Discard displaying, 4-14–4-15 specifying, 3-35 endpoint datastream path, 3-17 line code, 3-16 Service Node Configuration screen, 3-38, 3-42 environment requirements, D-1 Errored Seconds Card Alarms screen, 5-8, 5-10 trap threshold, 3-14, 3-18, 3-21 Errored Seconds Threshold Card Alarms screen, 5-7 EWL, DSL Port Configuration screen, 3-12, 3-20 exiting the system, 2-8

### F

factory initialization file, 3-11–3-12 features, 1-2 firmware download, 6-6 firmware revision number displaying, 4-3 Fixed Rate Speed, 3-21 Fixed Speed, 3-10

### G

General Card Information screen, 4-3 glossary, vi

## H

hardware revision number displaying, 4-3 HEC errors monitoring, 4-16 threshold, 3-27

## I

identity, 3-2 ifIndex supported values, B-1 Increasing Rate Threshold Card Alarms screen, 5-7 initialization failure, 5-6 trap, 3-15 initialization file, 3-11 interface name format, 2-3 Invalid Cell Count trap threshold, 3-26

#### K

kbps, conversion to cells per second, 3-34 keyboard, commands, 2-4

#### L

Latency DSL Port Configuration screen, 3-17 Line Code DSL Port Configuration screen, 3-16 line code revision number displaying, 4-3 Line Length DSL Port Configuration screen, 3-21 Line Profile DSL Port Configuration screen, 3-13 Line Test options, 5-17 Link Down Count, 3-10 trap threshold, 3-18, 3-22 Link Up/Down trap, 3-15 log significant events (Syslog), 4-3 unknown cell log, 4-17 login, 2-5 logout, 2-8 automatic, 2-8 Loop Length, 3-12 loopback displaying results, 5-3 test, 5-15 Loss of Cell Delineation Card Alarms screen, 5-5, 5-7-5-8, 5-10 Loss of Clock, 5-5 Loss of Frame Card Alarms screen, 5-7 Loss of Power Card Alarms screen, 5-7 Loss of Power Seconds trap threshold, 3-15 Loss of Signal Card Alarms screen, 5-5, 5-7-5-8, 5-10 Loss of Signal Quality Card Alarms screen, 5-7

Loss of Sync Word Seconds Card Alarms screen, 5-10 trap threshold, 3-22

#### Μ

maintenance procedures, 6-1 margin, 3-17, 3-21, 4-6-4-8 Maximum Tx Power DSL Port Configuration screen, 3-12 Maximum Tx Rate DSL Port Configuration screen, 3-13 MBS displaying, 4-14 specifying, 3-36 MCP login, 2-5 logout, 2-8 Quick Card Select, 2-6 menus described, 2-1 tree diagrams, A-1 MIB list of supported MIBs, 1-5 support, 1-5 Minimum Tx Rate DSL Port Configuration screen, 3-13 Model 8620 connectors Telco 50-pin for DSL loops and POTS splitters, C-2 Model 8820 connectors Telco 50-pin for DSL loops and POTS splitters, C-1 monitoring, 4-1

### N

Naming Conventions, 2-3 navigation keys, 2-4 for pop-up menus, 2-4 network interface options, 4-3, 4-5, 4-11, 5-3, 5-5, 5-12 noise margin, 3-17, 3-21 NVRAM Clear Configuration branch, 6-2

#### 0

OAM F5 loopback (ATM Ping), 5-7, 5-10 OCD Event Count threshold, 3-27 oversubscription, 3-27 overview ADSL, 1-1 card features, 1-2 device features, 1-2 Hotwire ATM Line Cards, 1-1 ReachDSL, 1-1 SDSL, 1-1 SHDSL, 1-1 user's guide, v

#### Р

Partial Packet Discard displaying, 4-14-4-15 specifying, 3-35, 3-43 payload scrambler, 3-25, 4-5 PCR displaying, 4-14 specifying, 3-35, 3-43 performance statistics ATM, 4-16 by VCC, 4-16 DSL, 4-5-4-8 Physical branch, 4-4 physical environment requirements, D-1 pin assignments Telco 50-pin connector, C-1-C-2 Ping, 5-12, 5-14 ATM, 5-7, 5-10 PLD revision number displaying, 4-3 policing mode displaying, 4-14 specifying, 3-35 pop-up menu navigation keys, 2-4 port name format, 2-3 POTS Detection Voltage DSL Port Configuration screen, 3-12 power requirements, D-1 product-related documents, vi **PSD Mask** DSL Port Configuration screen, 3-20

## Q

Quad cable configuration, 3-12 Quick Card Select screen, 2-6

### R

RADIUS authentication, 2-5 rate DSL port, 3-8, 3-24 **Rate Decrease** trap threshold, 3-15 **Rate Increase** trap threshold, 3-15 rate shaping, 3-38 rate table 2B1Q, 3-10 related documents, vi relative capacity, 4-6 relative loop length, 3-12 remote management, 3-10, 3-19, 3-23 reset card, 6-5 cross connections, 3-37 to factory defaults, 6-2 restore configuration from server, 6-3 round trip delay ATM Ping screen, 5-12, 5-14

### S

save configuration to server, 6-3 SCR displaying, 4-14 specifying, 3-36 screens how to use, 2-1 layout of, 2-2 Self-test report screen, 5-2 serial number displaying, 4-3 Service Node configuration screen, 3-38, 3-42 Severely Errored Seconds Card Alarms screen, 5-8, 5-10 trap threshold, 3-14, 3-18, 3-22 Severely Errored Seconds Threshold Card Alarms screen, 5-7 size of card, D-1 SN Configuration screen, 3-38, 3-42 SN information options, 4-19 SN Loss of Power Card Alarms screen, 5-8, 5-10 SN management, 4-19 Interface, 3-43 IP address, 3-43 subnet mask, 3-43 VCI, 3-43 VPI, 3-43

SNMP ATM trap thresholds, 3-26 DSL trap threshold, 3-8, 3-24 general management capabilities, 1-5 MIBs supported, 1-5 traps, B-1 SNR Margin trap threshold, 3-22 SNR Margin Threshold Card Alarms screen, 5-10 state DSL port, 3-24 statistics ATM, 4-16 DSL, 4-5-4-8 VCC performance, 4-16 status line, 2-3 Syslog screen, 4-3 system header line, 2-2

#### Т

Target SNR Margin DSL Port Configuration screen, 3-14 technical specifications ATM cards, D-1 test procedures, 5-1 self-test report screen, 5-2 time zone displaying, 4-3 Time/Date screen, 4-3 traffic profiles characteristics, 3-35 configuring, 3-35 default, 3-33 displaying, 4-12-4-15, 4-19 training behavior 2B1Q, 3-10 DMT and G.lite, 3-17 SHDSL, 3-21

transmit power, 4-6 traps ATM trap thresholds, 3-26 DSL trap threshold, 3-8, 3-24 SNMP, B-1

#### U

```
Unavailable Seconds
    Card Alarms screen, 5-8, 5-10
    trap threshold, 3-14, 3-22
Unavailable Seconds Threshold
    Card Alarms screen, 5-7
unknown cell log, 4-17
up time
    card, 4-5-4-8
upload
    configuration file, 6-3
Upstream Speed, 3-17
user interface
    configuration of card, 3-1
    how to use, 2-1
    keyboard commands, 2-4
    login, 2-5
    menu trees, A-1
    monitoring, 4-1
```

#### V

VCC Performance Statistics screen, 4-16 voice over DSL application example, 1-4

#### W

weight of card, D-1